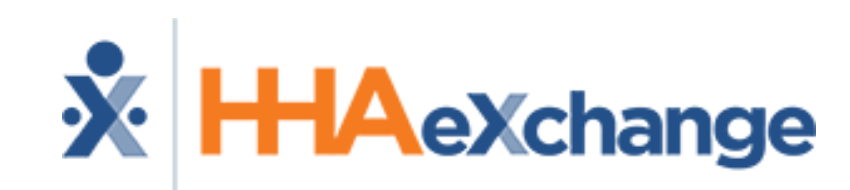

### **EPSDT Pennsylvania System User Training Webinar**

The content contained herein ("Confidential Information") is the confidential property of HHAeXchange and may not be copied or distributed without the express written consent of HHAeXchange. Distribution of this document or disclosure of any Confidential Information set forth herein to any party other than the intended recipient(s) of this presentation is expressly prohibited.

# **Cures Act Mandated EVV**

Section 12006 of the 21st Century Cures Act requires states to implement an EVV system for Medicaid-funded Personal Care Services (PCS) by January 1, 2019 and for Home Health Care Services (HHCS) by January 1, 2023. Federal legislation delayed penalties for PCS implementation until January 1, 2020.

The six data elements Required to be collected to meet the CURES Act EVV Requirement

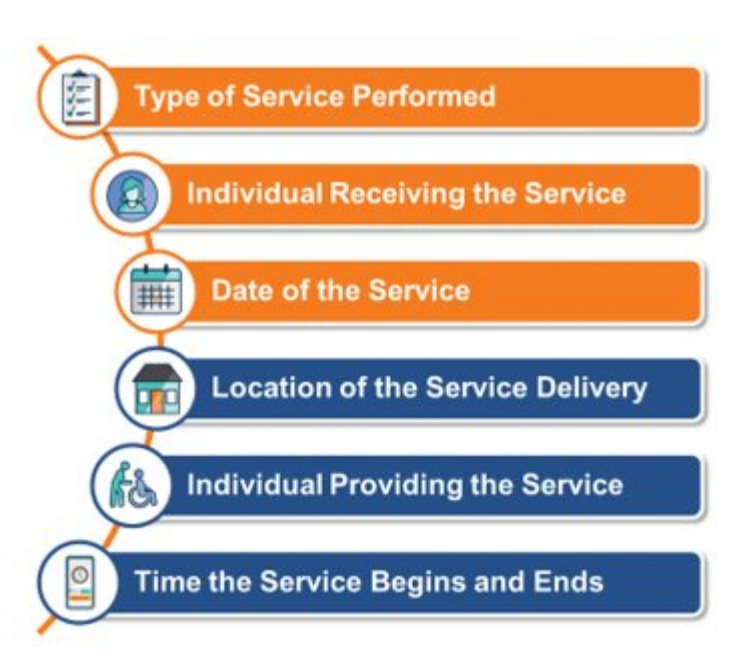

GFE extended deadline to 1/1/2021 for PCS. Providers are expected to use the system for confirming visits 11/1/2020 to be ready for the 1/1/21 mandate.

# What is HHAeXchange?

HHAeXchange is the premiere Homecare Management Software company for the Medicaid LTSS population. We are the leaders in connecting payers and homecare agencies to enable more collaboration, communication, and workflow efficiencies. Through the use of the HHAeXchange portal, our goal is to make working with the MCOs easy and efficient.

### How We're Helping the MCOs Meet the Cures Act Mandate

- Industry-leading scheduling and billing platform for back-office users and EVV confirmations
- Easy-to-use point-of-care visit confirmation tools for caregivers

### What does the HHAeXchange Portal provide to homecare agencies?

- Electronic case placement and authorization transfer
- Efficient schedule and visit management
- Real-time two-way messaging with the MCOs
- Free EVV solution for time & attendance and duty tracking
- Electronic billing

### Integrated Solutions for Homecare Stakeholders: Providers, Payers, States

Enabling enhanced economic performance and improved compliance across the homecare ecosystem

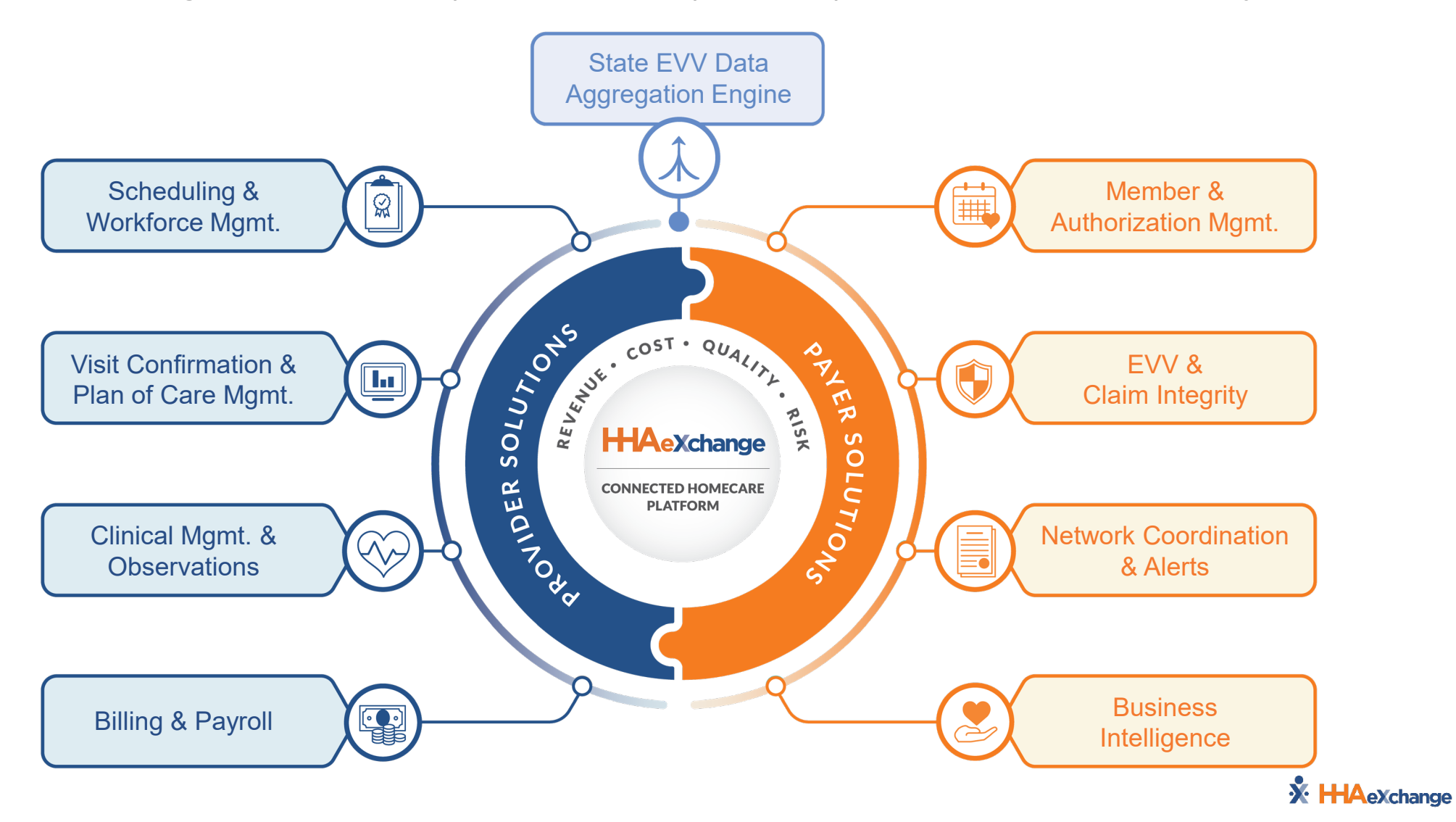

3

# Pennsylvania MCO Footprint

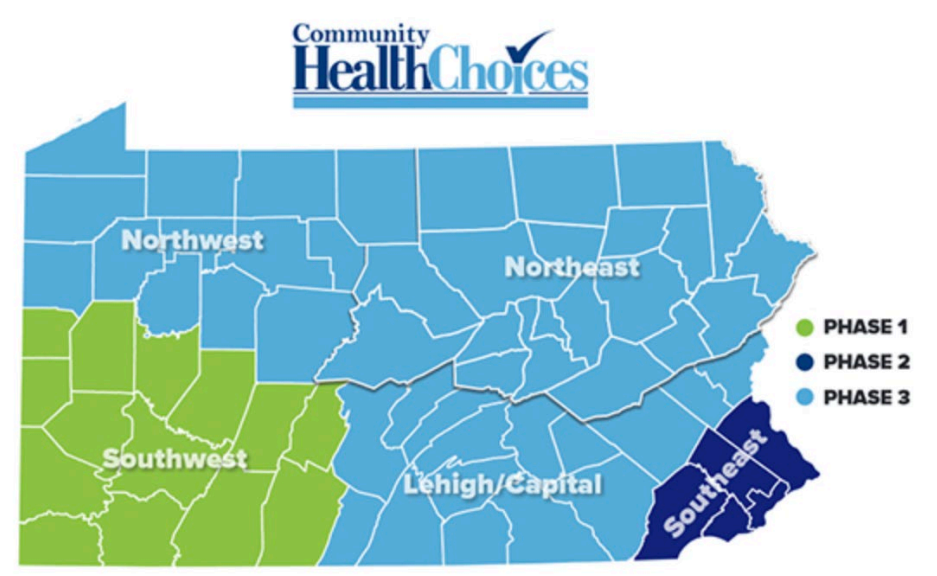

- > Integrated all 3 of the Community Health Choices MCOs for all 75 services provided
- > Over 1,300 providers use HHA to record visits and submit 837s
- > 90,000+ members supported and serviced through HHAeXchange portal
- More than 170k caregivers registered and confirming visits
- Currently implementing for EPSDT: UPMC, Amerihealth Caritas, Keystone First, and United HealthCare (UHC)
- Health Partners Plans (HPP) will also be utilizing HHAeXchange, but this rollout will be at a later date

4

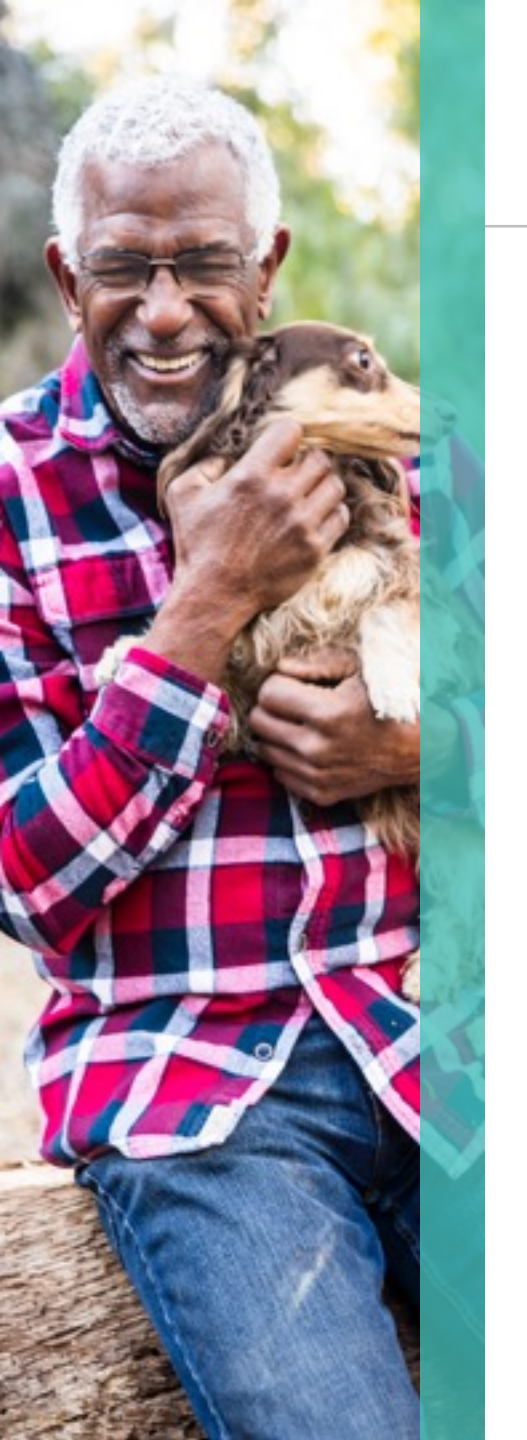

# **Provider Landscape**

- Provider Types:
  - Existing Provider: Provider already uses HHAeXchange for EVV and member management of CHC members.
  - New Provider: Provider does not use HHAeXchange and does not already have their own EVV system. New providers can use HHAeXchange free of charge to manage the participating MCO's members.
  - EDI (Electronic Data Interchange): Providers who have their own EVV system, separate from HHAeXchange.
    - EDI providers may continue to work in their own system for scheduling, recording visits, and billing, but the data will be sent to HHAeXchange via a file from the alternate EVV vendor.
    - If you have your own EVV system, you can reach out to <u>edisupport@hhaexchange.com</u> at any time to begin the integration process.

# **HHAeXchange at a Glance**

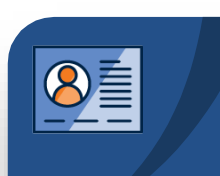

#### Member Management

- Member Demographics
- Authorizations
- Service Details (if applicable)

### Visit Entry Options

- Quick Visit Entry
- HHAeXchange EVV
- Open Model EDI

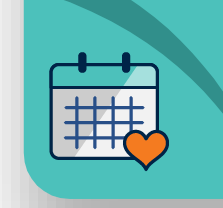

### Real-Time, Two-Way Communication with Multiple MCOs

#### Billing & Reporting

- Eliminate Denials with
   Pre-Bill Scrubbing
- Bill Multiple MCOs for Confirmed Visits

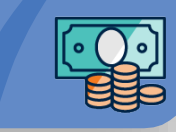

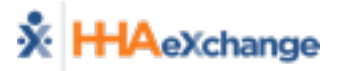

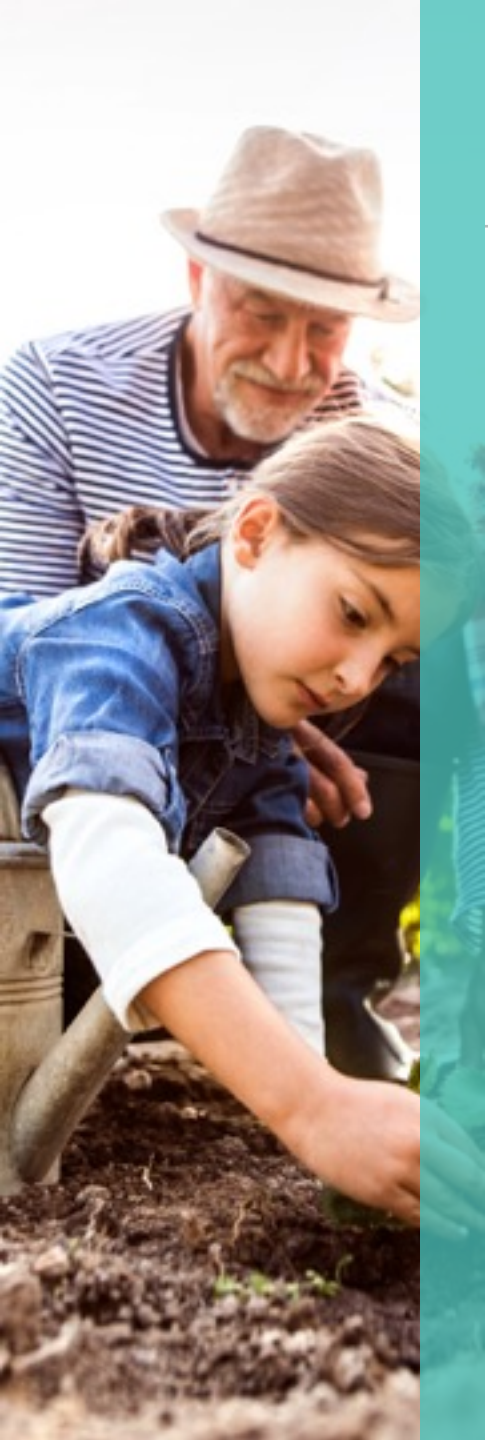

# **Provider Services in Scope**

- S9122 Home health aide or certified nurse assistant
- G0156 home health/hospice aide in home health or hospice settings
  - This code applies only to United HealthCare

# **Top 6 Takeaways from Today**

### Authorizations

 How to review authorizations sent from the MCOs in HHAeXchange

### Communication

- How to communicate with the MCOs using HHAeXchange's Notes
- Visit Confirmation
  - How to add or review visits in HHAeXchange

### • Invoicing / Billing

 How to review invoices and bill in HHAeXchange

### Credentials

- How to create User Names and passwords in HHAeXchange
- Support
  - How to access Quick Start Guides
     and Support Articles

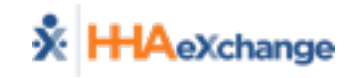

# **Over the Next Few Weeks**

- PA Provider Information Center
  - https://hhaexchange.com/pa-epsdt/
- Receive Provider Portal Credentials
- Create Credentials for Users
- Prepare for go-live on November 1<sup>st</sup>, 2020

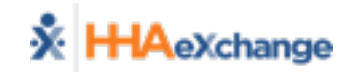

## **HHAeXchange Provider Information Center**

## https://hhaexchange.com/PACHC

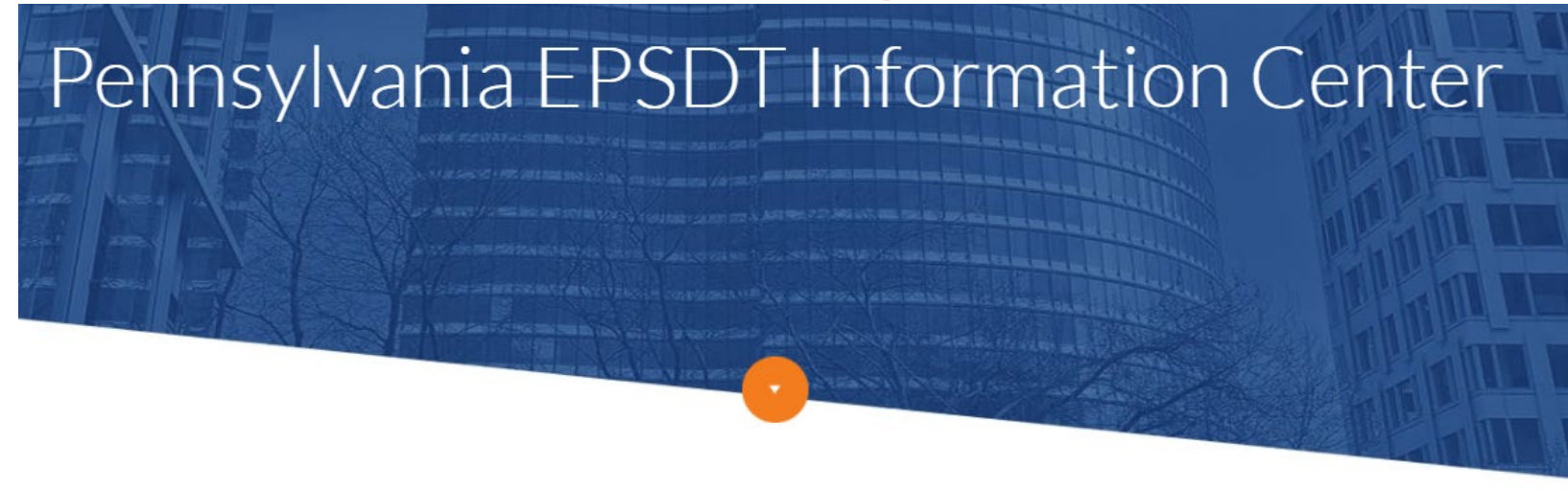

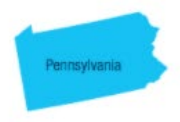

HHAeXchange is the premiere Homecare Management Software company for the Medicaid LTSS population. We are the leaders in connecting payers and homecare agency providers to enable more collaboration, communication, and workflow efficiencies. Through the use of the HHAeXchange Portal, our goal is to make working with Pennsylvania EPSDT program easy and efficient.

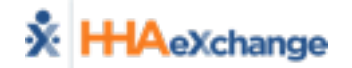

OVERVIEW INFO SESSIONS TRAINING FORMS EDI PROCESS FAQs BENEFITS CONTACT

## **Provider Information Center – Lunch & Learn Webinar**

- Post Go-Live: Lunch & Learn Webinars
  - 30-minute, single-topic sessions (2x per week)
  - Topics such as Provider Quick Start Guide, Communications and Notes, EVV
     Call Dashboard, etc., are just a few of many that will be covered
  - Visit the Provider Information Center (Training Page) after Go-Live for dates on upcoming webinars

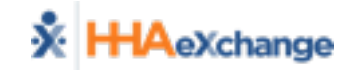

# System Support

- Super Users
- HHAeXchange Support Center: Documentation Catalog
  - Process Guides
  - Job Aids
  - Reference Material

### Provider Info Center <a href="https://hhaexchange.com/PACHC/">https://hhaexchange.com/PACHC/</a>

- Register for live training
- Review recorded trainings on demand
- Review FAQs

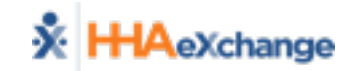

### PART 1

- HHAeXchange System Introduction
- Member Management
- Communications (Notes) New Communication Experience

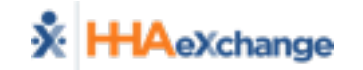

PART 2 – Based on Provider's Method of Visit Entry/Management

- HHAeXchange EVV
   (Free EVV System Provided by MCOs)
- Manual Visit Entry (Visit Quick Entry Function – Directly into HHAeXchange)
- EDI

(Electronic Data Interchange – 3<sup>rd</sup> Party EVV/Agency Management System)

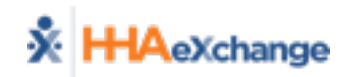

**PART 2** – Based on Provider's Method of Visit Entry/Management

HHAeXchange EVV

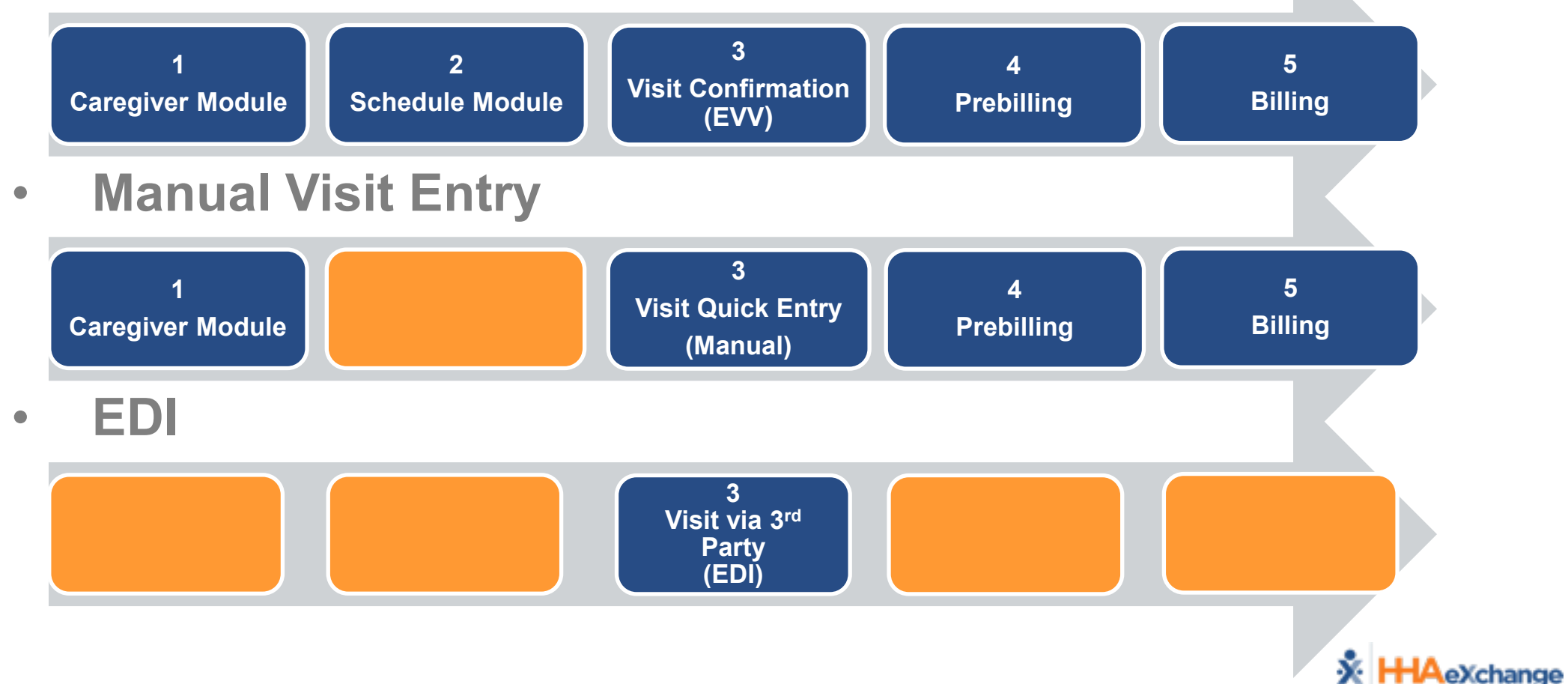

EV

Manua EDI

### PART 3

- Pre-Billing/Billing
- Reporting
- Administration

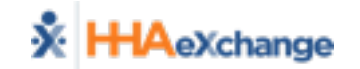

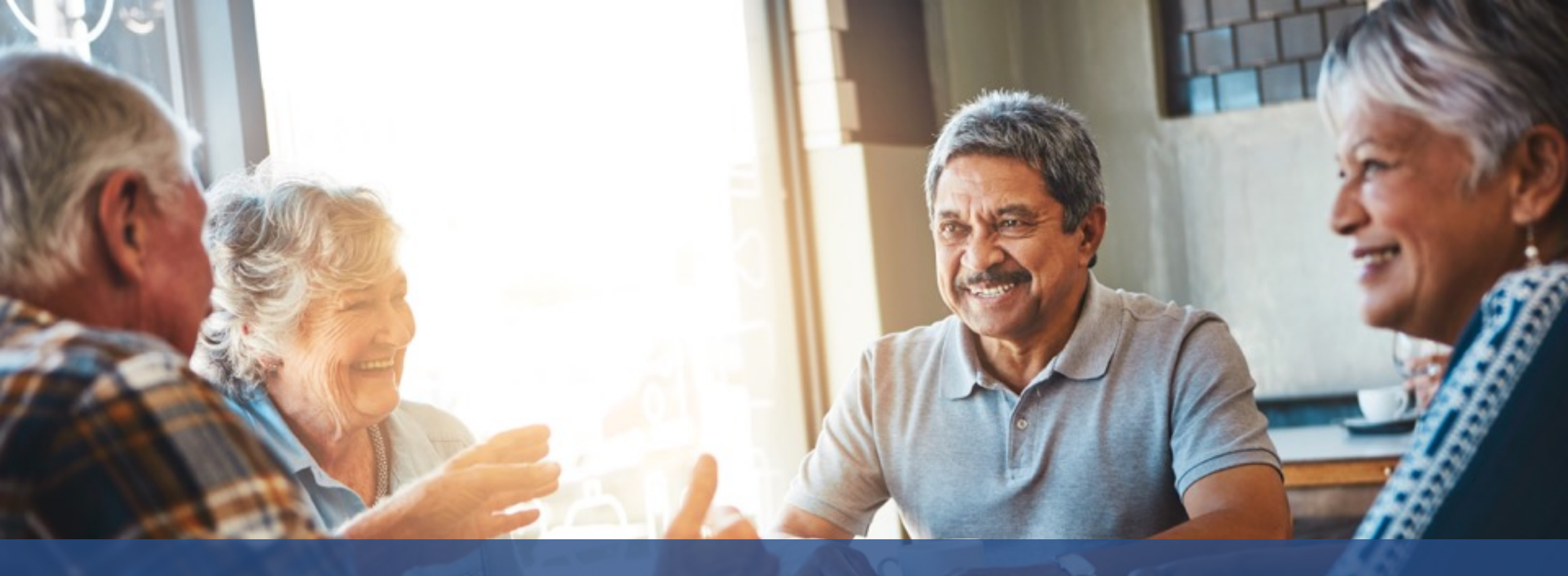

# HHAeXchange System Introduction

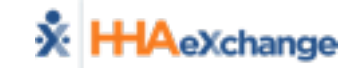

# **HHAeXchange System Introduction**

### HHAeXchange System Nomenclature

- *Member* = Patient = Recipient = Consumer = Participant=Client
- *Caregiver* = Attendant = Aide
- *Provider* = Agency = Vendor
- *MCO* = Payer = "Plan"
- Log In Process (<u>www.hhaexchange.com</u> → CLIENT LOGIN)
- Home Module
  - Landing Page
  - Reviewing Pending Placements and Communications with MCOs

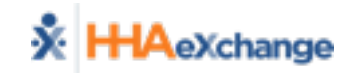

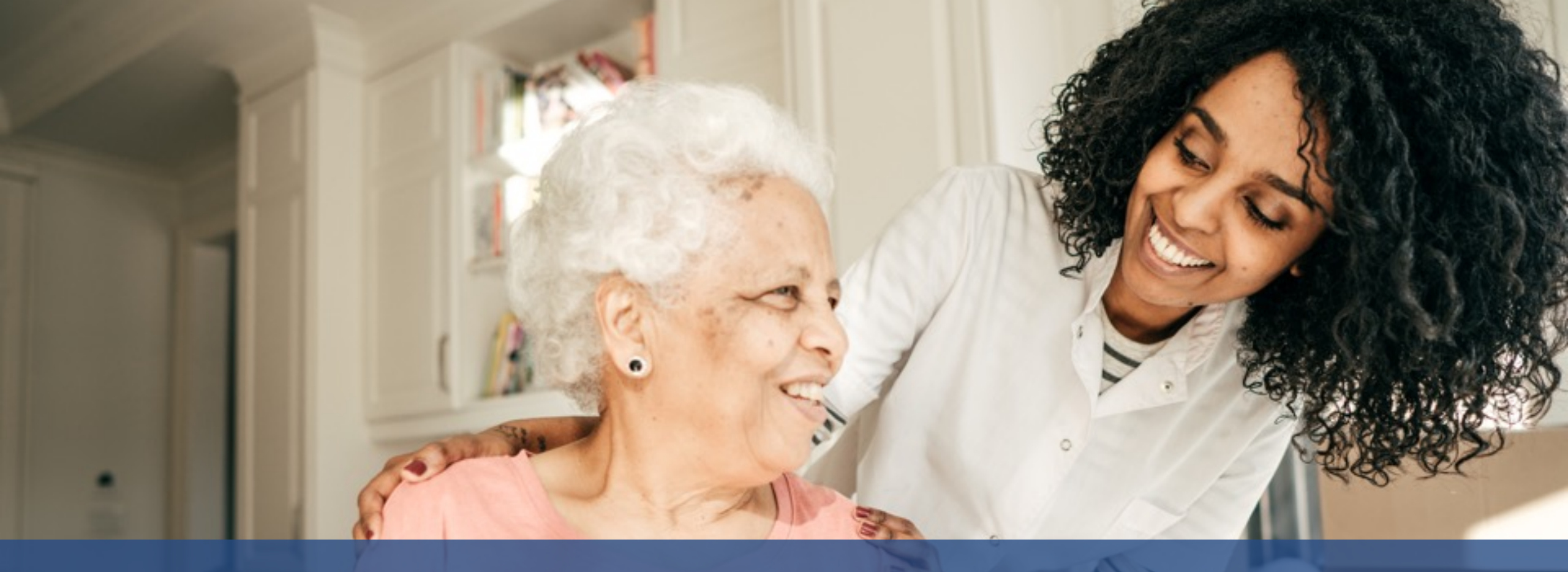

# Member Management (Placement)

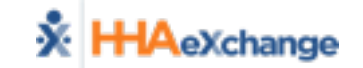

# Member Management – Placement Alerts

### New Placement Request (Email)

| This is an automated :                                                                                    | notification email. Do NOT reply.                                                                                                    |
|----------------------------------------------------------------------------------------------------|----------------------------------------------------------------------------------------------------|
| A new placement reques                                                                                    | st has been sent to you with the following details.                                                                                                    |
| Payer Name<br>Admission ID<br>Start of service<br>Cut of time<br>Address<br>Frequency<br>Special Requests | :<br>:<br>:<br>:<br>:SAT:0-0, SUN:0-0, MON:0-0, TUE:0-0, WED:0-0, THU:0-0, FRI:0-0<br>:Request Gender: Male , Primary Language: English, Secondary Language: Spanish                                                                                                    |
| Discharge Date                                                                                            | :                                                                                                    |
| HHA Exchange<br>This message and any acco<br>The information is intende<br>disclosure, copying, distrib   | ompanying attachments contain information from Homecare Software Solutions LLC which is confidential or privileged.<br>d to be for the use of the individual or entity named above. If you are not the intended recipient, be aware that any<br>pution or use of the contents of this information is prohibited. If you have received this e-mail in error, please notify the |

sender immediately by reply e-mail and destroy all c opies of the original message.

### New Placement Request (Home → Pending Placements)

20

|   | Link Communications | System Notif      | ications   |                                          |                   |                    |                                                                                                    |                                                                        |                            |             |                           |                |
|---|---------------------|-------------------|------------|------------------------------------------|-------------------|--------------------|----------------------------------------------------------------------------------------------------|------------------------------------------------------------------------|----------------------------|-------------|---------------------------|----------------|
|   | Member Team: All    |                   | Cool       | r <b>dinator:</b> All<br>: The "Coordina | ator" filter is c | nly applicable for | Searce Searce Sear | ch<br>otes section.                                                    |                            |             |                           |                |
|   | Pending Placements  | ending Placements |            |                                          |                   |                    |                                                                                                    |                                                                        |                            |             |                           |                |
|   | Admission ID        | Start Date        | Stop Date  | Frequency                                | Service Cat.      |                    | Service Type Request Sent At                                                                                                    |                                                                        | Status                     |             | Cut Off Time              | MCC<br>Nan     |
|   | <u>191827467</u>    | 09/01/2018        |            |                                          | Hom               | e Health           | нна                                                                                                    | 10/17/2018 12:47:39 PM                                                 | Pending                    |             | 12/25/2018<br>23:26:39 PM | ACF<br>CH(     |
| Ļ | Notes               |                   |            | 1                                        |                   |                    | 1                                                                                                    |                                                                        |                            |             |                           |                |
|   |                     |                   |            |                                          |                   |                    |                                                                                                    |                                                                        |                            |             | Pa                        | ige 1 o        |
|   | From                | Created Date      | Member Nam | e                                        | <u>Reason</u>     |                    | N                                                                                                    | ote                                                                    |                            | MCO Name    |                           | Actic          |
|   | CHC DEMO (DO N      | OT 01:08:23 PM    | N/A        |                                          | Communicati       | on                 | Ca                                                                                                    | an you please provide the IDs and<br>r which you are awaiting placemen | DOB of the 3 members<br>t? | ACPA CHC Tr | aining                    | Reply<br>Close |

# Member Management – Placement Review

- Review Placement
  - Click on Admission ID to display Placement Window
  - Review Member Info
    - General: Demographics (Masked)
    - Special Requests: Gender, Language, Notes

|                      | Member Info                 |                              |              |                                   |                            |  |  |  |
|----------------------|-----------------------------|------------------------------|--------------|-----------------------------------|----------------------------|--|--|--|
|                      | Placement Type: Home Health | $\checkmark$                 |              |                                   |                            |  |  |  |
|                      | General                     |                              |              |                                   |                            |  |  |  |
|                      | * Placement Accept          | ance Window: 999999 (Mins) 🕦 |              |                                   |                            |  |  |  |
|                      | ٨                           | lember Name: XXXXX           |              | Men                               | mber ID: XXXXX             |  |  |  |
|                      |                             | Admission ID: 191827467      |              | Address: XXXXX                    |                            |  |  |  |
|                      |                             | Phone: XXXXX                 |              |                                   |                            |  |  |  |
|                      | * Serv                      | ce Start Date: 9/1/2018      |              | Zi                                | <b>Code:</b> 19019         |  |  |  |
|                      |                             | MCO Name: ACPA CHC Training  |              | Alt. Men                          | mber ID:                   |  |  |  |
|                      | D                           | scharge Date:                |              | Fre                               | equency:                   |  |  |  |
| Authorization (i)    |                             | Gender: Female               |              |                                   |                            |  |  |  |
| * Ser                | rvice Category: Home Health | * Service Type: HHA          | $\checkmark$ |                                   |                            |  |  |  |
| * Authoriz           | ation Number: P000908765    | * Service Code: T2025        | $\checkmark$ | Service Code Type: Hourly (Mutua  | al + Member Shift Overlap) |  |  |  |
|                      | * From Date: 09/01/2018     | * To Date: 02/28/2019        |              | Authorization Type: Entire Period | ~                          |  |  |  |
| Diag                 | nosis Code #1:              | Diagnosis Code #2:           |              | Diagnosis Code #3:                |                            |  |  |  |
| Hours                |                             |                              |              |                                   |                            |  |  |  |
| Set Masterweek Now   | : 🗆                         |                              |              |                                   |                            |  |  |  |
| * Hours pe           | r Auth. Period: 962 👔       | Additional Rules:            |              |                                   |                            |  |  |  |
| * Member Team: Se    | elect 🗸 * Coo               | rdinator: Select             | Accept Requ  | est More Time Accept And Print    | Select Deny                |  |  |  |
| Service Location Cod | le: N/A 🕥 🛈                 |                              |              |                                   |                            |  |  |  |

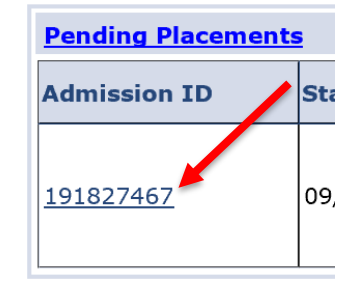

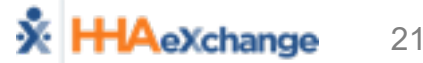

# Member Management – Placement Acceptance

### Accept Placement

| * Member Team: Default 🔍   | * Coordinator: Default | Accept Request More Time | Accept And Print Select 🗸 Deny |
|----------------------------|------------------------|--------------------------|--------------------------------|
| Service Location Code: N/A |                        |                          |                                |

- Select Member Team and Coordinator
- Select Button at bottom of *Placement Window* 
  - Accept
  - Request More Time
  - [Deny] (Must select **Reason Code** for denial)
- Placement is cleared from *Pending Placements* on Home Page
- Member Module  $\rightarrow$  Profile Page (Status = Active)

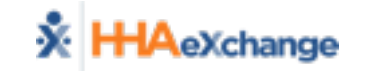

# Member Management – Placement Queue

- Action → Pending Placement Queue
- 4 Placement Queue Sections
  - Pending
    - Default *Cut off* Time (per MCO)
    - Approaching *Cut Off* (in red)
    - Removed from Queue after *Cut Off*
  - Staffed with Temp Caregiver
  - Staffed
  - Accepted with no Masterweek
     ---- (homecare only ; not for SCE)

| lember Team: AI           | ¥            | Search            |              |                 |                        |                              |                           |                           |             |  |
|---------------------------|--------------|-------------------|--------------|-----------------|------------------------|------------------------------|---------------------------|---------------------------|-------------|--|
| otal Pending: 1           |              | Total Accepted: 0 | т            | otal Staffed: 0 | Total Ac               | cepted with no Masterweek: 1 |                           |                           |             |  |
| ending                    |              |                   |              |                 |                        |                              |                           |                           |             |  |
| Page 1 of 1               |              |                   |              |                 |                        |                              |                           |                           |             |  |
| Addmission ID             | Start Date 👻 | Stop Date         | Frequency    | Service Cat.    | Service Type           | Request Sent At              | Status                    | Cut Off Time              | MCO<br>Name |  |
|                           |              |                   |              |                 |                        |                              |                           |                           | ACPA        |  |
| 91827467                  | 09/01/2018   |                   |              | Home Health     | нна                    | 10/17/2018 12:47:39 PM       | Pending                   | 12/25/2018<br>11/26/20 PM | CHC         |  |
|                           |              |                   |              |                 |                        |                              |                           | 11.20.39 PM               | Training    |  |
|                           |              |                   |              |                 |                        |                              |                           |                           |             |  |
| taffed with Tem           | p Caregiver  |                   |              |                 |                        |                              |                           |                           |             |  |
|                           |              |                   |              | No Acc          | epted Member Found     |                              |                           |                           |             |  |
|                           |              |                   |              |                 |                        |                              |                           |                           |             |  |
| affed                     |              |                   |              |                 |                        |                              |                           |                           |             |  |
|                           |              |                   |              | No Sta          | ffed Member Found      |                              |                           |                           |             |  |
|                           |              |                   |              |                 |                        |                              |                           |                           |             |  |
| ccepted with No           | Masterweek   |                   |              |                 |                        |                              |                           |                           | -           |  |
| ame                       |              | Addmission ID     | Start Date 6 | Stop Date       | Frequence              | Time Accepted                |                           | Payer Name                |             |  |
| HUNTER ELICENE 7428428252 |              | 09/26/2018        | 09/26/2018   |                 | 09/25/2018 17:00:11 PM |                              | LIPMC Health Plan SE Demo |                           |             |  |

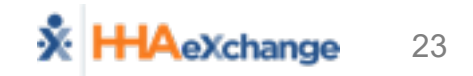

# Member Management – Member Profile

- Member Module Index of Pages
  - General
    - Provider Information
    - Status History
    - Member Notes
  - Profile (Demographics)
    - Authorization
- Primary Statuses (Pending, Active)

| Member General   |                      |
|------------------|----------------------|
| General          | Member Info - Active |
| Profile          |                      |
| Authorization    | Name: Cle            |
| Special Requests | MCO Name: Pe         |
| Master Week      |                      |
| Calendar         |                      |
| Visits           |                      |
| POC              |                      |

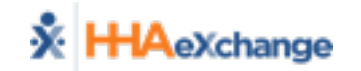

# Member Management – View Info

• Member Module – Profile Page (from MCO Demographic Info)

| Brafila          | Member Info - Active            |                         |                  |                    |              |
|------------------|---------------------------------|-------------------------|------------------|--------------------|--------------|
| Profile          | Name: Schultz Gewendolin        | Nurse:                  | Frequency:       | Payer Coordinator: |              |
| Authorization    | Paver Name: ACPA CHC Training   | Admission ID: 191827467 | Member ID:       | DOB: XX/XX/XXXX    |              |
| Insurance        |                                 |                         |                  | , ,                |              |
| Special Requests |                                 |                         |                  |                    |              |
| Master Week      | Profile                         |                         |                  |                    |              |
| Calendar         | Demographics                    |                         |                  |                    | History      |
| VISITS           | bennographics                   |                         |                  |                    | motory       |
| <u>POC</u>       | First Name: Gewendolin          |                         | Middle Name:     |                    |              |
| Clinical         | Last Name: Schultz              |                         | Member ID:       |                    |              |
| Info             | Gender: Female                  |                         | DOB: XX/X        | X/XXXX             |              |
| Search           |                                 |                         | Medicaid Number: |                    |              |
|                  | Address                         |                         |                  |                    | History      |
| First Name:      | Address                         |                         |                  |                    | HISTOLY      |
| Last Name:       | Street 1: XXX                   |                         | Street 2: XXX    |                    |              |
| Admission        | City: Philadelphia              |                         | State: PA        |                    |              |
| ID:              | Zip: 19019                      |                         | Cross Street:    |                    |              |
|                  | Home Phone: 215-789-9182        |                         | Cross Briceri    |                    |              |
| Go               | Phone 2:                        |                         | Description:     |                    |              |
|                  | Phone 3:                        |                         | Description:     |                    |              |
|                  | Those of                        |                         | Beschption       |                    |              |
|                  | Billing / Service Rate Address  |                         |                  |                    |              |
|                  | bining/Service Rate Address     |                         |                  |                    |              |
|                  |                                 |                         |                  |                    |              |
|                  | Address 1: XXX                  |                         | Address 2: XXX   |                    |              |
|                  | State:                          |                         | County:          |                    |              |
|                  | City:                           |                         | Zip Code:        |                    |              |
|                  |                                 |                         |                  |                    |              |
|                  | Environment Combook Information |                         |                  |                    | 111 advances |
|                  | Emergency Contact Information   |                         |                  |                    | HISTORY      |
|                  | Name                            |                         | Pelationchin     |                    |              |
|                  | Addroce                         |                         | Bhopo 1          |                    |              |
|                  | Bhono 2:                        |                         | Filone 1:        |                    |              |
|                  | Flidite 2:                      |                         |                  |                    |              |
|                  |                                 |                         |                  |                    |              |
|                  | Name:                           |                         | Relationship:    |                    |              |
|                  | Address:                        |                         | Phone 1:         |                    |              |
|                  | Phone 2:                        |                         |                  |                    |              |
|                  | Emergency Drenaredness (Daver)  |                         |                  |                    |              |
|                  | Energency rieparculess (rayer)  |                         |                  |                    |              |
|                  | Payer Priority Code:            |                         | Payer TAL:       |                    |              |
|                  |                                 |                         |                  |                    |              |
|                  |                                 |                         |                  |                    |              |
|                  |                                 |                         |                  |                    |              |

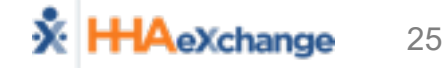

# **Member Management – Authorizations**

### • Process (Timing varies by MCO)

- Authorization with Provider matched to Member in HHAX
- HHAX sends back confirmed placement file which confirms provider acceptance
- Review Authorization as necessary (Member  $\rightarrow$  Authorization Page)

| <u>General</u><br>Profile | Member Info              | - Active     |             |              |              |                                |                   |                  |                 |
|---------------------------|--------------------------|--------------|-------------|--------------|--------------|--------------------------------|-------------------|------------------|-----------------|
| Authorization             | Name: Schultz Gewendolin |              |             |              |              | Nurse:                         | Frequen           | cy: ΜCO C        | pordinator:     |
| Special Requests          | MCO N                    | lame: ACPA C | HC Training |              |              | Admission ID: 19182            | 7467 Member       | ID:              | DOB: XX/XX/XXXX |
| Calendar                  |                          |              |             |              |              |                                |                   |                  |                 |
| Visits                    |                          |              |             |              |              |                                |                   |                  |                 |
| POC                       | Anthony                  | ·            |             |              |              |                                |                   |                  |                 |
|                           | Authorizati              | on           |             |              |              |                                |                   |                  |                 |
| Search                    | Auth. #                  | From Date    | To Date     | Service Type | Service Code | Authorization Type             | мсо               | Service Category | Notes Visits/   |
| First Name:               | Autin #                  | Tion Dute    | TO DUCC     | bernee rype  | bervice code |                                |                   | bervice cutegory | Invoice         |
| Last Name:                | P000908765               | 09/01/2018   | 02/28/2019  | нна          | T2025        | Entire Period Hours:<br>962.00 | ACPA CHC Training | Home Health      | S Update        |
| Admission                 |                          | •            |             |              |              |                                |                   | •                |                 |

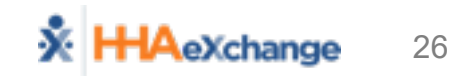

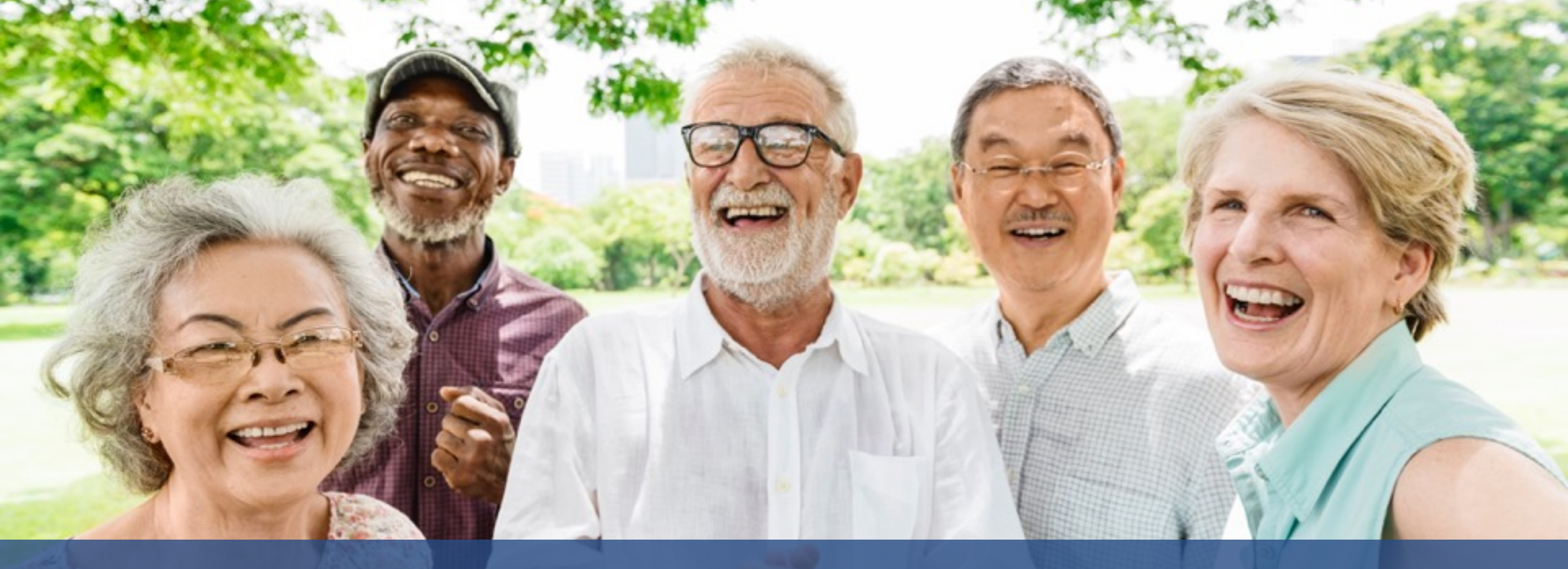

# **Communication & Notes**

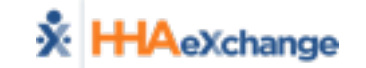

# **Communications – Overview (Types)**

### Member Notes

(Communication between Provider and MCO related to a Member)

### Automated Notes

(System Generated Notes, such as Authorization and Status Change)

MCO Communications – Message Center
 (Communications between Provider and MCO not related to a Member)

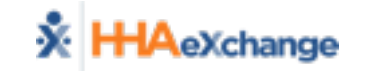

## **Member Notes - Review**

Home Page → Notes (Status = Open)

| Notes | <u>Date</u>              | From                        | <u>To</u>                        | Note                                                                                          | Reason        | <u>Status</u> |
|-------|--------------------------|-----------------------------|----------------------------------|-----------------------------------------------------------------------------------------------|---------------|---------------|
|       | 10/17/2018<br>5:09:44 PM | UPMC Health Plan SE<br>Demo | Ohana Health Plan<br>Demo - Demo | Can you please provide the IDs and DOB of the 3 members for which you are awaiting placement? | Communication | Closed        |
|       | 10/17/2018<br>5:02:15 PM | UPMC Health Plan SE<br>Demo | Ohana Health Plan<br>Demo - Demo | Schedule might change based on patient's preference.                                          | Communication | Open          |
|       |                          |                             |                                  |                                                                                               |               |               |

Member → General Page → Notes
 (All Statuses – Open and Closed)

| Member General                                                                              |                          |                                                                   |                                  |                                                     |                                                |                        |                     | 9.0.3.1 TELXWEB08 |
|---------------------------------------------------------------------------------------------|--------------------------|-------------------------------------------------------------------|----------------------------------|-----------------------------------------------------|------------------------------------------------|------------------------|---------------------|-------------------|
| General<br>Profile<br>Authorization<br>Special Request<br>Master Week<br>Calendar<br>Visite | Member Info - A          | Active<br>Name: HUNTER EUGENE<br>Payer Name: UPMC Health Plan Den |                                  | Nurse:<br>Admission ID: 7428428262                  | Frequency:<br>Hember ID: 7428428262            | Payer Coordinato<br>DO | r:<br>8: XX/XX/XXXX | History           |
| Notes                                                                                       | Date                     | From                                                              | To                               | Note                                                |                                                | Reason                 | <u>Status</u>       | New               |
|                                                                                             | 10/17/2018<br>5:09:44 PM | UPMC Health Plan SE<br>Demo                                       | Ohana Health Plan Demo -<br>Demo | Can you please provide the IDs and DO<br>placement? | OB of the 3 members for which you are awaiting | Communication          | Closed              | Close Reply Print |
|                                                                                             | 10/17/2018               | UPMC Health Plan SE                                               | Ohana Health Plan Demo -         | Schedule might change based on patie                | ent's preference.                              | Communication          | Open                | Close Reply Print |

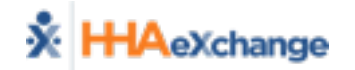

# Member Notes – Create and Respond

- Create (New) See next slide for details
  - From Member → General Page only
  - Member  $\rightarrow$  General Page  $\rightarrow$  Notes Section  $\rightarrow$  New
- Reply
  - From Home: Home  $\rightarrow$  Notes  $\rightarrow$  <u>Reply</u>
  - From Member: Member  $\rightarrow$  General Page  $\rightarrow$  Notes Section  $\rightarrow \underline{\text{Reply}}$
- Close
  - From Home: Home → Notes → □ + save (checkbox to left of Note) (Once closed, Notes will be removed from Home Page)
  - From Member: Member  $\rightarrow$  General Page  $\rightarrow$  Notes Section  $\rightarrow$  <u>Close</u>

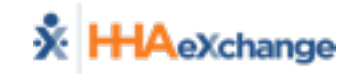

# Member Notes – Create Notes

Member  $\rightarrow$  General Page  $\rightarrow$  Notes Section  $\rightarrow$  **New** 

- **Complete Notes Window** 
  - Select Reason
  - Enter **Note**
  - **Upload File** (if necessary)  $\square \rightarrow \square$
  - Click (Note Status = Open)
- Note Reason Values
  - Varies By MCO

| <i>e</i> HHAeXchange - Me  | mber Note - Internet Explorer                                                                     |
|----------------------------|---------------------------------------------------------------------------------------------------|
| Notes                      |                                                                                                   |
| Date:                      | 11/21/2017 4:20:07 PM                                                                             |
| From:                      | seniorcaredemo 👔                                                                                  |
| * Reason:                  | Calendar Note                                                                                     |
| * Note:<br>Urgent Message: | Continue scheduling with usual Caregiver.<br>Optional<br>Urgent Message checkbox<br>Attach a file |
| Upload File:               | Save Cancel                                                                                       |

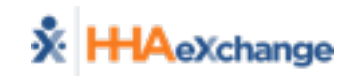

# **Member Notes – Print**

- **Print Individual Notes** (send to non-system users)
  - Print to obtain hardcopy of Individual Note (PDF)
- Print Notes Report (Report → Other Reports → Member General Notes)

| 📩 нн/                                          | AeXchange           |                                             |                 | <u> </u>                      | lember Ge                         | eneral Notes                                                                                      |                     |                                         |                | 1                 | Page 1 of 8      |
|------------------------------------------------|---------------------|---------------------------------------------|-----------------|-------------------------------|-----------------------------------|---------------------------------------------------------------------------------------------------|---------------------|-----------------------------------------|----------------|-------------------|------------------|
|                                                |                     |                                             |                 |                               |                                   |                                                                                                   |                     |                                         | Report         | Date: 12/07/      | 2017 10:42       |
|                                                | 1                   | From Date:                                  | 11/1/2017       |                               | To Date: 12/7/2017                |                                                                                                   |                     |                                         |                |                   |                  |
|                                                |                     | MCO:                                        | Health Plan - T | Training                      |                                   |                                                                                                   | Member Name: Al     |                                         |                |                   |                  |
|                                                | Linked N            | otes From:                                  | Health Plan - T | Training                      |                                   | ı                                                                                                 | inked Notes To: All |                                         |                |                   |                  |
|                                                |                     | Reason:                                     | All             |                               |                                   |                                                                                                   | Calendar Notes: No  | )                                       |                |                   |                  |
|                                                | Member Gen          | eral Notes:                                 | Yes             |                               |                                   | Mis                                                                                               | sed Visit Notes: No | )                                       |                |                   |                  |
| Visit Caregiver Comments: No Coordinator : All |                     |                                             |                 |                               |                                   |                                                                                                   |                     |                                         |                |                   |                  |
|                                                | -                   |                                             |                 |                               |                                   |                                                                                                   |                     |                                         |                |                   |                  |
|                                                |                     |                                             |                 |                               | Type of Notes Values:             |                                                                                                   |                     |                                         |                |                   |                  |
|                                                |                     |                                             |                 |                               |                                   |                                                                                                   |                     | PG                                      | Member G       | eneral Notes      |                  |
|                                                |                     |                                             |                 |                               |                                   |                                                                                                   |                     | CN                                      | Calendar N     | lotes             |                  |
|                                                |                     |                                             |                 |                               |                                   |                                                                                                   |                     | VCC                                     | Visit Careg    | iver Commer       | its              |
|                                                |                     |                                             |                 |                               |                                   |                                                                                                   |                     | MVN                                     | Missed Vis     | it Notes          |                  |
| Status                                         | Created<br>Date     | Created<br>By                               | Adm ID          | Member Name<br>Caregiver Name | мсо                               | Note                                                                                              | Reason              | Closed By                               | Closed<br>Date | To Name           | Type of<br>Notes |
| Closed                                         | 12/05/2017<br>09:32 | upmc<br>(UPMC<br>Health Plan<br>- Training) | 01614661301     | VOLZ VICKIE                   | UPMC Health<br>Plan -<br>Training | Authorization will<br>be corrected within<br>3 business days.<br>30 hours per week<br>can be used | Authorization Edit  | riversuppor<br>t<br>(Riverwood<br>Demo) | 12/05/2017     | Riverwood<br>Demo | PG               |
| Closed                                         | 11/17/2017<br>09:45 | upmc<br>(UPMC                               | 01614661401     | SAGER AMY                     | UPMC Health<br>Plan -             | Yes. Correct is 373<br>Main St, Altoona                                                           | Authorization Edit  | riversuppor<br>t                        | 11/17/2017     | Riverwood<br>Demo | PG               |

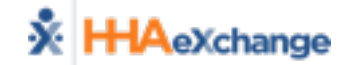

# **MCO Communications – Review/Create**

### Search/Review

• From Action  $\rightarrow$  MCO Communication

| MCO:<br>From Date:                                                                                  | All                  | ~                                                                                                   | Message Type: All To Date:                                | ▼         Status:         All         ▼         Re           □□                                                                | ason: All                                           |                              | ~                     | ]      |
|----------------------------------------------------------------------------------------------------|----------------------|----------------------------------------------------------------------------------------------------|-----------------------------------------------------------|----------------------------------------------------------------------------------------------------|-----------------------------------------------------|------------------------------|-----------------------|--------|
| New Search Res                                                                                      | ults (4)             |                                                                                                    |                                                           |                                                                                                    |                                                     |                              | Pa                    | ge 1 d |
|                                                                                                    |                      |                                                                                                    |                                                           |                                                                                                    |                                                     |                              |                       | -      |
| MCO                                                                                                 |                      | Created Date                                                                                        | Reason                                                    | Note                                                                                                    | Status                                              |                              |                       |        |
| MCO<br>Pennsylvania Top MCO -<br>PA                                                                 | 0                    | Created Date<br>10/08/2018<br>11:46:47 AM                                                           | Reason<br>Communication                                   | Note<br>Please note that the updated billing process takes effect in the next cycle.                                           | <u>Status</u><br>Open                               | Close                        | Reply                 |        |
| MCO<br>Pennsylvania Top MCO -<br>PA<br>Pennsylvania Top MCO -<br>PA                                 | ()<br>()             | Created Date<br>10/08/2018<br>11:46:47 AM<br>10/08/2018<br>11:45:06 AM                              | Reason<br>Communication<br>Communication                  | Note<br>Please note that the updated billing process takes effect in the next cycle.<br>Action required on pending Placements. | Status<br>Open<br>Open                              | <u>Close</u><br><u>Close</u> | <u>Reply</u><br>Reply |        |
| MCO<br>Pennsylvania Top MCO -<br>PA<br>Pennsylvania Top MCO -<br>PA<br>Pennsylvania Top MCO -<br>PA | ()<br>()<br>()<br>() | Created Date<br>10/08/2018<br>11:45:47 AM<br>10/08/2018<br>11:45:06 AM<br>10/16/2018<br>12:39:56 PM | Reason<br>Communication<br>Communication<br>Calendar Note | Note<br>Please note that the updated billing process takes effect in the next cycle.<br>Action required on pending Placements. | Status           Open           Open           Open | <u>Close</u><br><u>Close</u> | Reply<br>Reply        |        |

- Create ( New )
  - Reason
     (by MCO)

|           | Rema Benneylyania Ton MCO - DA                  |
|-----------|-------------------------------------------------|
| * 0-      |                                                 |
| ке        |                                                 |
| •         | Note: Continue scheduling with usual caregiver. |
|           |                                                 |
|           |                                                 |
|           |                                                 |
|           | (Upto 500 Characters)                           |
| raent Mes | sage:                                           |
| Unload    |                                                 |
| opioad    | ne. 🔊                                           |
|           |                                                 |
|           |                                                 |
|           | Save Cancel                                     |
|           | Save Cancel                                     |

- Inbound Note
- = Outbound Note
- Attachment

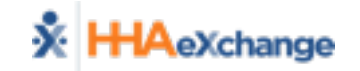

# **MCO Communications – Print**

### Perform Search $\rightarrow$ Right-click to Print $\rightarrow$ Print Page(s)

| 🔆 HHAeXchange             |     | Home Men                  | mber Caregiver Visit Action Billing Report Admin                                                                                                    |                                 | 2 Print Preview                                 | 1 Page View    | Shrink To Fit V                                                          |                                                                                                    |                                                                                                    | ×<br>0 |
|---------------------------|-----|---------------------------|----------------------------------------------------------------------------------------------------|---------------------------------|-------------------------------------------------|----------------|--------------------------------------------------------------------------|----------------------------------------------------------------------------------------------------|----------------------------------------------------------------------------------------------------|--------|
| MCO Communications        |     |                           |                                                                                                    |                                 |                                                 |                |                                                                          | ++                                                                                                    | +                                                                                                    | •      |
| MCO Communications        |     |                           |                                                                                                    |                                 | - Barro                                         |                |                                                                          | HHAeXchange - MCO Communications                                                                                                    | Page 1 of 1                                                                                                    | 0      |
| MCO:<br>From Date:        | All |                           | Message Type: All To Date:                                                                                                    | Search                          | General Option                                  | S<br>DDE       | 3                                                                        | Home Member Car                                                                                                    | rgiver Visit Action Billing<br>Support Center   Logard<br>Welcome - seniorcaredemic (Senior Care -                                                                                                    |        |
| New Search Results (4)    |     |                           |                                                                                                    |                                 | DCP-L:                                          | 650DN on MDC02 | Microsoft Philt to PDF<br>Microsoft XPS Document<br>Send To OneNote 2016 | MCO Communications<br>MCO Communications                                                                                                    | PA)<br>Limited 6.0.1.0<br>7ELXWE810                                                                                                    |        |
| MCO                       |     | Created Date              | Reason                                                                                                    | <u>Note</u>                     | <                                               |                | >                                                                        | MCO: All Message All Type:                                                                                                    | V Status: All V Reason: All                                                                                                    |        |
| Pennsylvania Top MCO - PA | •   | 10/08/2018<br>11:46:47 AM | Communication                                                                                                    | Please note that the updated bi | Status:                                         | Ready          | Print to file Preferences                                                | Date: To Date:                                                                                                    |                                                                                                    |        |
| Pennsylvania Top MCO - PA | ٢   | 10/08/2018<br>11:45:06 AM | Communication                                                                                                    | Action required on pending Plac | Location:<br>Comment:                           |                | Find Printer                                                             | New Search Results (4)                                                                                                    | search<br>Page 1 of 1                                                                                                    |        |
| Pennsylvania Top MCO - PA |     | 10/16/2018<br>12:39:56 PM | Calendar Note                                                                                                    | Schedule coordination for the n |                                                 |                |                                                                          | MCO Created Reason                                                                                                    | Note Status                                                                                                    |        |
| Pennsylvania Top MCO - PA | 0   | 10/16/2018<br>04:24:01 PM | Communication                                                                                                    | Thanks for the quick placement  | Page Range                                      |                | Number of copies: 1                                                      | Pennsylvania<br>Top MCO -<br>PA 000000000000000000000000000000000000                                                                                                    | Please note that the updated billing process takes effect Open Close Reply                                                                                                    |        |
| * * * * * * *             | **  |                           | Back<br>Encoding<br>Print<br>Print preview<br>Refresh<br>Append to Existing PDF<br>Convert to Adobe PDF<br>Export to Microsoft Excel<br>Send to OneNote<br>Properties |                                 | Selector<br>Page:<br>Erer ether:<br>page range. | Current Page   | Collate<br>1223<br>Pint<br>Cancel Apply                                  | Preventionality       Image: Constraint of the state of the state of | Action required on pending Placements.     Open     Open     Open     Open       Schedule coordination for the month is in progress.     Open     Open     Open     Open       Transis for the quick placement acceptance. It has helpert open     Open     Open     Open     Open       10011/Action/PayerCommunications.aspx?Versi     11/28/2017 |        |

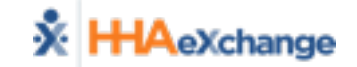

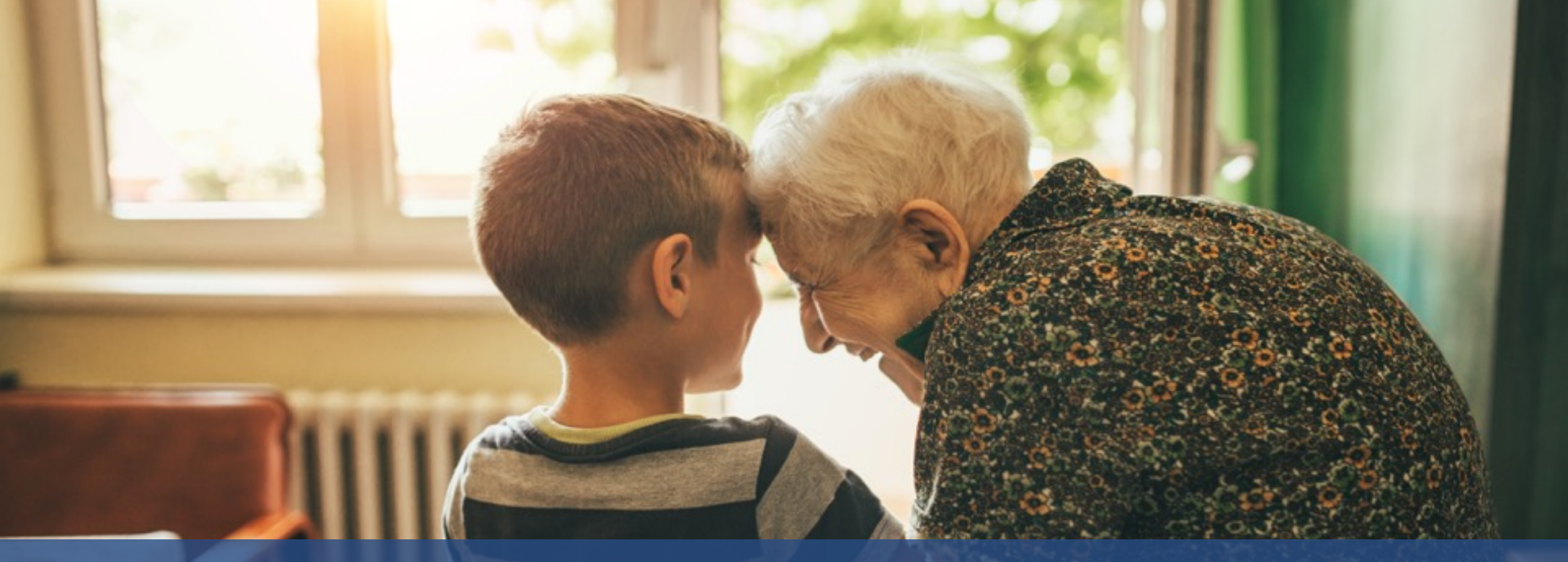

# Caregiver Management (EVV & Visit Quick Entry)

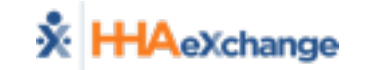
### Caregiver – EVV and Manual only

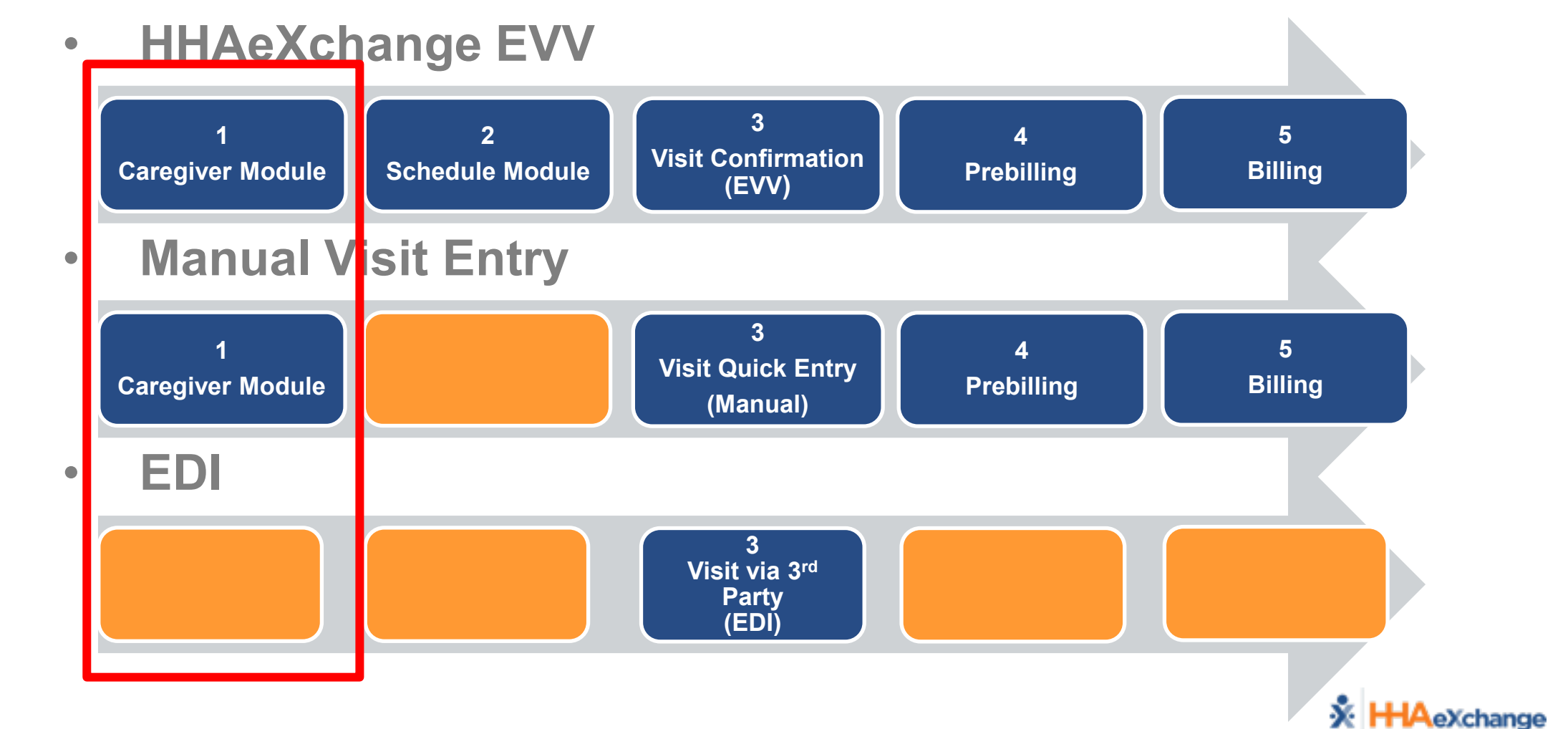

EVV Manual

# **Adding Caregivers – Data Entry**

- New Caregiver
- Required Fields
  - Demographics
     (Employment Type)
  - Address
  - Emergency
- Save
  - Creates Profile

| 🔆 HHAeXchange                                 | Home        | Member  | Caregiver                   | Visit        | Action | Billing | Report | Admin |                                                                   | <u>Sı</u><br>Welcome - riversupp                                                         | upport Center   Logo<br>port (Riverwood Dem                      |
|-----------------------------------------------|-------------|---------|-----------------------------|--------------|--------|---------|--------|-------|-------------------------------------------------------------------|------------------------------------------------------------------------------------------|------------------------------------------------------------------|
| New Caregiver                                 |             |         | New Caregiv<br>Search Careg | rer<br>giver |        |         |        |       |                                                                   |                                                                                          |                                                                  |
| Demographics                                  |             |         |                             |              |        |         |        |       |                                                                   |                                                                                          |                                                                  |
| * First Name                                  | :           |         |                             |              |        |         |        |       | Middle Name:                                                      |                                                                                          |                                                                  |
| * Last Name                                   | :           |         |                             |              |        |         |        |       | * Initials:                                                       |                                                                                          |                                                                  |
| * Gender                                      | Select      | $\sim$  |                             |              |        |         |        | Alt ( | * DOB:                                                            |                                                                                          |                                                                  |
| * Status                                      | · Select    |         |                             |              |        |         |        | Carec | niver Mobile ID:                                                  | 0                                                                                        |                                                                  |
| * SSN#                                        | (e.g. xxx-  | x-xxxx) |                             |              |        |         |        | Mo    | obile Device ID:                                                  |                                                                                          | D                                                                |
| Rehire                                        | : Rehir     | e Date: |                             | н            |        |         |        | * Em  | PCA<br>LPN<br>ST<br>ployment Type: PA<br>APC<br>1LS<br>ESC<br>Oth | C HHA<br>PT<br>MSW<br>C NT<br>HCSS<br>C SCM<br>T PBIS<br>C SDP<br>er (Non Skilled) Other | RN<br>OT<br>HSK<br>RT<br>CNA<br>SCI<br>RESP<br>CBSA<br>(Skilled) |
| Address<br>Street 1<br>City<br>Zip<br>Phone 2 | :<br>:<br>: |         |                             |              |        |         |        |       | Street 2:<br>State:<br>Home Phone:<br>Phone 3:                    |                                                                                          |                                                                  |
| Name<br>Address<br>Phone 2                    | :           |         |                             |              |        |         |        |       | Relationship:<br>Phone 1:                                         |                                                                                          |                                                                  |
| Name<br>Address<br>Phone 2                    | :           | -       |                             |              |        |         |        |       | Relationship:<br>Phone 1:                                         |                                                                                          |                                                                  |
|                                               |             |         |                             |              |        | Save    | Cancel |       |                                                                   |                                                                                          |                                                                  |

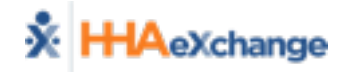

EVV

Manua

# **Caregiver – Profile Overview**

- Demographics
- Employment
- Address
- Emergency •

| Caregiver Info              |                         |                      |                 |                                    |         |
|-----------------------------|-------------------------|----------------------|-----------------|------------------------------------|---------|
| Profile                     | Caregiver Info          |                      |                 |                                    |         |
| Restrictions                | Name: Brown Mike        | Caregiver Code: 1005 | DOB: XX/XX/XXXX | Discipline: RN, LPN, PT, OT, ST    |         |
| <u>Compliance</u><br>Visits |                         | -                    |                 |                                    |         |
| Calendar                    |                         |                      |                 |                                    |         |
|                             | Profile                 |                      |                 |                                    |         |
|                             | Demographics            |                      |                 |                                    | History |
|                             | * First Name            | : Mike               |                 | Middle Name:                       |         |
|                             | * Last Name             | Brown                |                 | * Initials: BM                     |         |
|                             | * Gender                | : MALE               |                 | * DOB: XX/XX/XXXX                  |         |
|                             | * Caregiver Code        | : 1005               | Т               | Time & Att. PIN: 100005            |         |
|                             | Alt. Caregiver Code     | •                    |                 | * Status: Active                   |         |
|                             | * SSN#                  | XXX-XX-XXXX          |                 | Start Date:                        |         |
|                             | Rehire                  | : No Rehire Date:    | * Em            | ployment Type: RN, LPN, PT, OT, ST |         |
|                             | i Caregiver Mobile ID   | •                    | (i) Me          | obile Device ID:                   |         |
|                             | Ethnicity               | •                    |                 | * Hiring Status: Employee          |         |
|                             | * Primary Patient Team  | : Default            |                 |                                    |         |
|                             | Employment Info         |                      |                 |                                    | History |
|                             | HHA/PCA Registry Number | •                    | Added/Checked   | d Registry Date:                   |         |
|                             | Address                 |                      |                 |                                    | History |
|                             | Share A.                | - 100/               |                 | Charact Da 2007                    |         |
|                             | City                    | .:                   |                 | Street 2: XXX                      |         |
|                             | Zip                     | :                    |                 | Home Phone:                        |         |
|                             | Phone 2                 | :                    |                 | Phone 3:                           |         |
|                             | Emergency               |                      |                 |                                    | History |
|                             | Name                    | :                    |                 | Relationship:                      |         |
|                             | Address                 | :                    |                 | Phone 1:                           |         |
|                             | Phone 2                 | :                    |                 |                                    |         |
|                             | Name                    | :                    |                 | Relationship:                      |         |
|                             | Address                 |                      |                 | Phone 1:                           |         |
|                             | Phone 2                 | •                    |                 |                                    |         |

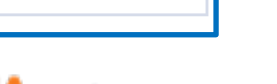

×.

EVV

Manua

### **Caregiver Bulk Import Process**

Access and Save the Caregiver Import Template
Prepare the Caregiver import File for your Agency
Send the file to HHAeXchange (EDISupport@hhaexchange.com) for File Processing

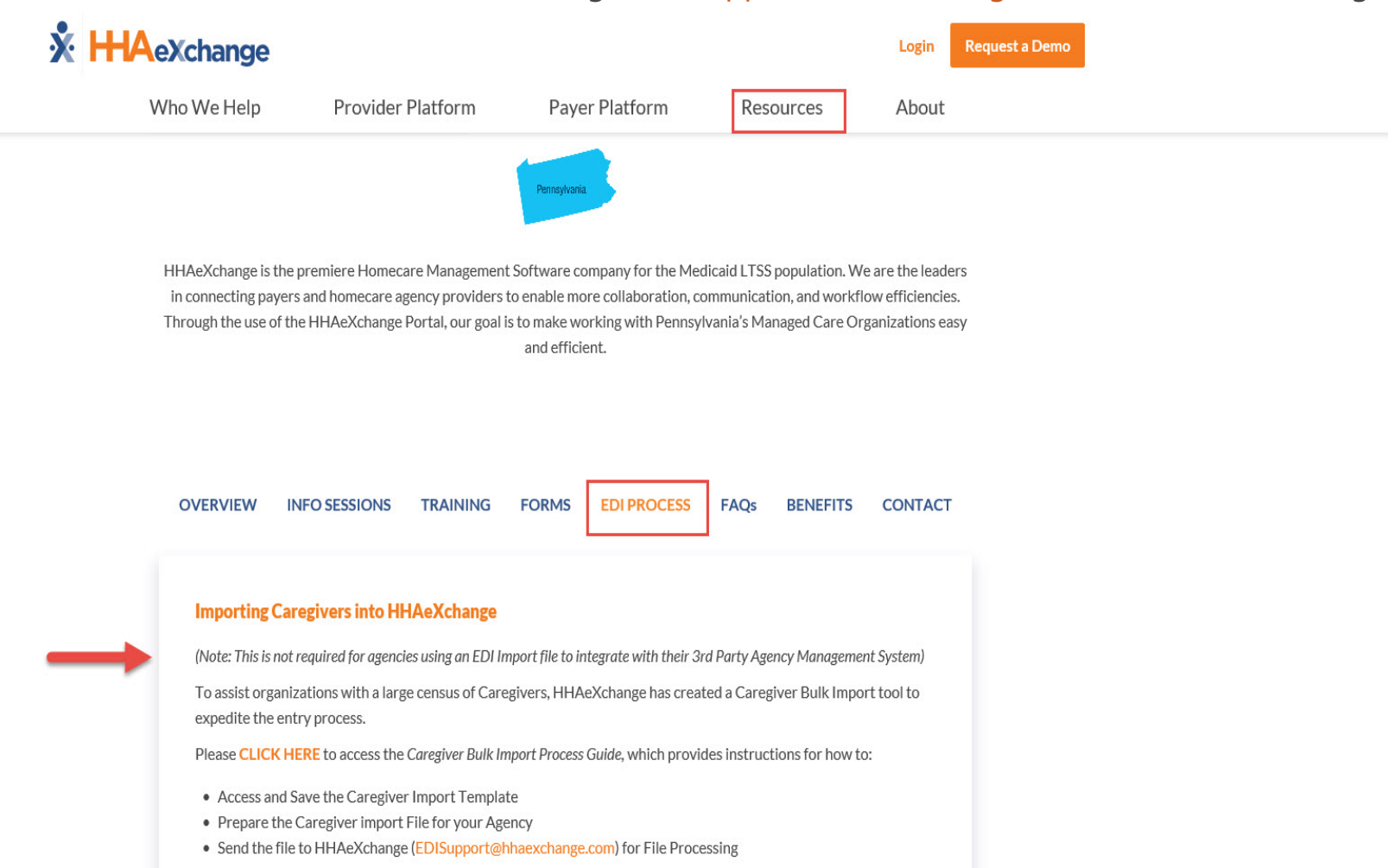

## Schedule Management (EVV)

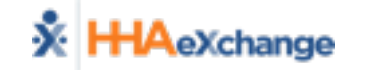

# Scheduling – EVV only

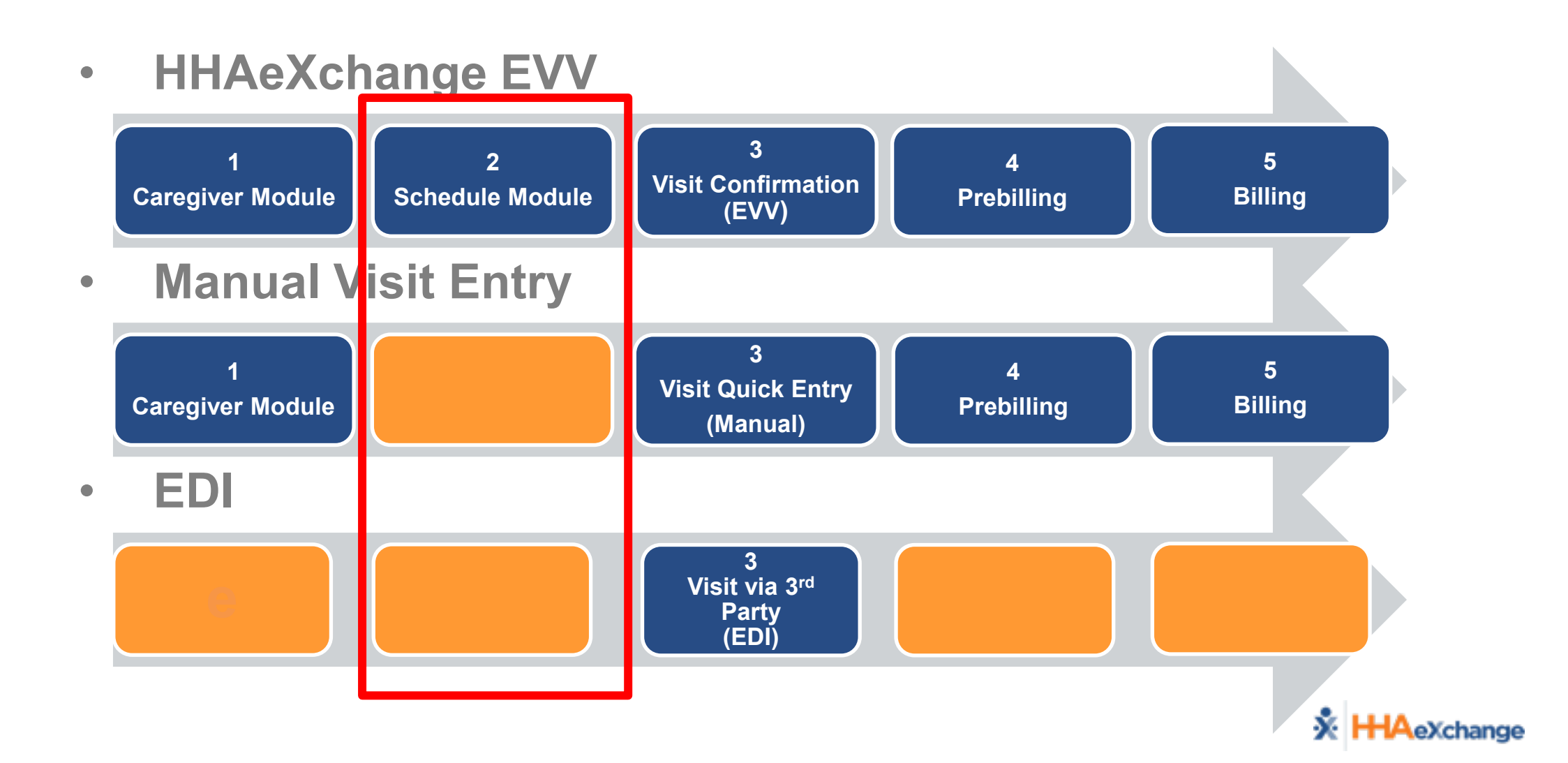

# **Scheduling Visits – Requirements**

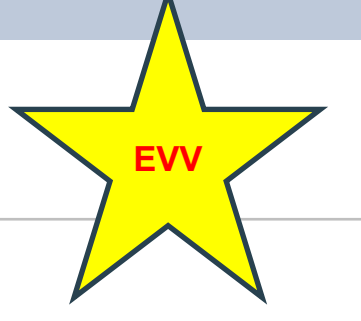

• Member Status = Active

| Member Info - Active<br>Name: Poe John | Nurse:                 | Frequency: | MCO Coordinator: Eliza Torelli |
|----------------------------------------|------------------------|------------|--------------------------------|
| MCO Name: PA Health & Wellness         | Admission ID: 12345678 | Member ID: | DOB: XX/XX/XXXX                |
| Authorization =                        | Valid Dates/S          | Service    | Info                           |

| Authorization |            |            |              |              |                            |                      |                  |       |                    |
|---------------|------------|------------|--------------|--------------|----------------------------|----------------------|------------------|-------|--------------------|
| Auth. #       | From Date  | To Date    | Service Type | Service Code | Authorization Type         | Paver                | Service Category | Notes | Visits/<br>Invoice |
| 1234567       | 09/01/2018 | 01/01/2019 | HHA          | T2025-SE1    | Weekly Weekly Hours: 30.00 | PA Health & Wellness | Home Health      |       | S Update           |

• Plan of Care (POC)

- Can be added to member
- Caregiver can clock in and record the duties

| POC Number                    | : 2292519   | POC Start Date: 10/01/2                     | POC Start Date: 10/01/2017 |                     |             |  |  |  |  |
|-------------------------------|-------------|---------------------------------------------|----------------------------|---------------------|-------------|--|--|--|--|
| Category                      | Task Number | lumber Description A                        |                            | <u>Times a Week</u> | Instruction |  |  |  |  |
| Personal Care                 | 100         | Bath-Tub                                    | Yes                        | 1-7                 |             |  |  |  |  |
| Personal Care                 | 101         | Bath-Shower                                 | Yes                        | 1-7                 |             |  |  |  |  |
| Personal Care                 | 106         | Mouth Care/Denture Care                     | Yes                        | 1-7                 |             |  |  |  |  |
| Personal Care                 | 107         | Hair Care-Comb                              | Yes                        | 1-7                 |             |  |  |  |  |
| Personal Care                 | 108         | Hair Care-Shampoo                           | Yes                        | 1-7                 |             |  |  |  |  |
| Personal Care                 | 109         | Grooming-Shave                              | Yes                        | 1-7                 |             |  |  |  |  |
| Personal Care                 | 110         | Grooming-Nails                              | Yes                        | 1-7                 |             |  |  |  |  |
| Personal Care                 | 111         | Dressing                                    | Yes                        | 1-7                 |             |  |  |  |  |
| Personal Care                 | 112         | Skin Care                                   | Yes                        | 1-7                 |             |  |  |  |  |
| Personal Care                 | 113         | Foot Care                                   | Yes                        | 1-7                 |             |  |  |  |  |
| Nutrition                     | 205         | Prepare Snack                               | Yes                        | 1-7                 |             |  |  |  |  |
| Activity                      | 302         | Patient walks with assistive<br>devices     | Yes                        | 1-7                 |             |  |  |  |  |
| Activity                      | 305         | Assist with home exercise program           | Yes                        | 1-7                 |             |  |  |  |  |
| Treatment /<br>Special Needs  | 405         | Take Blood Pressure                         | Yes                        | 1-7                 |             |  |  |  |  |
| Patient Support<br>Activities | 500         | Change bed linen                            | Yes                        | 1-7                 |             |  |  |  |  |
| Patient Support<br>Activities | 501         | Patient Laundry                             | Yes                        | 1-7                 |             |  |  |  |  |
| Patient Support<br>Activities | 502         | Light Housekeeping                          | Yes                        | 1-7                 |             |  |  |  |  |
| Patient Support<br>Activities | 508         | Accompany Patient to medical<br>appointment | Yes                        | 1-7                 |             |  |  |  |  |

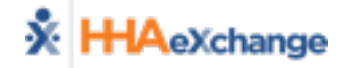

# **Scheduling Visits – Functionality**

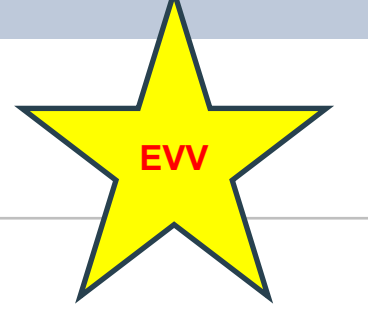

• Creating a Visit (Non-Skilled/Skilled)

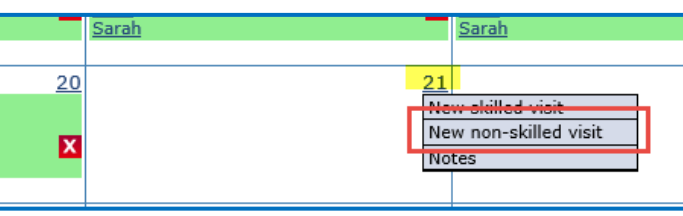

Schedule Components

| Non Skilled Visit             | User update                    |
|-------------------------------|--------------------------------|
| Admission ID: 12345678        | Member Name: Poe John          |
| Visit Date: 10/21/2018        | Member Phone #: 215-555-6677   |
| Assignment ID: 100007         | Coordinator: Julie Ann Compton |
| Schedule Visit Info Bill Info |                                |
| chedule                       | A Histor                       |
| * Schedule Time: 1630 - 1830  | Caregiver Code: 1007 ?         |
| POC: 2292564-10/16/17         | Assignment ID: 100007          |
| * Service Code: T2025-SE1     |                                |
| * H: 02 M: 00                 |                                |
| Bill Type: Hourly             |                                |
| Save                          | Close                          |

- **1. Scheduled Time**
- 2. Caregiver
- 3. Optional: Plan of Care (POC)
- 4. Service Code
- 5. Save Schedule

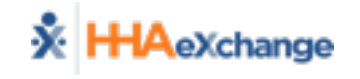

# **Scheduling Visits - Calendar**

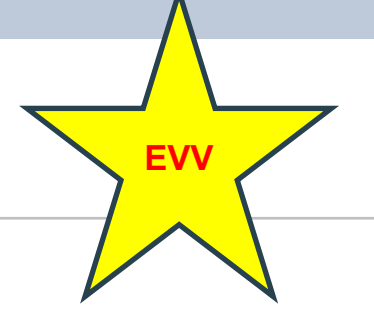

• Member Calendar (Member → Calendar Page)

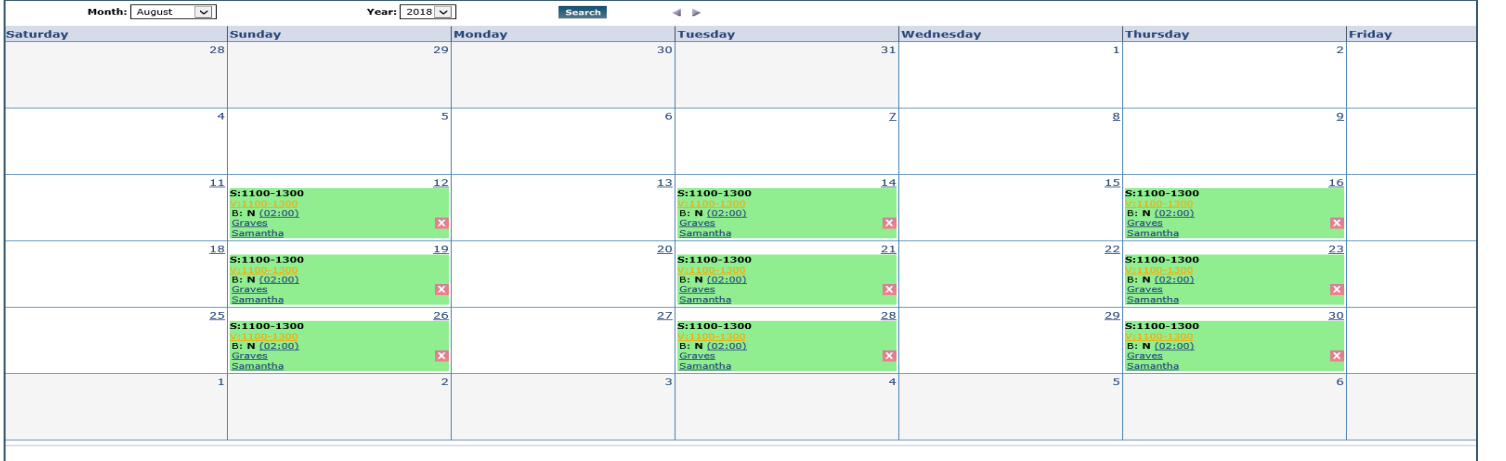

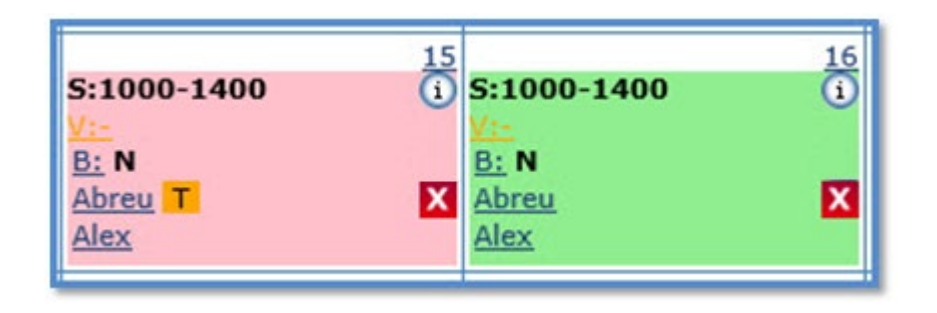

#### COLOR CODES:

Green

Pink

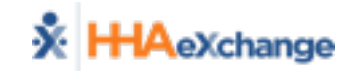

# **Scheduling Visits – Deleted Visits**

- Schedule created in error
- Process
  - Delete from Calendar
  - Capture Reason for Deleting Visit

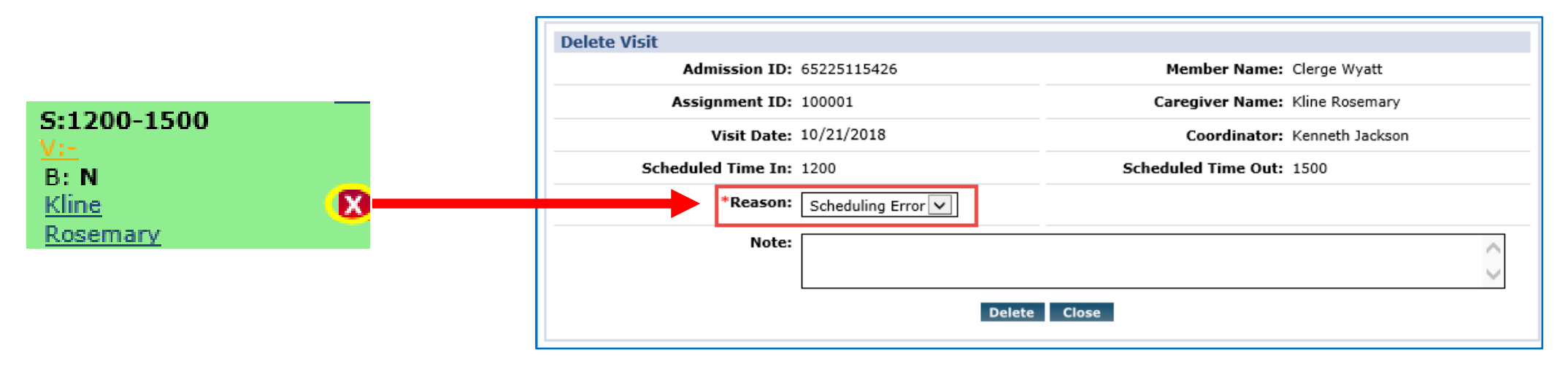

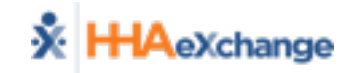

# **Scheduling Visits – Master Week**

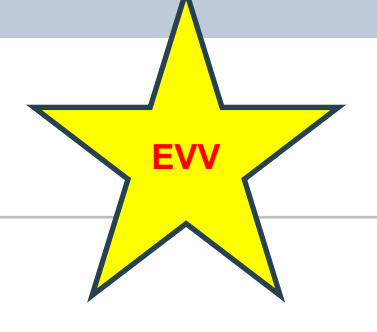

| ** Permanent Schedule" ** Roll Over" ** Roll Over" ** Roll Over" ** Roll Over" ** Interpretation of the second of the second of the |                                    |                              | 1                    |            |               |
|----------------------------------------------------------------------------------------------------|------------------------------------|------------------------------|----------------------|------------|---------------|
| <pre># Contract veck veck veck veck veck veck veck veck</pre>                                                                                                    | "Permanent S                       | HHA Exchange - Add/Edit Mast | erweek               |            |               |
| **Rollover"          ** Kollover"         ** Kollover"         ** Kollover"         ** Kollover"         ** **********************************                                                                                                    |                                    |                              | Add/Edit Master Week | To I       | Date:         |
| ** Roll Over"          ** Roll Over"         ** Solid Over"         ** Note:         ** Torm Date:         ** From Date:         ** Goy Master Week         ** Him Mongo         ** SalD:         ** Service Code:         ** Service Code:         ** Service Code:             ** Service Code:                                                                                                    |                                    |                              |                      |            |               |
| Image: Add/Edit Masterweek         Image: Add/Edit Masterweek         Image: Add/Edit Masterweek         Image: Add/Edit Masterweek         Image: Add/Edit Masterweek         Image: Add/Edit Masterweek         Image: Add/Edit Masterweek         Image: Add/Edit Masterweek         Image: Select Days         Image: Select Days                                                                                                    | "Poll Ovor"                        |                              | Copy Master Week Sa  | 1t5        | Sun Mon       |
| Image: Add/Edit Masterweek       Image: Add/Edit Masterweek         Image: Add/Edit Masterweek       Image: Add/Edit Masterweek         Image: Add/Edit Masterweek       Image: Add/Edit                                                                                                    | RUII Ovei                          |                              | Caregiver:           | ▶, └       |               |
| Image: Add/Edit Masterweek         Image: Add/Edit Masterweek         Im                                                                                                    |                                    |                              |                      |            |               |
| Image - Add/Edit Masterweek         Image - Add/Edit Masterweek         Image - Select Days         Image - Select Days         Image - Select - Image - Select Days         Image - Select - Image - Select - Image - Sele                                                                                                    |                                    |                              | GL .                 | <u> </u>   | <u>•</u> • 4_ |
| HHA Exchange - Add/Edit Masterweek         Add/Edit Master Week                                                                                                    |                                    |                              | Service Code:Se      | lect V     | st⊻           |
| HHA Exchange - Add/Edit Masterweek     Add/Edit Master Week <p< th=""><th></th><th></th><th></th><th></th><th>Save</th></p<>                                                                                                    |                                    |                              |                      |            | Save          |
| HHA Exchange - Add/Edit Masterweek   Add/Edit Master Week <p< th=""><th></th><th></th><th></th><th></th><th></th></p<>                                                                                                    |                                    |                              |                      |            |               |
| HHA Exchange - Add/Edit Masterweek   Add/Edit Master Week    i * From Date:    i * From Date:    Copy Master Week   Sat   Hours:   Caregiver:   1000   2   Ass.ID:   POC:   -SelectV   H:0   M:0   Service Code:   -SelectV   H:0   M:0   Service Code:   -SelectV   I:0   I:0 </th <th></th> <th></th> <th></th> <th></th> <th></th>                                                                                                    |                                    |                              |                      |            |               |
| HHA Exchange - Add/Edit Master Week   1   Add/Edit Master Week   1   1   1   1   1   1   1   1   1   1   1   1   1   1   1   1   1   1   1   1   1   1   1   1   1   1   1   1   1   1   1   1   1   1   1   1   1   1   1   1   1   1   1   1   1   1   1   1   1   1   1   1   1   1   1   1   1   1   1   1   1   1   1   1   1   1   1   1   1   1   1   1   1   1   1   1   1   1   1   1   1   1   1   1   1   1   1   1<                                                                                                    |                                    |                              |                      |            |               |
| Add/Edit Master Week<br>i * From Date:<br>Copy Master Week<br>Sat<br>Hours:<br>Caregiver:<br>Caregiver:<br>Ass.ID:<br>POC:<br>Select<br>H:<br>M:<br>Service Code:<br>Select<br>Select Days<br>()<br>HHA Exchange - Select Days<br>()<br>Select Days<br>()<br>Hours:<br>1200<br>1600<br>2<br>2<br>Saturday<br>()<br>Saturday<br>()<br>Saturday<br>()<br>Saturday<br>()<br>Saturday<br>()<br>Saturday<br>()<br>Saturday<br>()<br>Saturday<br>()<br>Saturday<br>()<br>Saturday<br>()<br>Saturday<br>()<br>Monday<br>Service Code:<br>()<br>Service Code:<br>()<br>Saturday<br>()<br>()<br>()<br>()<br>()<br>()<br>()<br>()<br>()<br>()                                                                                                    | HHA Exchange - Add/Edit Masterweek |                              |                      | 1          | Hou           |
| <pre> i * From Date:  Copy Master Week Sat Hours: 1200 1600 Caregiver: 100 2 2 Ass.ID: POC:Select▼ H: 0 M: 0 Service Code:Select▼ H: 0 M: 0 Service Code:Select▼ H: 0 M: 0 Service Code:Select▼ </pre> Service Code: 1-Select▼                                                                                                    | Add/Edit Master Week               | HHA Exchange - Select Days   |                      |            |               |
| Copy Master Week Sat   Hours: 1200   Garegiver: 1000   Caregiver: 1000   Caregiver: 1000   Caregiver: 1000   Caregiver: 1000   Caregiver: 1000   Caregiver: 1000   Caregiver: 1000   Caregiver: 1000   Caregiver: 1000   Caregiver: 1000   Caregiver: 1000   Caregiver: 1000   Caregiver: 1000   Monday Image: Caregiver:   Ass.ID: 010101   Poc:Selectv   H:04 M:00   Service Code: W1793   Mourly Image: Close   Hourly Image: Close   Service Code:Selectv   Image: Close 5.   Saturday   Service Code:Selectv   Image: Close 5.   Saturday Saturday   Service Code:Selectv   Image: Close 5.   Saturday Saturday   Service Code:Selectv   Image: Close 5.   Saturday Saturday   Image: Close 5.                                                                                                    | i) * From Date:                    | Select Days                  | •                    | _          | _             |
| Copy Master Week Sat   Hours: Image: Index Sat   Hours: Image: Index Sat   Caregiver: Image: Index Sat   Caregiver: Image: Index Sat   Ass.ID: Image: Index Sat   Ass.ID: Image: Index Sat   POC: Image: Index Sat   POC: Image: Index Sat   H: Image: Index Sat   H: Image: Index Sat   H: Image: Index Sat   H: Image: Index Sat   Image: Index Sat Image: Index Sat   Image: Index Sat Image: Ind                                                                                                    |                                    | Hours: 1200 1600             | Saturday             | 2          | Car           |
| Hours:   Caregiver:   Ass.ID:   POC:  Selectv   H:0   M:0   Service Code:  Selectv   form   Service Code:  Selectv   Service Code:  Selectv   Service Code:  Selectv   Service Code:  Selectv   Service Code:  Selectv   Service Code:  Selectv   Service Code:  Selectv   Service Code:   Service Code: <td< th=""><th>Conv Master Week Sat</th><th>Caregiver: 1000 22</th><th>Sunday</th><th><b>∠</b>.</th><th>Jai</th></td<>                                                                                                    | Conv Master Week Sat               | Caregiver: 1000 22           | Sunday               | <b>∠</b> . | Jai           |
| Caregiver: ?   Ass.ID: POC:   Ass.ID: POC:   POC:Select   H: M:   O Poc:   Service Code: W1793   Service Code: Service Code:   Service Code: Service Code:   Service Code: Service Cod                                                                                                    | Hours:                             | Temp Temp                    | Monday               |            |               |
| Ass.ID:<br>POC:SelectV<br>H: 0 M: 0<br>Service Code:SelectV<br>Service Code:SelectV<br>Griday<br>H: 0 M: 0<br>Service Code:SelectV<br>Service Code:SelectV                                                                                                    | Caregiver: ?                       | Ass.ID: 010101               | ✓ Tuesday            | 2          | Com           |
| Ass.ID:<br>POC:SelectV<br>H: 0 M: 0<br>Service Code:SelectV<br>Service Code:SelectV<br>Service Code:SelectV<br>Service Code:SelectV<br>Service Code:SelectV                                                                                                    |                                    | POC:Select V                 | ✓ Wednesday          | J.         | Ser           |
| POC:SelectV<br>H: 0 M: 0<br>Service Code:SelectV<br>Service Code:SelectV<br>Service Code:SelectV<br>Save<br>Close<br>Close<br>Close                                                                                                    | Ass.ID:                            |                              | ✓ Thursday           |            |               |
| H: M: M: M: M: M: M: M: M: M: M: M: M: M:                                                                                                    | POC:Select                         |                              | ✓ Friday             |            |               |
| Service Code:SelectV<br>Service Code:SelectV<br>Save<br>Close<br>5. Save                                                                                                    |                                    | Service Code: W1793          |                      | 4          | Sel           |
| Service Code:SelectV                                                                                                    |                                    | Hourly                       |                      |            |               |
| Save Close 5. Sav                                                                                                    | Service Code:Select V              |                              |                      | _          |               |
|                                                                                                    |                                    | Save                         |                      | 5          | Sav           |
|                                                                                                    |                                    |                              |                      |            | Juv           |

- ours (per day)
- aregiver
- ervice Code
- elected Days
- ve "Permanent Schedule"

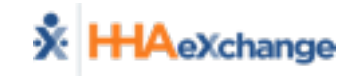

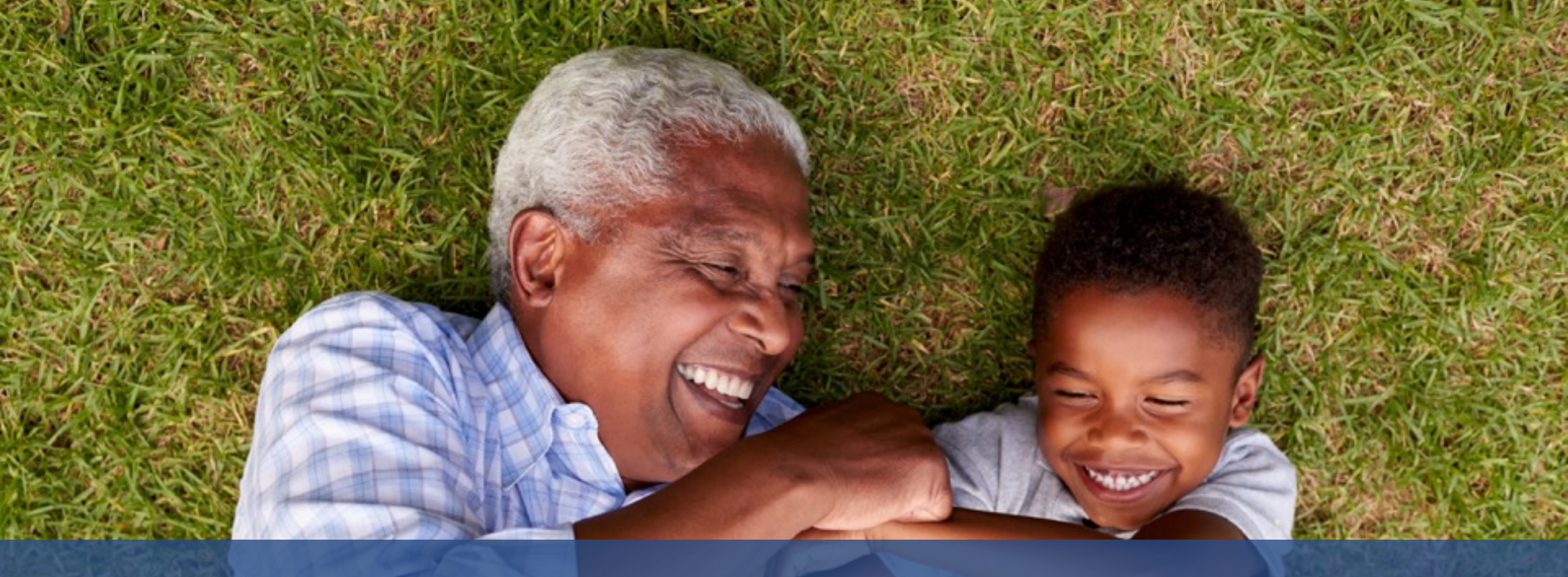

### Visit Entry (EVV, Visit Quick Entry, EDI)

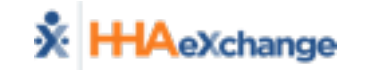

# Visit Entry Options - EVV, Manual, & EDI

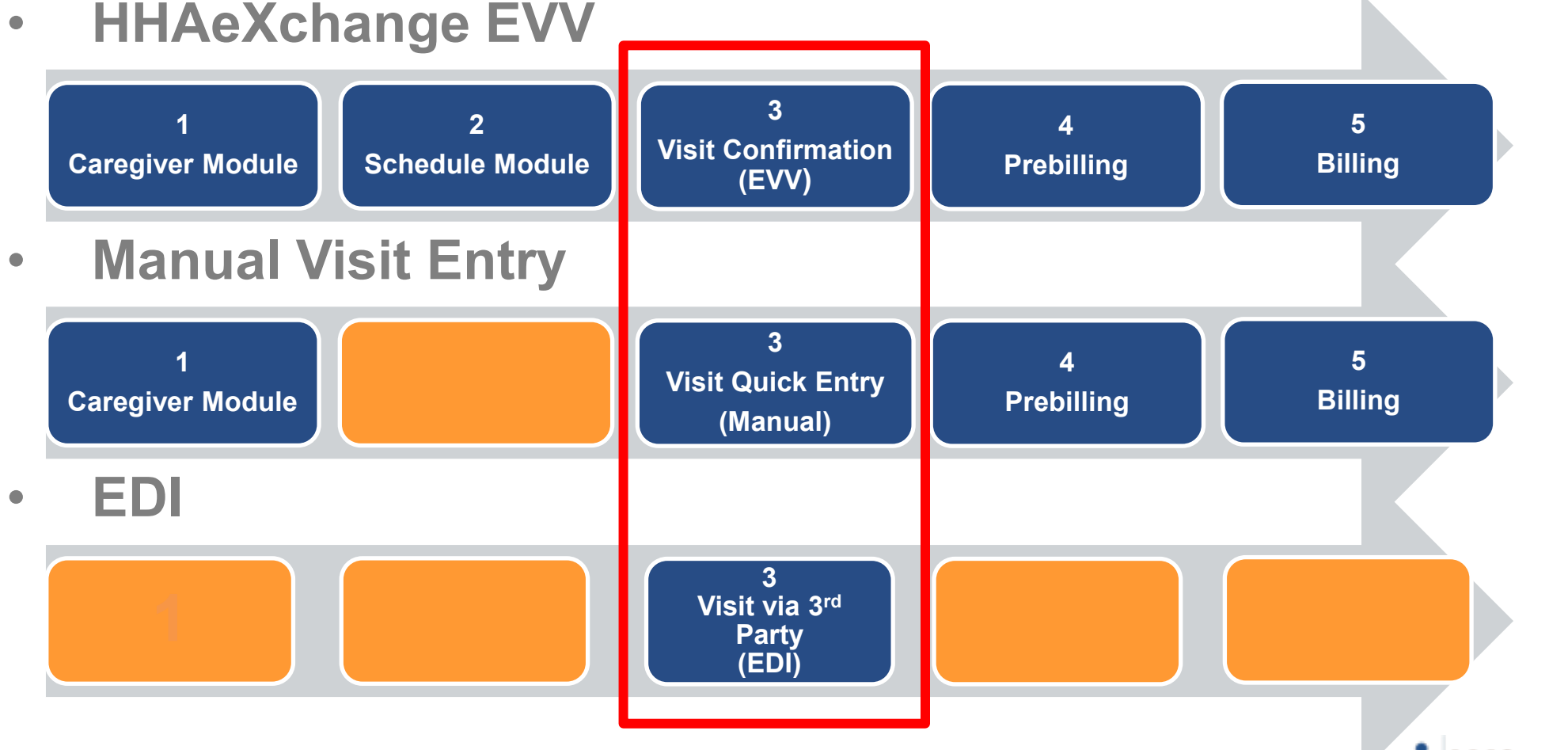

\* HHAeXchange

ΈV

Manua EDI

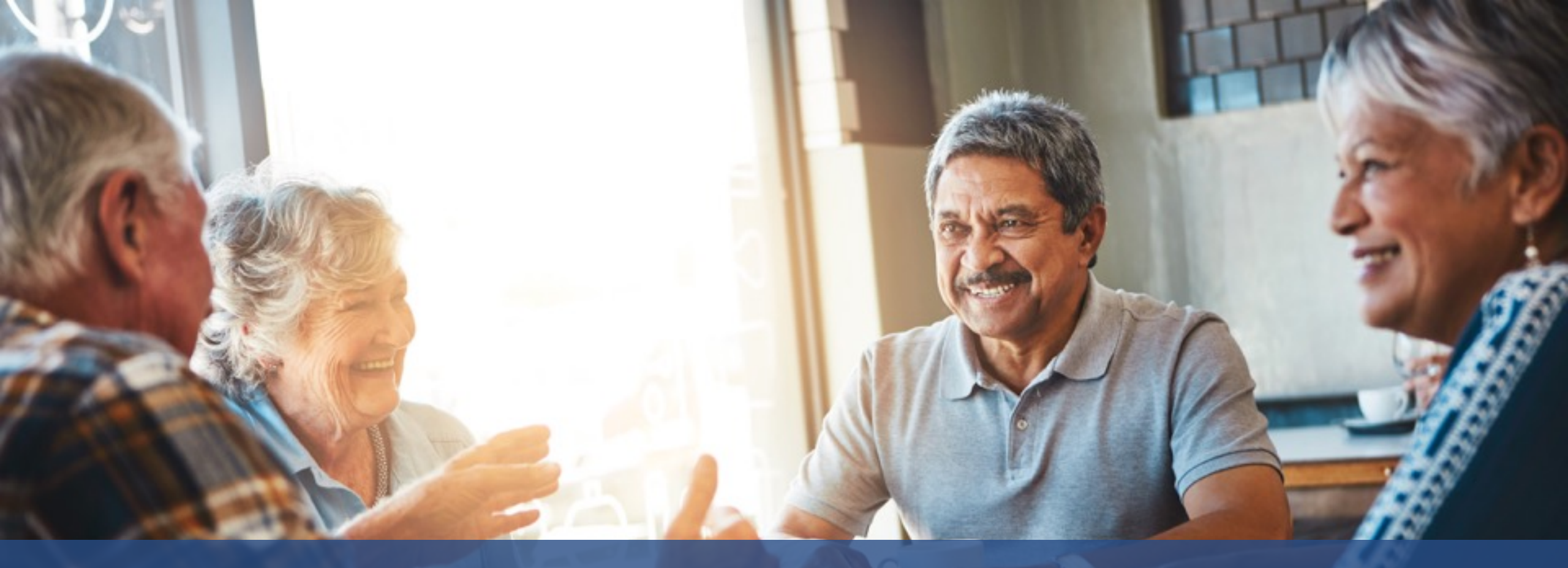

# Visit Management (EVV)

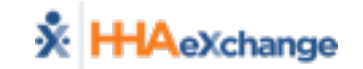

# Visit Management - EVV

- EVV Configuration
- Placing EVV via Phone
  - Clock In
  - Clock Out

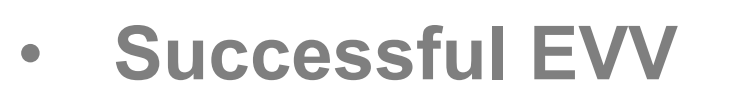

| Instructions                          |
|---------------------------------------|
| Placing Phone EVV Calls: Instructions |
|                                       |
| Agency Name                           |
| Dial:                                 |
| English:                              |

Sample

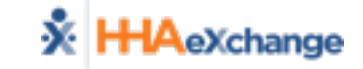

# Visit Management – Manual Visit Confirm

- 1. Visit Info Tab
- 2. Visit Start Time
- 3. Visit End Time
- 4. Reason
- 5. Action Taken

| Schedule                        | Visit Info                              | Bill Info                                    |
|---------------------------------|-----------------------------------------|----------------------------------------------|
| Visit Information               |                                         |                                              |
| Scheduled Time:                 | 0800-1200                               | 8                                            |
| V <mark>isit Start Time:</mark> | 0800 11/03/2017                         | Visit End Time: 1200 11/03/2017              |
| Missed Visit:                   |                                         | Travel Time Request:                         |
| * New Reason:                   | Client doesn't have a phone in I 🗸      | * Action Taken: Timesheet received and signe |
| New Note:                       |                                         | $\sim$                                       |
| Prebilling<br>Problem(s):       | Caregiver Compliance, Unverified Visit, | , POC Compliance                             |
|                                 |                                         | Save Close Print                             |

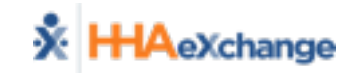

# Visit Management – Manual Visit Confirm

- 6. Timesheets
  - Required
  - Approved
- 7. POC Duties (Plan of Care)

|                                                          | Audit    |         |                |                            |                                 |  |  |  |  |  |
|----------------------------------------------------------|----------|---------|----------------|----------------------------|---------------------------------|--|--|--|--|--|
| Verified By: Member Caregiver Family Member Other        |          |         |                |                            |                                 |  |  |  |  |  |
| Date Verified: Time Verified: Supervisor:                |          |         |                |                            |                                 |  |  |  |  |  |
| Duty Sheet POC:7(00:00) Others:0(00:00) Total:7(00:00) 6 |          |         |                |                            |                                 |  |  |  |  |  |
|                                                          | 🗸 Tin    | nesheet | Required 🗹 Tin | nesheet Approved           | 7                               |  |  |  |  |  |
| [[                                                       | POC Du   | ties    |                |                            |                                 |  |  |  |  |  |
| Ш                                                        |          |         | Duty Number    | Category                   | Duty                            |  |  |  |  |  |
|                                                          |          |         | 201            | Nutrition                  | Patient is on a prescribed diet |  |  |  |  |  |
| Ш                                                        |          |         | 202            | Nutrition                  | Prepare-Breakfast               |  |  |  |  |  |
|                                                          | <b>V</b> |         | 203            | Nutrition                  | Prepare-Lunch                   |  |  |  |  |  |
|                                                          |          |         | 204            | Nutrition                  | Prepare-Dinner                  |  |  |  |  |  |
|                                                          |          |         | 205            | Nutrition                  | Prepare Snack                   |  |  |  |  |  |
|                                                          |          |         | 206            | Nutrition                  | Assist with feeding             |  |  |  |  |  |
|                                                          | <b>V</b> |         | 207            | Nutrition                  | Record intake - Food            |  |  |  |  |  |
|                                                          |          |         | 208            | Nutrition                  | Record intake - Fluid           |  |  |  |  |  |
|                                                          |          |         | 411            | Treatment / Special Needs  | Remind to take medication       |  |  |  |  |  |
|                                                          |          |         | 412            | Treatment / Special Needs  | Assist with Treatment           |  |  |  |  |  |
|                                                          |          |         | 506            | Patient Support Activities | Do Patient shopping and errands |  |  |  |  |  |

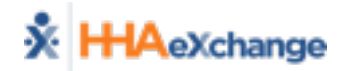

# Visit Management – View EVV Visits

- Visit Search (Visit  $\rightarrow$  Visit Search)
- Member Calendar (Member  $\rightarrow$  Calendar Page)

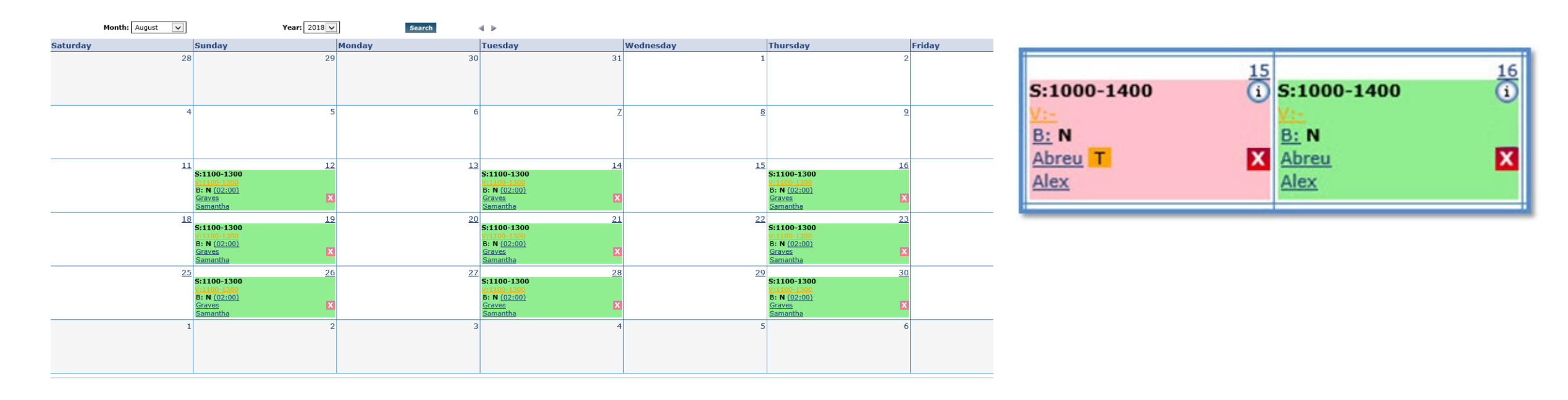

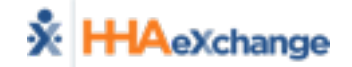

# Visit Management – Call Dashboard

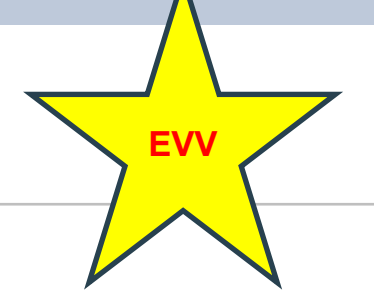

#### • Searching for Call Issues (Exceptions)

| Call Maintenance      | (11)<br>Call Maintenance | 2 (10)<br><u>Missed In</u> | 2 (0)<br>Missed Out | 2 (155)<br>Missed Call | 2<br>Visit Log | 2<br>Rejected Calls | LIMILEG 4.3.3.4 JELAWEBU. |
|-----------------------|--------------------------|----------------------------|---------------------|------------------------|----------------|---------------------|---------------------------|
| Call Maintenance      |                          |                            |                     |                        |                |                     |                           |
| Caregiver First Name: | Caregiver l              | Last Name:                 |                     | Caregive               | er Code:       |                     | Assignment ID:            |
| Admission ID:         | Patient F                | irst Name:                 |                     | Patient Last           | t Name:        |                     | Coordinator: All          |
| Status: Select        | ✓ Pat                    | ient Team: All             | ~                   | Patient Lo             | ocation: All   | ~                   | Patient Branch: All       |
| From Date: 05/01/2016 | [HHMM]                   | To Date: 06/30/2016        | 5                   | [ННММ]                 |                |                     |                           |
|                       |                          |                            | Search              | View Report            |                |                     |                           |

- Understanding Call Maintenance "Buckets"
  - Call Maintenance
  - Missed Calls (In/Out/Call)
  - Visit Log and Rejected Calls

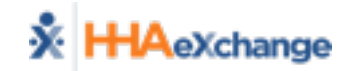

# Visit Management – Call Dashboard

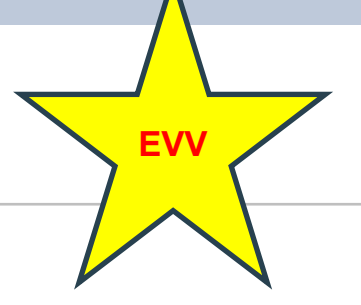

#### • Addressing Call Issues (Exceptions)

| Call Maintenance |             |                   | (1)<br>Call Mainte | 1)<br>mance                 | 2 (10)<br>Missed In | 2 (0)<br>Missed Out                                     | 2 (155)<br>Missed Call | 2<br>Visit I | <u>.oq E</u> | 2<br>ejected Calls |                     |        |
|------------------|-------------|-------------------|--------------------|-----------------------------|---------------------|---------------------------------------------------------|------------------------|--------------|--------------|--------------------|---------------------|--------|
| Call Maintenance |             |                   | 111                | 111                         |                     | 1111                                                    |                        | 11           |              | 111                |                     |        |
| ە قىرىلد بىر     |             |                   |                    |                             |                     |                                                         |                        |              |              |                    |                     |        |
| Search Results 1 | otal Calls  | (2)               |                    |                             |                     |                                                         |                        |              |              |                    |                     | Legend |
| Assign. ID#      | Caregive    | Caregiver Name    |                    | Caregiver Phone             | 8                   | Patient Name                                            | Call Date              | Call Time    | Call Type    | Caller ID          | Status              | Action |
| 100012           | 1012        | Roberts Susan     |                    | Phone1 : 212-34<br>Phone2 : | 2-9485              | Smith Mike (3453453)                                    | 06/30/2016             | 14:05        | IN <u>H</u>  | 201-895-6191       | Out of Window       | Reject |
| 100046           | <u>1046</u> | <u>Adu Shadae</u> |                    | Phone1 : 718-43<br>Phone2 : | 4-2044              | Cena John (124578) ,<br>Srivellette Samanth<br>(789654) | 05/17/2016             | 08:02        | IN H         | 718-874-9554       | No Schedule Opening | Reject |

- Fixing Call Issues
  - Linking Calls
  - Rejecting Calls

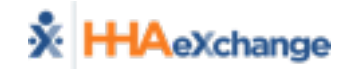

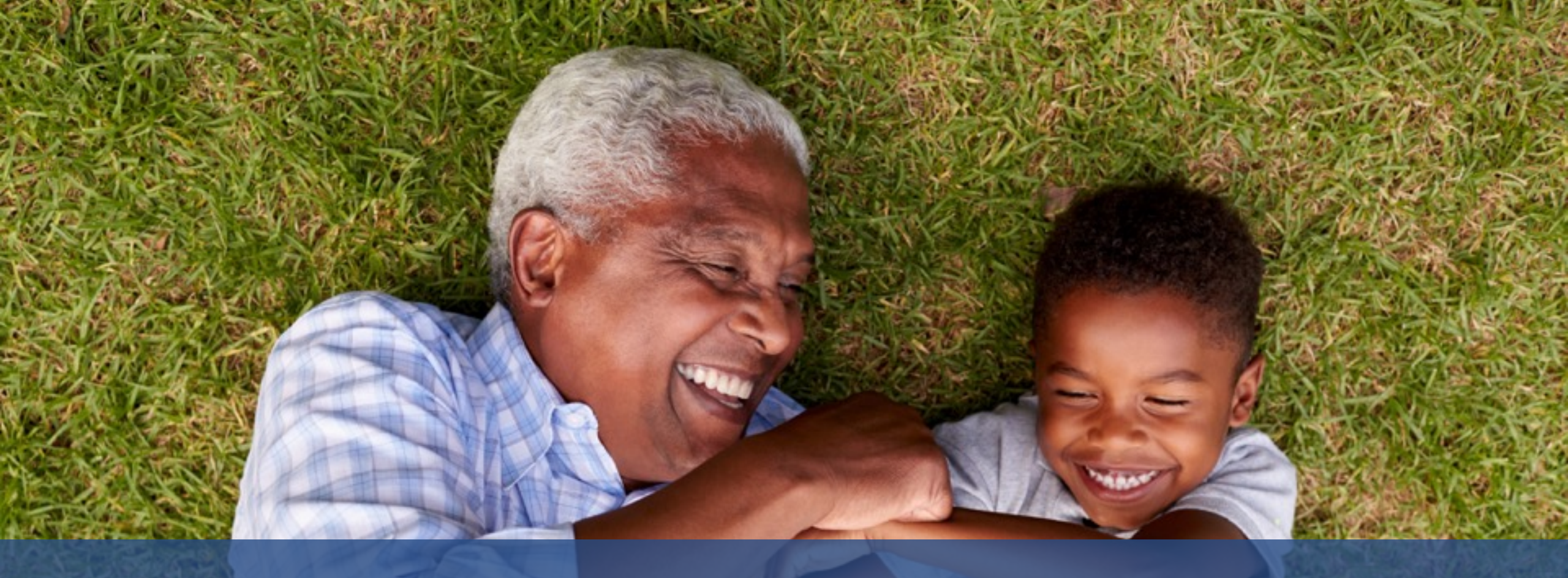

### Missed Visits & Mutual Visits

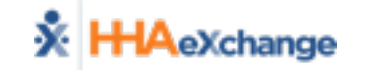

# Visit Management – Missed Visits

- Visit Does Not Take Place (not a "Scheduling Input Issue")
- Process
  - Edit Visit Information and select *Missed Visit* checkbox
  - Capture Reason, Action Taken, and Note

|               | Schedule Visit Info Bill Info                                                   |         |
|---------------|---------------------------------------------------------------------------------|---------|
|               | Visit Information                                                               | History |
|               | Scheduled Time: 1200-1500                                                       |         |
| S:1200-1500   | Visit Start Time: 12/11/2017 III Visit End Time: 12/11/2017 III Link Calls      |         |
|               | Missed Visit: 🗹 <u>Travel Time Request:</u>                                     |         |
| B: N<br>Kline | * New Reason: Select  Action Taken: Select                                      |         |
| Rosemary      | New Note:                                                                       |         |
|               | Prebiling<br>Problem(s): Caregiver Compliance, Unverified Visit, POC Compliance |         |
|               | Save Close Print                                                                |         |

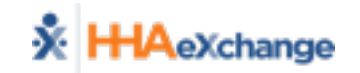

### **Missed Visits**

- Required by the state to enter the following three information when selecting the "Missed Visits" option
  - EIM = Yes or No option
  - EIM Number = free text
  - Health = Yes or No option
- Will be reflected in the Missed Visit Reporting

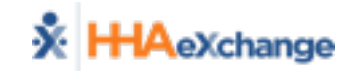

# **Mutual Visit**

- When having Mutual Visits, Caregivers should only clock in ONCE and clock out ONCE for both visits.
  - Example:
    - Visit One 9:00 AM 11:00 AM
    - Visit Two 11:00 AM 12:00 PM
      - CORRECT :
        - CLOCK IN: 9:00 AM
        - CLOCK OUT: 12:00PM
      - IN CORRECT:
        - CLOCK IN (Visit 1): 9:00 AM
        - CLOCK OUT (Visit 1): 11:00 AM
        - CLOCK IN (Visit 2): 11:01 AM
        - CLOCK OUT (Visit 2): 12:00 PM

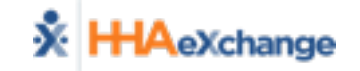

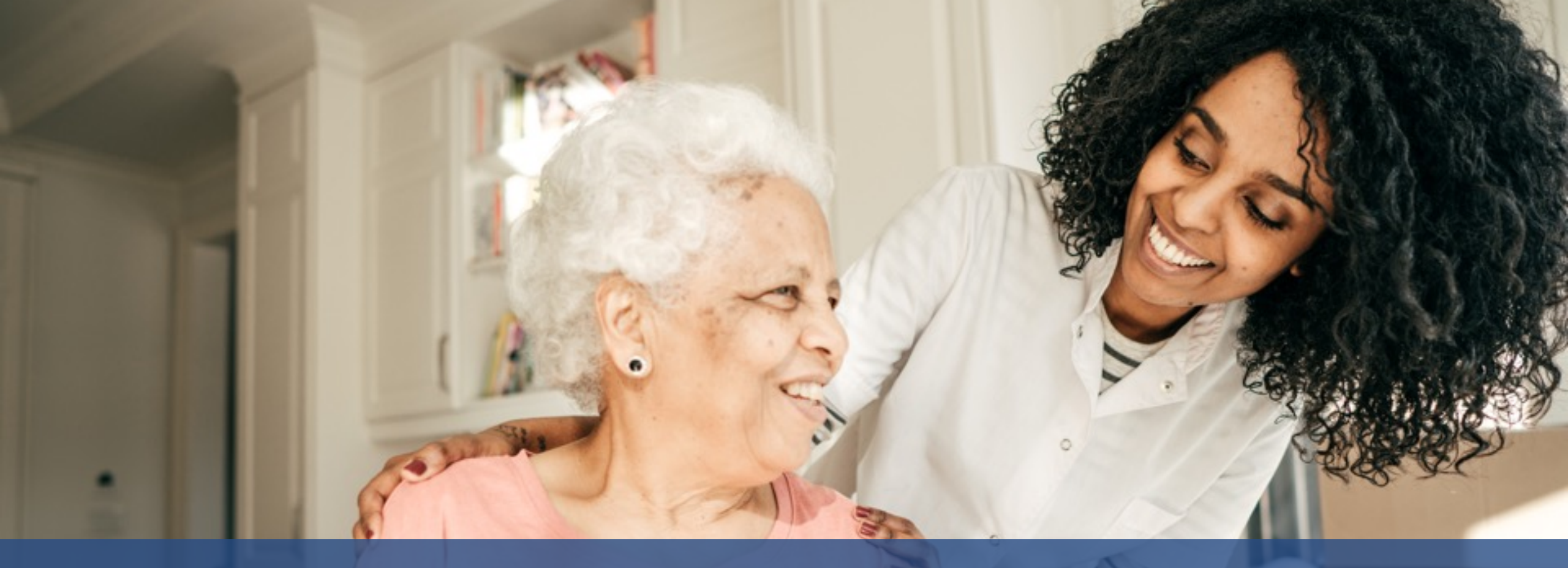

# Visit Management (Visit Quick Entry)

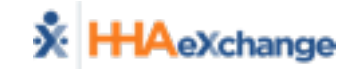

### Manual

# Visit Quick Entry (Visit -> Visit Quick Entry)

| Visit Quick En | try           |            |                 |                  |             |          |               |                            |                  |                             |                 |           |          |
|----------------|---------------|------------|-----------------|------------------|-------------|----------|---------------|----------------------------|------------------|-----------------------------|-----------------|-----------|----------|
| Select Memb    | er            |            |                 |                  |             |          |               |                            |                  |                             |                 |           |          |
|                | * мсо: 🛛      | PMC        | Health Plan - ' | Training N       | · ·         | * Membe  | RUSH GARRY (3 | 137242, 01614              | 66180 🗙 🗩 Search | Clear                       |                 |           |          |
| Active Autho   | orizations (- | 90 C       | Days)           |                  |             |          |               |                            |                  |                             |                 |           |          |
| Show All       |               |            |                 |                  |             |          |               |                            |                  |                             |                 |           |          |
| Auth. #        | From Dat      | <u>e</u> _ | To Date         | Service Category | Service Typ | e        | Service Code  | Authoriza                  | tion Type        | MCO                         |                 | Notes     |          |
| Auth 3         | 08/01/201     | 17         | 08/01/2018      | Home Health      | PCA W1      |          | W1793         | Weekly Weekly Hours: 48.50 |                  | UPMC Health Plan - Training |                 |           |          |
| Auth 1         | 08/01/201     | 15         | 08/01/2016      | Home Health      | LPN T1      |          | T1003SE-SW1   | Weekly Weekly Hours: 54.50 |                  | UPMC Health Plan - Training |                 |           |          |
| Auth 2         | 08/01/201     | 16         | 08/01/2017      | Home Health      | RN T10      |          | T1002SE-SW1   | Weekly Weekly Hours: 47.50 |                  | UPMC Health Plan - Training |                 |           |          |
|                |               |            |                 |                  |             |          |               |                            |                  |                             |                 |           |          |
| Visit Date +   |               |            | Service Code    |                  | Visit Start | Visit En | d Duration    |                            | Caregiver        |                             | Authorization N | umber     |          |
| 10/18/2018     | В             | Ê          | T1002SE-SW      | 1 🗸              | 0800        | 1100     | 03:00         |                            | Brown Mike       | ×                           | Ð               |           | B Delete |
| Visit Date     |               | Ê          | Select          | ~                | Visit Start | Visit En | d             | Duties (0)                 | Select Caregiver | ۶                           | Ð               |           | B Delete |
|                |               |            |                 |                  |             |          |               |                            |                  |                             | Preview Autho   | orization | + Add    |
|                |               |            |                 |                  |             |          | Create Visit  |                            |                  |                             |                 |           |          |

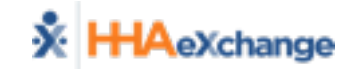

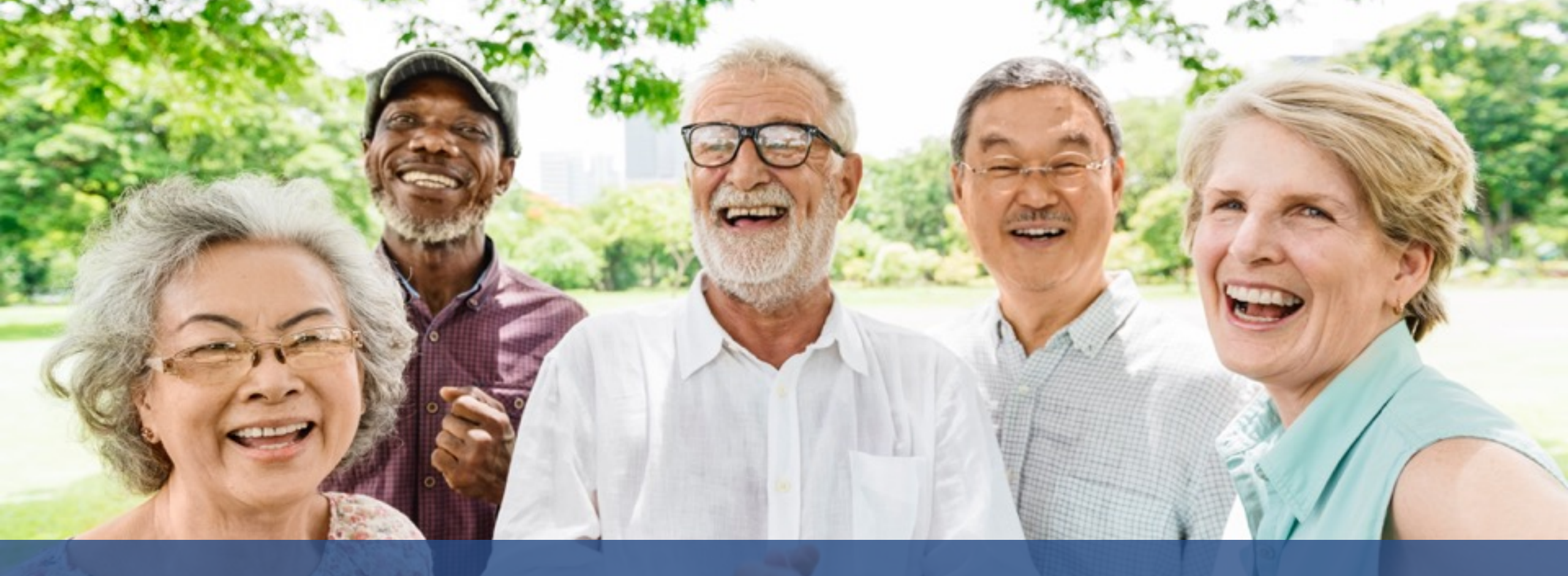

# Visit Management (EDI)

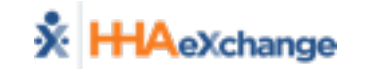

### **3<sup>rd</sup> Party Interfaces**

- One file to send the following:
  - Caregiver Information
  - Schedules
  - Visit Confirmation
  - Billing information (invoice numbers)
- EVV information (telephony, GPS, other)
  - Recommended but not required for 1/1/2020

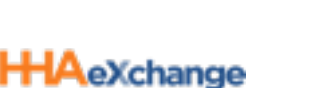

EDI

# **EDI Validation Tool and SFTP Creation**

#### File Format Validation Tool

- Validates structural correctness and basic data formatting for Import files
- Successful format validation required before self-service SFTP creation

| HHAeXchange File Format Validation Portal Home                                                                                                    |                                                                            |
|----------------------------------------------------------------------------------------------------|----------------------------------------------------------------------------|
| HHAeXchange File Forma                                                                                                    | t Validation Portal                                                        |
| This tool is used to volidate and ensure structural correctness as well as basic data formating<br>account is activated only after successful validation is completed.<br><i>Nutre Open validation data is disconfield that stored in my HPAX server</i> ] | nior to importing your EDI file into the Production environment. Your SFTP |
| Lipited File                                                                                                    | Result                                                                     |
| Agency<br>File Processed F                                                                                                    | Result                                                                     |
| File Format Validation                                                                                                    |                                                                            |
| File Naming Convention Validation                                                                                                    | -                                                                          |
| Text Qualifier Validation                                                                                                    | 4                                                                          |
| Column Count and Position Validation                                                                                                    | -                                                                          |
| Mondatory Fields Validation                                                                                                    |                                                                            |
| Max Field Lenath Validation                                                                                                    | Alternation                                                                |
| Numeric Field Validation                                                                                                    | Changing Change                                                            |
| Date Format Validation                                                                                                    |                                                                            |
| Situational Fields Validation                                                                                                    | ~                                                                          |
| The Results indicate file errors under the specified Validation. Click                                                                                                    | the <u>Nore info</u> hyperlink to access details and guidance.             |
| 🗶 - Validation Error, 🕴 🕷 - Validation Skipp                                                                                                    | ed.   🛩 - Validation Success.                                              |
|                                                                                                    | Conte                                                                      |

#### **Self Service SFTP Creation**

- Eliminates need for EDI providers to contact HHAX to manage SFTP sites
- All EDI providers can create, configure and manage their SFTP account for file transfers to HHAeXchange

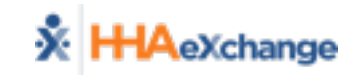

EDI

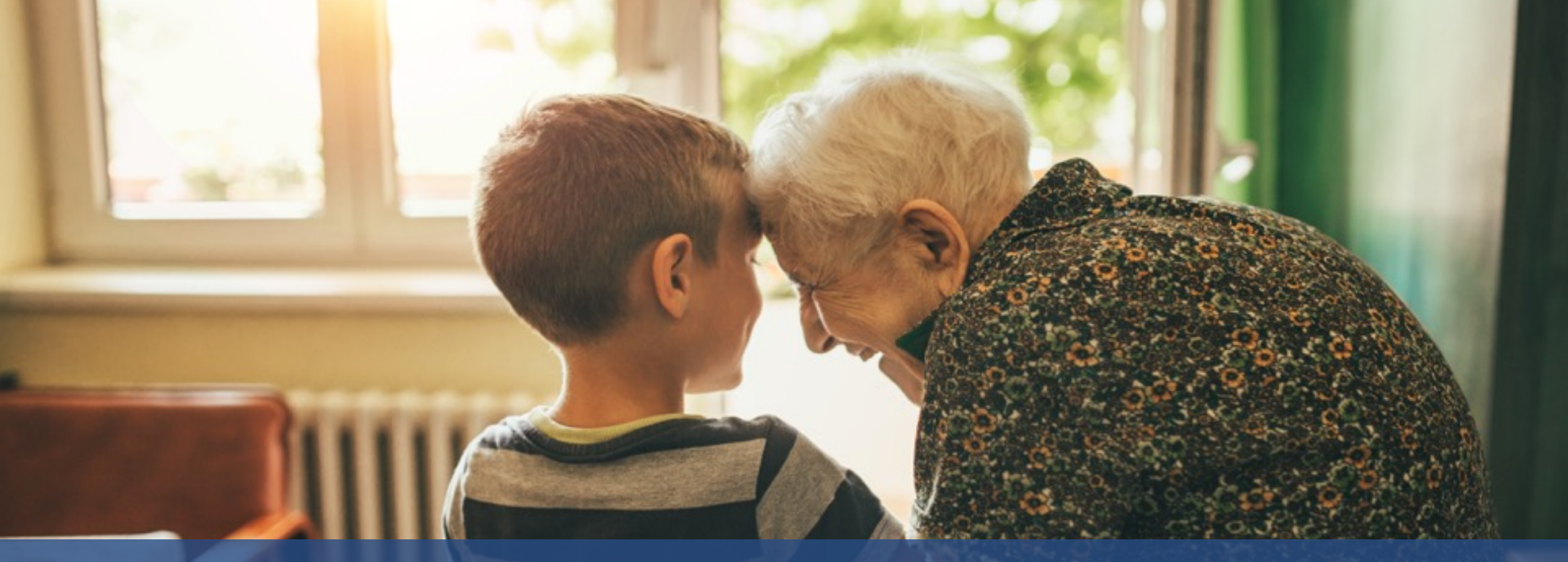

### Prebilling (EVV & Visit Quick Entry)

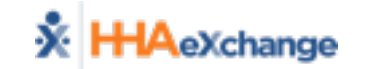

# Visit Entry Options - Workflow by Choice

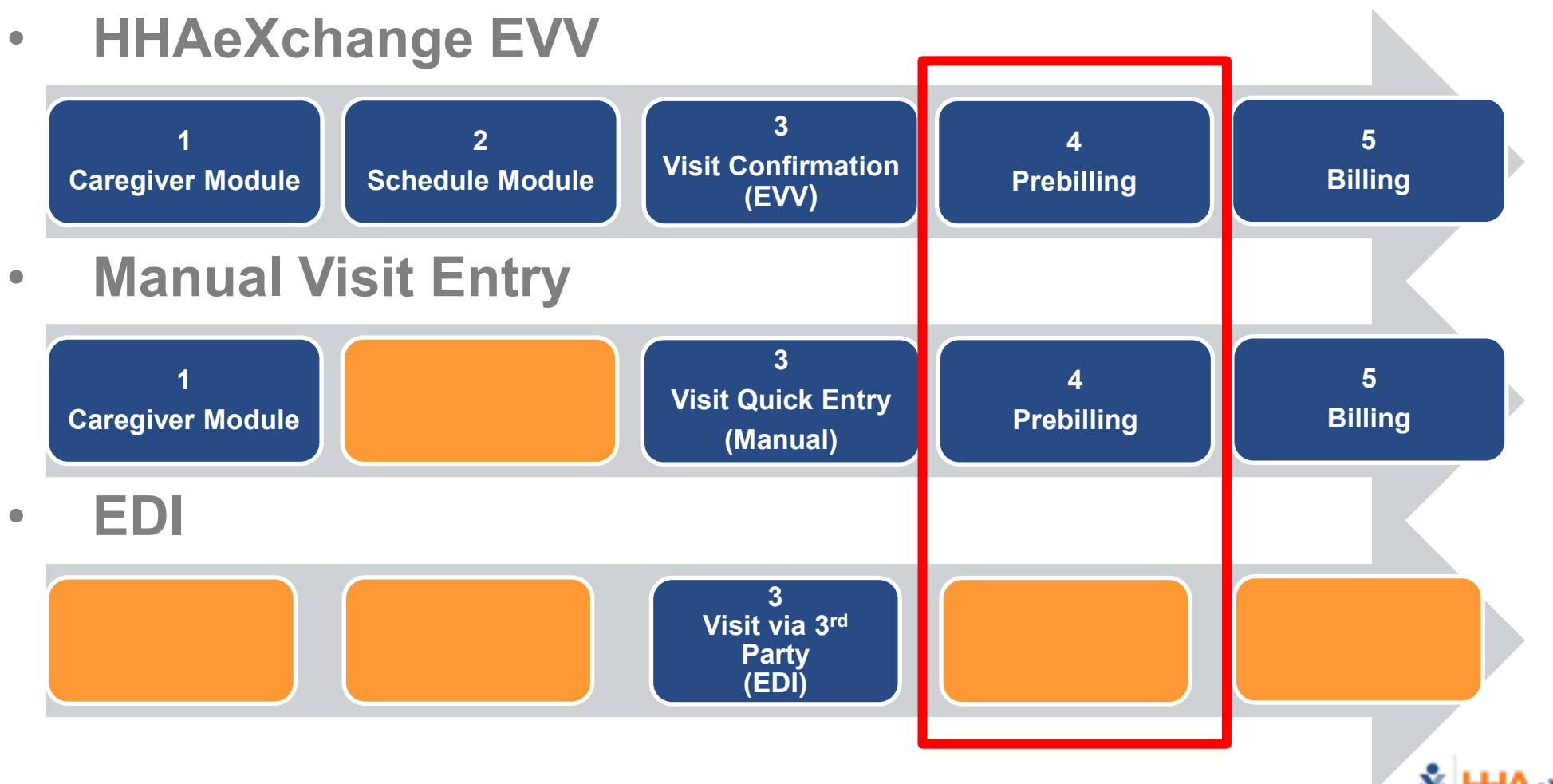

\* HHAeXchange

EVV

Nanua

# Prebilling

#### Prebilling Process

- Billing  $\rightarrow$  Prebilling Review
- Exceptions (Problems)

| Prebilling Review                      |                                                                                                    |                  |                  |  |  |  |  |  |
|----------------------------------------|----------------------------------------------------------------------------------------------------|------------------|------------------|--|--|--|--|--|
| Prebilling Review Search               |                                                                                                    |                  |                  |  |  |  |  |  |
| Member Name:                           | Admission ID:                                                                                                    | Member Team: All | Coordinator: All |  |  |  |  |  |
| Caregiver Code:                        | Caregiver Name:                                                                                                    | From Date:       | To Date:         |  |  |  |  |  |
| MCO: All                               |                                                                                                    |                  |                  |  |  |  |  |  |
| Problem : Unbalanced Visits 🗹 Missed V | /isits ☑ With Temp Caregiver ☑ Caregiver Compliance ☑ POC Complia                                                                                                    | ince             |                  |  |  |  |  |  |
| 🗹 Overlapping Shifts 🗹 OT/TT N         | Review Search   Member Name: Admission ID:   Member Team: All   Caregiver Code: Caregiver Name:   MCO: All   Problem:    Unbalanced Visits Missed Visits   With Temp Caregiver Compliance   Problem: Overlapping Shifts   Overlapping Shifts Ot/TT Not Approved   Restricted Caregiver Authorization |                  |                  |  |  |  |  |  |
|                                        |                                                                                                    |                  |                  |  |  |  |  |  |
| Search View Report                     |                                                                                                    |                  |                  |  |  |  |  |  |

#### Prebilling Validations

- Review Exceptions (focus on Missed Visit and Authorizations)
- Address in HHAX (EVV, Manual Visit Quick Entry) or 3rd Party System (EDI)

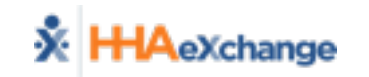

EV\

lanua

# Billing (EVV & Visit Quick Entry)

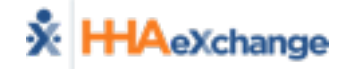

# Visit Entry Options - Workflow by Choice

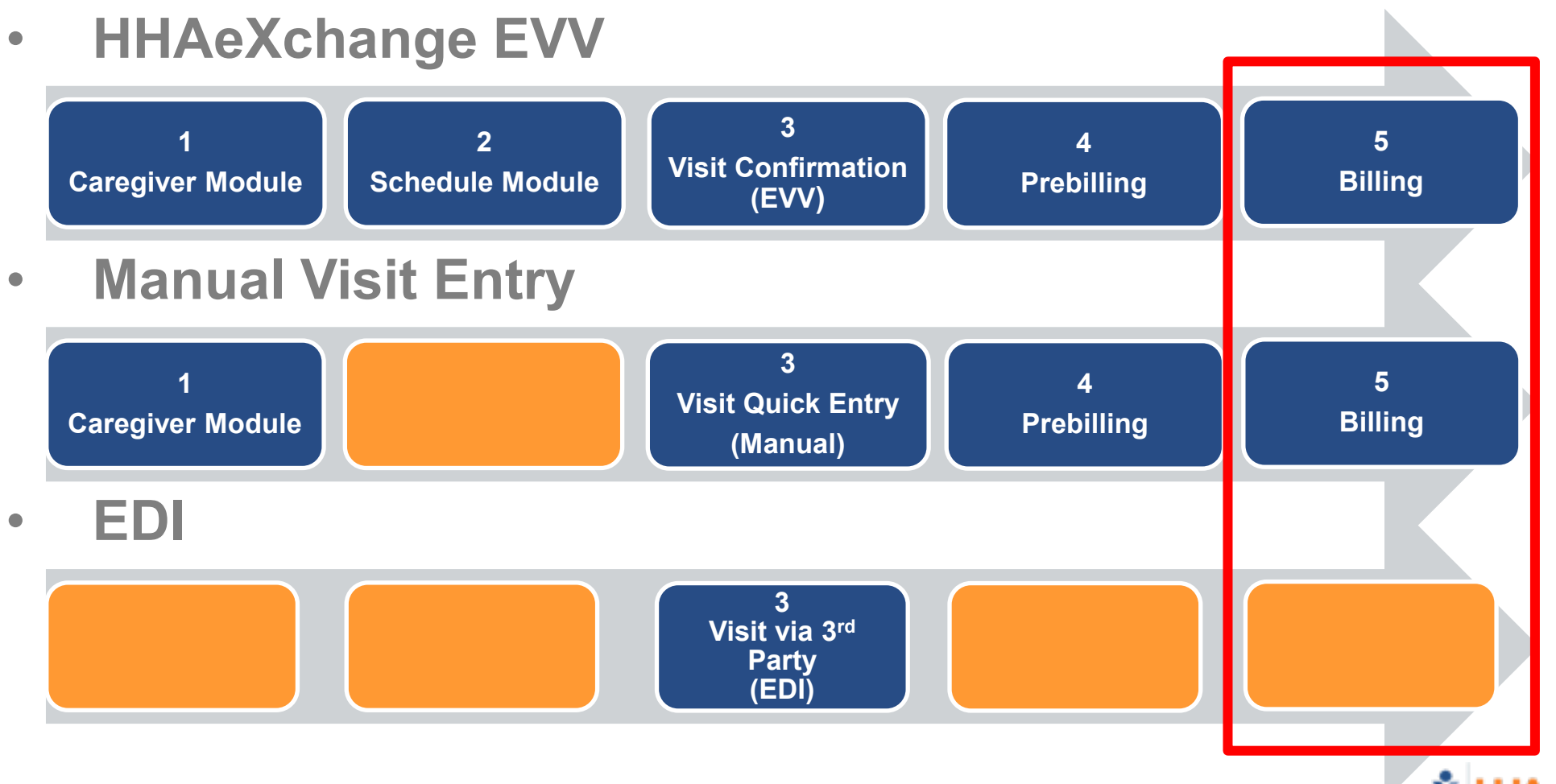

\* HHAeXchange

EVV

Nanua

# **Billing – Process Overview**

#### Billing Processes

- Create Invoice Batch
- Perform Billing Review
- Address in HHAX (EVV, Manual Visit Quick Entry) or 3rd Party System (EDI)

### Reviewing Billing Files

- Claim Files (837)
- Remittances (835)
- Rebill process
  - Select, Adjust, Submit
  - Must have claim number from remit (i.e. TRN)

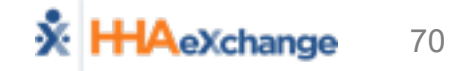

EV\

Manua

# **Billing – Create Invoice Batch**

#### Billing → New Invoice Batch

- Search for Billable Visits (Filter by Date Range and Payer)
- Select Visits to Invoice (to be included in Invoice Batch)

| New                            | Invoice Batch    |                         |                |                        |  |           |           |                             |         |         |         |         |  |  |  |
|--------------------------------|------------------|-------------------------|----------------|------------------------|--|-----------|-----------|-----------------------------|---------|---------|---------|---------|--|--|--|
| Date: 09/01/2016               |                  |                         |                |                        |  |           |           | Batch Number: 4016LION00010 |         |         |         |         |  |  |  |
| Total: 0 Amount: \$0.00Refresh |                  |                         |                |                        |  |           |           |                             |         |         |         |         |  |  |  |
| lillal                         | ble Visits       |                         |                |                        |  |           |           |                             |         |         |         |         |  |  |  |
|                                | From Date:       |                         |                | To Date:               |  |           | * Payer:  | iger Care DEMO              | PAYER T |         | Search  | L       |  |  |  |
| Sear                           | rch Results (19) | )                       |                |                        |  |           |           |                             |         |         |         |         |  |  |  |
|                                | Date 6           | Caregiver               | Admission ID   | Patient Name           |  | Visit     | Visit Hrs | Visit Rate                  | TT Hrs  | TT Rate | Amou    | int     |  |  |  |
|                                | 06/06/2013       | Bush Alfred<br>Reginald | LIO-1234567892 | Jackson Jarrell Austin |  | 1200-1700 | 05        | :00 \$                      | 10.00   |         | \$10.00 | \$50.00 |  |  |  |
|                                | 04/03/2016       | Lambe ML<br>Maherh      | LIO-ADM432     | <u>Jagan SJ Suresh</u> |  | 1600-1800 | 02        | :00 \$                      | 10.00   |         | \$0.00  | \$20.00 |  |  |  |
|                                | 04/05/2016       | ush afre                | (10-12345)789/ | Jackson Jarreli Austio |  | 0860-1300 | 05        | :00 \$                      | 0.00    |         | 50.00   | \$50.00 |  |  |  |
|                                | 04/05/2016       | Reginald                | 110-404432     | Jacon S1 Surech        |  | 1600-1800 | 02        | .00 6                       | 20.00   |         | ¢0.00   | \$40.00 |  |  |  |
|                                | 04/05/2016       | Looney Goerge           | LIO-ADM432     | Jagan SJ Suresh        |  | 1600-1800 | 02        | :00 \$3                     | 20.00   |         | \$0.00  |         |  |  |  |

Save Selected Visits ( Save Save & Next Select All & Save

Click

Invoice Batch (Generates "Batch" of invoices; 1 per Visit/Member)

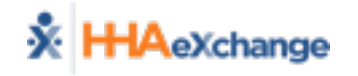

**EV**
# **Billing – Perform Billing Review**

#### Billing → Billing Review

• Search for Invoiced Visits

|   | Billing Review      |               |                |                        |                       |              |                   |              |       |                | Limited 4.5.5.4 TELXWEI                                                                                                    |
|---|---------------------|---------------|----------------|------------------------|-----------------------|--------------|-------------------|--------------|-------|----------------|----------------------------------------------------------------------------------------------------|
| - | Billing Review Sear | ch            |                |                        |                       |              |                   |              |       |                |                                                                                                    |
|   | View: 🔘 Summa       | ry View 🔍     | Detail View 🛈  |                        |                       |              |                   |              |       |                |                                                                                                    |
|   | * * * * * *         | er Tion Can D |                | coo tina ra            |                       |              | S vice fo         |              |       | P P P P        | *****                                                                                                    |
|   |                     |               |                |                        |                       |              |                   |              |       |                |                                                                                                    |
|   |                     |               |                |                        |                       |              |                   |              |       |                |                                                                                                    |
|   | Search Results (15  | )             |                |                        |                       |              |                   |              |       |                |                                                                                                    |
|   | Invoice Number 5    | Invoice Date  | Admission ID   | Patient Name           | Contract              | Coordinator  | Visit Date        | Service Code | Units | Amount on Hold | Hold Reasons                                                                                                    |
|   | 600094              | 05/11/2016    | 24242424242424 | Woodson, Charles       | Tiger Care DEMO PAYER |              | 02/08/2016        | HHA H1       | 0.00  | \$20.00        | Missing Patient Address,<br>Missing Patient City,<br>Missing Patient State,<br>Missing Patient ZipCode,<br>Manual Hold : Wrong Visit |
|   | 600095              | 05/11/2016    | NW153754       | Woden, Neptunus        | Tiger Care DEMO PAYER | Jim Schwartz | 01/05/2016        | HHA H1       | 0.00  | \$20.00        | Manual Hold : Wrong Visit                                                                                                    |
|   | 600099              | 05/16/2016    | 1234567898     | Avila, Alexander       | Tiger Care DEMO PAYER | Jim Schwartz | 09/22/2015        | HHA H1       | 0.00  | \$10.00        | Missing Patient State                                                                                                    |
|   | 600099              | 05/16/2016    | 1234567898     | Avila, Alexander       | Tiger Care DEMO PAYER | Jim Schwartz | 11/02/2015        | HHA H1       | 0.00  | \$60.00        | Missing Patient State                                                                                                    |
|   | 600101              | 05/16/2016    | 0915432        | Cappelli, Peter        | Tiger Care DEMO PAYER | Jim Schwartz | 11/02/2015        | HHA H1       | 0.00  | \$40.00        | Missing Patient Address,<br>Missing Patient City,<br>Missing Patient State,<br>Missing Patient ZipCode                               |
|   | <u>600101</u>       | 05/16/2016    | 0915432        | <u>Cappelli, Peter</u> | Tiger Care DEMO PAYER | Jim Schwartz | <u>11/03/2015</u> | HHA H1       | 0.00  | \$40.00        | Missing Patient Address,<br>Missing Patient City,<br>Missing Patient State,<br>Missing Patient ZipCode                               |

- Address Exceptions (Hold Reasons)
  - In HHAX (EVV, Manual Visit Quick Entry)
  - In 3<sup>rd</sup> Party System (*EDI*)

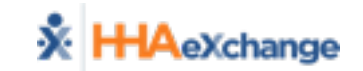

EV\

Manua

### **Billing – Reviewing Billing Files**

- Nightly Processes (837 Generation)
- Reviewing Billing Files (Admin → File Processing)
  - Claim Files (837)
  - Remittances (835)

| File Processing |                        |                             |                |          |         |              |                                       |                       |                       |  |  |  |  |  |  |
|-----------------|------------------------|-----------------------------|----------------|----------|---------|--------------|---------------------------------------|-----------------------|-----------------------|--|--|--|--|--|--|
| Claim Files 🔒   | laim Files Remittances |                             |                |          |         |              |                                       |                       |                       |  |  |  |  |  |  |
| Download File   | Download Files         |                             |                |          |         |              |                                       |                       |                       |  |  |  |  |  |  |
|                 | File Type:             | 837 Claim File              | м              | ICO: All |         | ✓            | Processed From:                       | Processed To:         | -                     |  |  |  |  |  |  |
| Invoice         | Batch Number:          |                             | File Na        | me:      |         |              |                                       |                       |                       |  |  |  |  |  |  |
|                 |                        |                             |                |          | s       | earch        |                                       |                       |                       |  |  |  |  |  |  |
|                 |                        |                             |                |          |         |              |                                       |                       |                       |  |  |  |  |  |  |
| Search Results  | 5 (35)                 |                             |                |          |         |              |                                       |                       |                       |  |  |  |  |  |  |
|                 |                        |                             |                |          |         |              |                                       |                       | 12                    |  |  |  |  |  |  |
| File Type       | Claim Type             | MCO                         | Invoice Batch  | Member # | Claim # | Claim Amount | File Name                             | Processed Date/Time   |                       |  |  |  |  |  |  |
| 837 Claim File  | Original Claims        | UPMC Health Plan - Training | 14474RWDP00036 | 1        | 1       | \$13.00      | CLM10131447400035_12062017_033514.txt | 12/6/201 B:35:14 PM   | Detail Summary Export |  |  |  |  |  |  |
| 837 Claim File  | Original Claims        | UPMC Health Plan - Training | 14474RWDP00035 | 1        | 1       | \$10.00      | CLM10131447400034_12052017_030021.txt | 12/5/2017 3:00:21 PM  | Detail Summary Export |  |  |  |  |  |  |
| 837 Claim File  | Original Claims        | UPMC Health Plan - Training | 14474RWDP00034 | 1        | 1       | \$86.00      | CLM10131447400033_11292017_093017.txt | 11/29/2017 9:30:17 AM | Detail Summary Export |  |  |  |  |  |  |
| 837 Claim File  | Original Claims        | UPMC Health Plan - Training | 14474RWDP00033 | 1        | 1       | \$86.00      | CLM10131447400032_11212017_050513.txt | 11/21/2017 5:05:13 PM | Detail Summary Export |  |  |  |  |  |  |

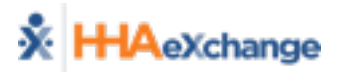

EVV

Manua

### **Billing – Rebill Process**

- Billing → Electronic Billing → Batch Search and Resubmit Claims
- Add claims for resubmission

|               |                 |               |                   |              | HHAeXchange - Clair | m Search       |                                                                                                    |               |                |                 |                 |              |                  |     |        | ×        |
|---------------|-----------------|---------------|-------------------|--------------|---------------------|----------------|----------------------------------------------------------------------------------------------------|---------------|----------------|-----------------|-----------------|--------------|------------------|-----|--------|----------|
|               |                 |               |                   |              | Search              |                |                                                                                                    |               |                |                 |                 |              |                  |     |        |          |
|               |                 |               |                   |              | Batch Numbe         | 6              | Invoice Number:                                                                                                    |               |                | Service Code:   | All             | •            | Admission I      | :0: |        |          |
|               |                 |               |                   |              | Last Nam            | e:             | First Name:                                                                                                    |               |                | Claim Status:   | All             | •            |                  |     |        |          |
|               |                 |               |                   |              | Visit from          | n: «M/d/yyyy>  | Visit To: <m <="" th=""><th>Şүүүү&gt;</th><th></th><th></th><th></th><th></th><th></th><th></th><th></th><th></th></m> | Şүүүү>        |                |                 |                 |              |                  |     |        |          |
| esubmit clain | ns E-submission | Batch         |                   |              |                     |                |                                                                                                    |               | Search         |                 |                 |              |                  |     |        | _        |
| ayer: Demo I  | ML              |               | • Batch M         | lumber: CLM0 | 0930000401424       | Batc           | h Date: 10/30/2                                                                                                    | 018           |                | -               |                 |              | -                |     | Ad     | ld Claii |
| submit Clain  | ns Search       |               |                   |              |                     |                |                                                                                                    |               |                |                 |                 |              |                  |     |        | Leo      |
| ch Results (5 | )               | Delay Reas    | son Code : Se     | elect        |                     | • Vi           | sits Older Than :                                                                                                    | 90            |                |                 |                 |              |                  |     | Pa     | ige 1 o  |
| ch Number     | Admission ID    | Patient Name  | <u>Visit Date</u> | Invoice No   | Service Code        | Caregiver Name | Schedule                                                                                                    | Visit         | Visit<br>Hours | Billed<br>Hours | Billed<br>Units | Bill<br>Type | Billed<br>Amount | ST  | TRN    |          |
| 4DVN200213    | DVN-            | Brooks Steven | 06/03/2014        | 395423       | Daily1              | Rosa Martinez  | 0200-0300                                                                                                    | 0200-<br>0300 | 01:00          | 01:00           | 1.00            | Hourly       | \$0.00           | 0   |        | ľ        |
| 4DVN200215    | DVN-            | Brooks Steven | 06/04/2014        | 395427       | Rate1               | Rosa Martinez  | 0800-0900                                                                                                    | 0800-<br>0900 | 01:00          | 01:00           | 1.00            | Hourly       | \$12.50          | 0   |        | ľ        |
| 4DVN200210    | DVN-            | Brooks Steven | 05/07/2014        | 395418       | Rate1               | Bav Raj        | 0900-1000                                                                                                    | 0900-<br>1000 | 01:00          | 01:00           | 1.00            | Hourly       | \$12.50          | 0   |        | Ø        |
|               |                 | Shah Nirma    | 12/07/2015        | 395428       | Rate1               | Shamim Patel   | 0100-0200                                                                                                    | 0100-         | 01:00          | 01:00           | 1.00            | Hourly       | \$12.50          | 0   | 555555 | Ø        |
| 4DVN200216    | DVN-            |               |                   |              |                     |                |                                                                                                    |               |                |                 |                 |              |                  |     |        |          |

Export and Download (1) Cancel

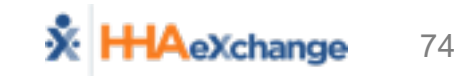

EVV

Manua

# **Rebilling Process**

|                                          | HHAeXchange - Claim Adjustment                                                                                                    |
|------------------------------------------|----------------------------------------------------------------------------------------------------|
|                                          | Claim Adjustment                                                                                                    |
|                                          | IMPORTANT: Claim Adjustment changes will bypass ALL billing validations and rounding rules. It is an override function.                                                                                                    |
| Resubmit as <ul> <li>Original</li> </ul> | Visit Date:     10/02/2018       * Submission Type:     Select       Original     Adjustment       Void     1000       Start Time:     1000                                                                                                    |
| <ul> <li>Adjustment</li> </ul>           | End Time: 10/03/2018 2000 (HHMM)                                                                                                    |
| Adjustitient                             | Note: Items below this line must be updated one claim at a time.  Service Hours: 04:00 Billed Hours: 04:00 Billed Hours: 04:00 |
| Void                                     | Caregiver Name: Lin Rebecca                                                                                                    |
|                                          | Employment Type: PCA, HHA, HMK, RESP                                                                                                    |
|                                          | * Service Code: W1793                                                                                                    |
|                                          | Rate Type: Hourly                                                                                                    |
|                                          | Billing Export Code: W1793                                                                                                    |
|                                          | * Units per Hour/Daily/Visit: 4.00                                                                                                    |
|                                          | * Billed Rate: \$18.000000                                                                                                    |
| TRN Required                             | Billed Units: 16.00                                                                                                    |
| intequied                                | Billed Amount: \$72.00                                                                                                    |
| Adjustments                              |                                                                                                    |
|                                          |                                                                                                    |
| • Vold                                   |                                                                                                    |
|                                          | Save Close                                                                                                    |

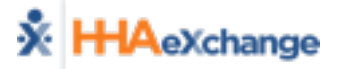

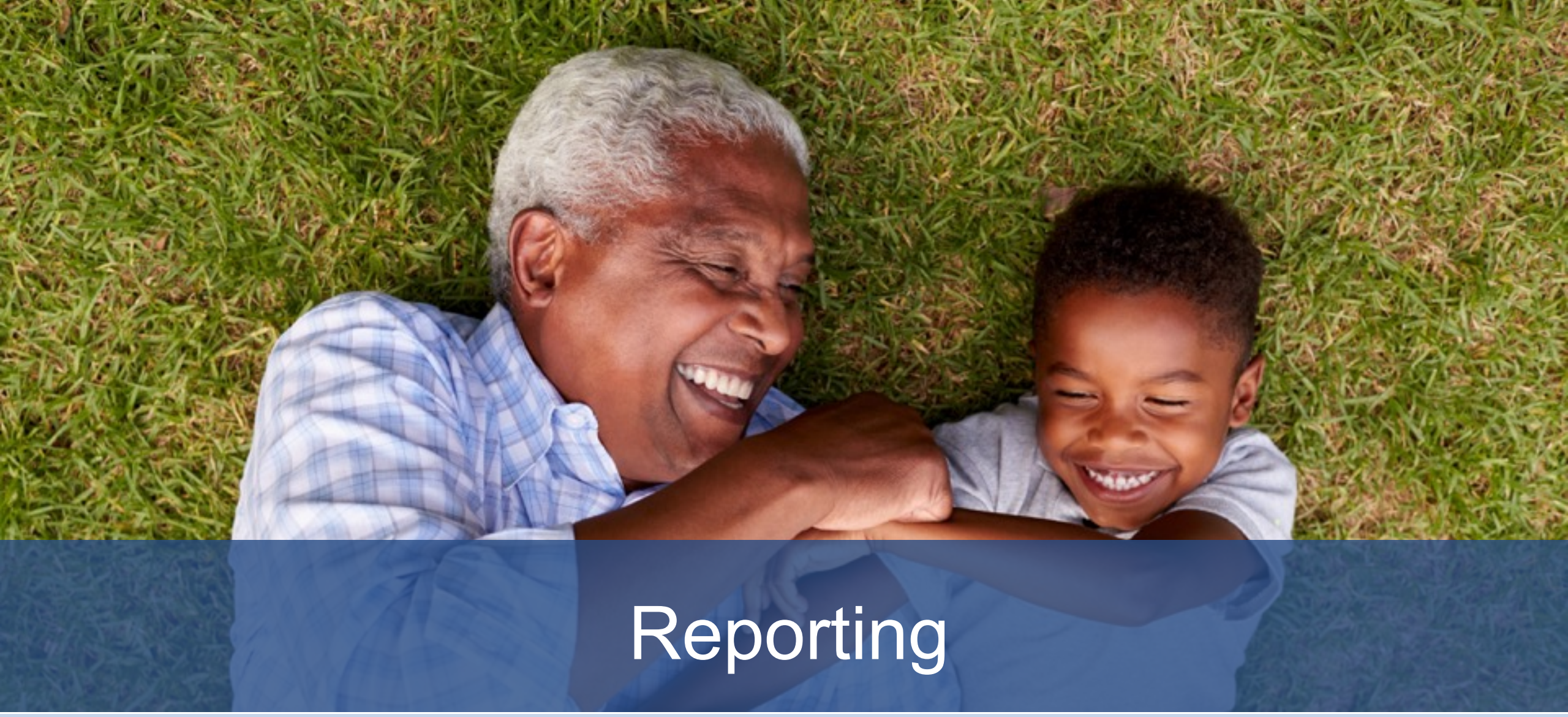

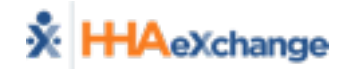

# **Reporting – Key HHAeXchange Reports**

### List of Members

- Census Information (Data from Member Module)
- Batch Detail Report
  - Revenue Generation (by Individual Invoice Batch)
- Unverified Visits Aging Detail
  - Listing Visits with Exceptions (before Prebilling processes)
- Member General Notes
  - Listing of Notes captured in HHAX (Related to Member Services)
- List of Caregivers

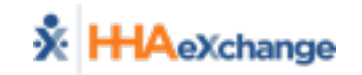

# **Reporting – Overview of Report Layout**

#### Report Generation and Navigation

| 14 4     | 1 of 1              | $\phi$ $\mathbb{N}$                     |             | Find   Next 🛛 🛃 🔹 🊱            | 1                            |                                                                                                    |                   |             |                  |                              |                       |
|----------|---------------------|-----------------------------------------|-------------|--------------------------------|------------------------------|----------------------------------------------------------------------------------------------------|-------------------|-------------|------------------|------------------------------|-----------------------|
| 💥 нн     | AeXchange           |                                         |             | Membe                          | r Genera                     | al Notes                                                                                                    |                   |             | Pag              | e 1 of 1                     |                       |
| ~        |                     |                                         |             |                                |                              |                                                                                                    |                   | Report Da   | te: 11/30/201    | 17 15:10                     |                       |
|          | F                   | rom Date: 11/1                          | /2017       |                                |                              | To Dat                                                                                                    | te: 11/30/2017    |             |                  |                              |                       |
|          |                     | MCO: All                                |             |                                |                              | Member Nam                                                                                                    | ie: All           |             |                  |                              |                       |
|          | Linked No           | otes From: All                          |             |                                | 2                            | Linked Notes 1                                                                                                    | io: All           |             |                  |                              |                       |
|          |                     | Reason: All                             |             |                                | 2                            | Calendar Note                                                                                                    | es: No            |             |                  |                              |                       |
|          | Member Gene         | ral Notes: Yes                          |             |                                |                              | Missed Visit Note                                                                                                    | es: No            |             |                  |                              |                       |
| v        | isit CaregiverC     | omments: No                             |             |                                |                              | Coordinator                                                                                                    | : All             |             |                  |                              |                       |
|          |                     |                                         |             |                                |                              |                                                                                                    |                   |             |                  |                              |                       |
| Status 🛟 | Created ‡<br>Date   | Created By 🛊                            | Adm ID      | Member Name ‡<br>CaregiverName | мсо 🗧                        | Note                                                                                                    | Reason ‡          | Closed By 🛊 | Closed ‡<br>Date | To Name                      | Type ‡<br>of<br>Notes |
| Open     | 11/13/2017<br>13:32 | seniorcaredemo<br>(Senior Care -<br>PA) | 11285866703 | Fitzgerald Craig               | Pennsylvania<br>Top MCO - PA | Vednesday(1200-1600) ]<br>(Type: Temporary, From<br>Date: 11/01/2017, To Date:<br>11/01/2017, Replacement<br>Aide: Walker Jessica ) | change in service |             |                  | Pennsylvania<br>Top MCO - PA | PG                    |
| Open     | 11/07/2017<br>09:51 | seniorcaredemo<br>(Senior Care -<br>PA) | 58579642107 | Keller Liam                    | Pennsylvania<br>Top MCO - PA | (Type: Permanent,<br>Replacement Aide: Robertson<br>Rebecca )                                                                       | change in service |             |                  | Pennsylvania<br>Top MCO - PA | PG                    |
| Open     | 11/13/2017<br>14:38 | seniorcaredemo<br>(Senior Care -<br>PA) | 58579642107 | Keller Liam                    | Pennsylvania<br>Top MCO - PA | [Monday(1200-1600)]<br>(Type: Temporary, From<br>Date: 11/06/2017, To Date:<br>11/06/2017, Replacement<br>Aide: Blake Christopher)  | change in service |             |                  | Pennsylvania<br>Top MCO - PA | PG                    |
| Open     | 11/21/2017<br>16:35 | seniorcaredemo<br>(Senior Care -<br>PA) | 58579642107 | Keller Liam                    | Pennsylvania<br>Top MCO - PA | Continue scheduling with<br>usual Caregiver.                                                                                        | Calendar Note     |             |                  | Pennsylvania<br>Top MCO - PA | PG                    |

- 1
- 2

3

User Search Criteria (Middle)

Report Data (Bottom)

Navigation Bar (Top)

System Reports

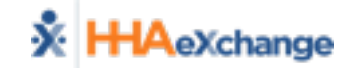

### **Reporting – List of Members**

#### Path: Report $\rightarrow$ Members $\rightarrow$ List of Members

| HHAeXchange<br>Report Date: 12/07/2017 10:30 |             | <u>List of Members Ent</u>      |                  |                    |
|----------------------------------------------|-------------|---------------------------------|------------------|--------------------|
| Admission ID:                                | Member ID:  | Status: Active                  | Coordinator: All | Priority Code: All |
| Last Name:                                   | First Name: | Phone Number:                   | Primary MCO: All | Discipline : All   |
| Branch: All                                  | Sort By: La | tName Nurse: All                | Team: All        |                    |
| Location: All                                |             | No Display Duplicate Member: No |                  |                    |
| Admission ID First Name                      | Last Name   |                                 |                  |                    |
| 1 22699578804 Maritza                        | Ramos       |                                 |                  |                    |
| 2 31124778521 Amelia                         | Bernt       |                                 |                  |                    |
| 3 15678892101 Bob                            | Flowers     |                                 |                  |                    |
| 4 12442115906 Emma                           | Green       |                                 |                  |                    |
| 5 36358874722 Matthew                        | DeRossi     |                                 |                  |                    |
| 6 11285866902 Ginny                          | Gordon      |                                 |                  |                    |
| 7 58579642107 Liam                           | Keller      |                                 |                  |                    |
| 8 65225115426 Wyatt                          | Clerge      |                                 |                  |                    |
| 9 11285866703 Craig                          | Fitzgerald  |                                 |                  |                    |
| 10 12345678 John                             | Poe         |                                 |                  |                    |

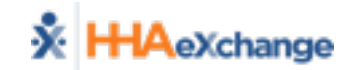

### **Reporting – Batch Detail Report**

#### Path: Report $\rightarrow$ Billing $\rightarrow$ Invoicing $\rightarrow$ Batch Detail Report

| -                                                                    |                                                     |             |             |                                                                                                    | ort            | tail Rep                                                                                                    | <u>Batch De</u>                                                                              |                                                                                      |                                                                                                    |                                                                                                    | hange                                                                                                    | HAeXcl                                                              | <b>K</b>                            |  |  |  |  |
|----------------------------------------------------------------------|-----------------------------------------------------|-------------|-------------|----------------------------------------------------------------------------------------------------|----------------|----------------------------------------------------------------------------------------------------|----------------------------------------------------------------------------------------------|--------------------------------------------------------------------------------------|----------------------------------------------------------------------------------------------------|----------------------------------------------------------------------------------------------------|----------------------------------------------------------------------------------------------------|---------------------------------------------------------------------|-------------------------------------|--|--|--|--|
| 2017 10:58:4                                                         | t Date: 12/7/                                       | Repor       |             |                                                                                                    |                | -                                                                                                    |                                                                                              |                                                                                      |                                                                                                    |                                                                                                    | 5                                                                                                    |                                                                     |                                     |  |  |  |  |
|                                                                      |                                                     |             | 7           | ite: 11/06/201                                                                                                  | Batch Da       |                                                                                                    |                                                                                              |                                                                                      | 0021                                                                                                    | ber: 14474RWDP0                                                                                                    | Batch Num                                                                                                    |                                                                     |                                     |  |  |  |  |
|                                                                      |                                                     |             |             | int: 1                                                                                                    | Invoice Cou    |                                                                                                    |                                                                                              |                                                                                      |                                                                                                    | ate:                                                                                                    | Export D                                                                                                    |                                                                     |                                     |  |  |  |  |
|                                                                      |                                                     |             |             | Irs: 15:00                                                                                                    | Total Hou      |                                                                                                    |                                                                                              |                                                                                      |                                                                                                    | unt: \$231.03                                                                                                    | Total Amo                                                                                                    |                                                                     |                                     |  |  |  |  |
|                                                                      |                                                     |             |             | irs:                                                                                                    | Total TT Hou   |                                                                                                    |                                                                                              |                                                                                      | Total OT Hours:                                                                                                    |                                                                                                    |                                                                                                    |                                                                     |                                     |  |  |  |  |
|                                                                      |                                                     |             | Demo        | ler: Riverwood                                                                                                  | Provid         |                                                                                                    |                                                                                              |                                                                                      |                                                                                                    | urs: 15:00                                                                                                    | Total Visit Ho                                                                                                    |                                                                     |                                     |  |  |  |  |
|                                                                      |                                                     |             |             |                                                                                                    |                |                                                                                                    |                                                                                              |                                                                                      |                                                                                                    | tus: Pending                                                                                                    | Sta                                                                                                    |                                                                     |                                     |  |  |  |  |
|                                                                      |                                                     |             |             |                                                                                                    |                |                                                                                                    |                                                                                              |                                                                                      |                                                                                                    |                                                                                                    |                                                                                                    |                                                                     |                                     |  |  |  |  |
|                                                                      |                                                     |             |             |                                                                                                    |                |                                                                                                    |                                                                                              |                                                                                      |                                                                                                    |                                                                                                    |                                                                                                    |                                                                     |                                     |  |  |  |  |
| Billed Amount                                                        | Total units                                         | TT<br>Hours | OT<br>Hours | Billed<br>Hours                                                                                                 | Employee<br>ID | Caregiver<br>Code                                                                                           | Caregiver<br>Name                                                                            | Service<br>Code                                                                      | Visit Date                                                                                                    | Admission ID                                                                                                    | Member Name                                                                                                    | Invoice<br>Number                                                   | Sr.<br>No.                          |  |  |  |  |
| Billed Amount<br>\$64.56                                             | Total units<br>3.00                                 | TT<br>Hours | OT<br>Hours | Billed<br>Hours<br>03:00                                                                                        | Employee<br>ID | Caregiver<br>Code<br>1004                                                                                   | Caregiver<br>Name<br>Thomas Carl                                                             | Service<br>Code<br>T2025-<br>SW1                                                     | Visit Date<br>10/13/2017                                                                                            | Admission ID 01614661101                                                                                                    | Member Name<br>JOHNSTON<br>JEREMY                                                                                                    | Invoice<br>Number<br>600031                                         | Sr.<br>No.<br>1                     |  |  |  |  |
| Billed Amount<br>\$64.56<br>\$30.51                                  | Total units<br>3.00<br>3.00                         | TT<br>Hours | OT<br>Hours | Billed<br>Hours<br>03:00<br>03:00                                                                               | Employee<br>ID | Caregiver<br>Code<br>1004<br>1004                                                                           | Caregiver<br>Name<br>Thomas Carl<br>Thomas Carl                                              | Service<br>Code<br>T2025-<br>SW1<br>S5150                                            | Visit Date<br>10/13/2017<br>10/14/2017                                                                              | Admission ID<br>01614661101<br>01614661101                                                                                                    | Member Name<br>JOHNSTON<br>JEREMY<br>JOHNSTON<br>JEREMY                                                                                                    | Invoice<br>Number<br>600031<br>600031                               | Sr.<br>No.<br>1<br>2                |  |  |  |  |
| Billed Amount<br>\$64.56<br>\$30.51<br>\$30.48                       | Total units<br>3.00<br>3.00<br>3.00                 | TT<br>Hours | OT<br>Hours | Billed<br>Hours           03:00           03:00           03:00                                                 | Employee<br>ID | Caregiver<br>Code           1004           1004           1004                                              | Caregiver<br>Name<br>Thomas Carl<br>Thomas Carl<br>Thomas Carl                               | Service<br>Code<br>T2025-<br>SW1<br>S5150<br>T1005                                   | Visit Date<br>10/13/2017<br>10/14/2017<br>10/15/2017                                                                | Admission ID           01614661101           01614661101           01614661101           01614661101                                             | Member Name<br>JOHNSTON<br>JEREMY<br>JOHNSTON<br>JEREMY<br>JOHNSTON<br>JEREMY                                                                                                    | Invoice<br>Number<br>600031<br>600031<br>600031                     | Sr.<br>No.<br>1<br>2<br>3           |  |  |  |  |
| Billed Amount<br>\$64.56<br>\$30.51<br>\$30.48<br>\$64.56            | Total units<br>3.00<br>3.00<br>3.00<br>3.00<br>3.00 | TT<br>Hours | OT<br>Hours | Billed<br>Hours           03:00           03:00           03:00           03:00                                 | Employee<br>ID | Caregiver<br>Code           1004           1004           1004           1004                               | Caregiver<br>Name<br>Thomas Carl<br>Thomas Carl<br>Thomas Carl<br>Thomas Carl                | Service<br>Code<br>T2025-<br>SW1<br>S5150<br>T1005<br>T2025-<br>SW1                  | Visit Date           10/13/2017           10/14/2017           10/15/2017           10/16/2017                      | Admission ID           01614661101           01614661101           01614661101           01614661101           01614661101                       | Member Name<br>JOHNSTON<br>JEREMY<br>JOHNSTON<br>JEREMY<br>JOHNSTON<br>JEREMY<br>JOHNSTON<br>JEREMY                                                                                                    | Invoice<br>Number<br>600031<br>600031<br>600031<br>600031           | Sr.<br>No.<br>1<br>2<br>3<br>4      |  |  |  |  |
| Billed Amount<br>\$64.56<br>\$30.51<br>\$30.48<br>\$64.56<br>\$40.92 | Total units 3.00 3.00 3.00 3.00 3.00 3.00 3.00 3.0  | TT<br>Hours | OT<br>Hours | Billed<br>Hours           03:00           03:00           03:00           03:00           03:00           03:00 | Employee<br>ID | Caregiver<br>Code           1004           1004           1004           1004           1004           1004 | Caregiver<br>Name<br>Thomas Carl<br>Thomas Carl<br>Thomas Carl<br>Thomas Carl<br>Thomas Carl | Service<br>Code<br>T2025-<br>SW1<br>S5150<br>T1005<br>T2025-<br>SW1<br>W1792-<br>SW1 | Visit Date           10/13/2017           10/14/2017           10/15/2017           10/16/2017           10/17/2017 | Admission ID           01614661101           01614661101           01614661101           01614661101           01614661101           01614661101 | Member Name       JOHNSTON       JEREMY       JOHNSTON       JEREMY       JOHNSTON       JEREMY       JOHNSTON       JEREMY       JOHNSTON       JEREMY       JOHNSTON       JEREMY       JOHNSTON       JEREMY       JOHNSTON       JEREMY | Invoice<br>Number<br>600031<br>600031<br>600031<br>600031<br>600031 | sr.<br>No.<br>1<br>2<br>3<br>4<br>5 |  |  |  |  |

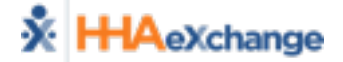

# **Reporting – Unverified Visits Aging Detail**

### Path: Report → Compliance → Unverified Visits Aging Detail

| K HHAeX               | hange           |                |        | Unve              | erified V      | lisits           | s Aging [    | <u>Detail</u>     |         |         | Report Date            | e: 12/0 | Page 1 of 5 |
|-----------------------|-----------------|----------------|--------|-------------------|----------------|------------------|--------------|-------------------|---------|---------|------------------------|---------|-------------|
| Provider Name         | 9               |                |        | <3                |                | 3-7              |              | 8-14              | 15-2    | 21      | 22-28                  |         | >28         |
| Riverwood Dem         | D               |                |        | 0                 |                | 3                |              | 21                | 21      |         | 22                     |         | 26          |
| From                  | Date: 11/7/2017 | ,              |        |                   |                | To D             | ate: 12/7/20 | 17                |         | Exclude | e Non Billable Visits: | Yes     |             |
| Te                    | ams: All        |                |        |                   |                |                  |              |                   |         |         | DS : Duty sh           | neet re | quired      |
| Total RowCou          | nt: 83          |                |        |                   |                |                  |              |                   |         |         |                        |         |             |
| Sr Provider<br># Name | Admission<br>ID | Member<br>Name | Status | Caregiver<br>Name | Visit Date     | Agin<br>g<br>Day | Schedule     | Discharge<br>Date | Team    | Notes   |                        |         | DS          |
| 1 Riverwood<br>Demo   | 01614661801     | RUSH GARRY     | Active | Brown Mike        | 11/30/201<br>7 | 7                | 1200-1400    |                   | Default |         |                        |         |             |
| 2 Riverwood<br>Demo   | 01614661801     | RUSH GARRY     | Active | Brown Mike        | 11/28/201<br>7 | 9                | 1200-1400    |                   | Default |         |                        |         |             |
| 3 Riverwood<br>Demo   | 01614661801     | RUSH GARRY     | Active | Brown Mike        | 11/27/201<br>7 | 10               | 1200-1400    |                   | Default |         |                        |         |             |
| 4 Riverwood<br>Demo   | 01614661801     | RUSH GARRY     | Active | Brown Mike        | 11/25/201<br>7 | 12               | 1200-1400    |                   | Default |         |                        |         |             |
| 5 Riverwood<br>Demo   | 01614661801     | RUSH GARRY     | Active | Brown Mike        | 11/24/201<br>7 | 13               | 1200-1400    |                   | Default |         |                        |         |             |
| 6 Riverwood<br>Demo   | 01614661801     | RUSH GARRY     | Active | Brown Mike        | 11/23/201<br>7 | 14               | 1200-1400    |                   | Default |         |                        |         |             |
| 7 Riverwood           | 01614651801     | RUSH GARRY     | Active | Brown Mike        | 11/21/201      | 1-16-            | 1200-1400    |                   | Default |         |                        |         | L           |

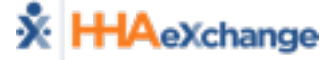

### **Reporting – Member General Notes**

#### Path: Report → Other Reports → Member General Notes

| 🔆 нн/  | <mark>A</mark> eXchange |                                             |                 | <u>M</u>                      | <u>Member General Notes</u>                                                                                                    |                                         |                     |                  |                                   |                                                                      | Page 1 of 8<br>Report Date: 12/07/2017 10:42     |                  |  |
|--------|-------------------------|---------------------------------------------|-----------------|-------------------------------|----------------------------------------------------------------------------------------------------|-----------------------------------------|---------------------|------------------|-----------------------------------|----------------------------------------------------------------------|--------------------------------------------------|------------------|--|
|        |                         | From Date:                                  | 11/1/2017       |                               |                                                                                                    |                                         | To Date: 12         | 2/7/20           | 17                                |                                                                      |                                                  |                  |  |
|        |                         | MCO:                                        | Health Plan - 1 | Training                      | Member Name: All                                                                                                    |                                         |                     |                  |                                   |                                                                      |                                                  |                  |  |
|        | Linked N                | otes From:                                  | Health Plan - 1 | Training                      | Linked Notes To: All                                                                                                    |                                         |                     |                  |                                   |                                                                      |                                                  |                  |  |
|        |                         | Reason:                                     | All             |                               |                                                                                                    |                                         | Calendar Notes: No  | )                |                                   |                                                                      |                                                  |                  |  |
|        | Member Gen              | eral Notes:                                 | Yes             |                               |                                                                                                    | Mis                                     | sed Visit Notes: No | 0                |                                   |                                                                      |                                                  |                  |  |
| Vis    | sit Caregiver (         | Comments:                                   | No              |                               |                                                                                                    |                                         | Coordinator : All   | I                |                                   |                                                                      |                                                  |                  |  |
|        |                         |                                             |                 |                               |                                                                                                    |                                         |                     | T<br>F<br>C<br>N | Fype of<br>PG<br>CN<br>/CC<br>/VN | f Notes Valu<br>Member Go<br>Calendar N<br>Visit Careg<br>Missed Vis | eneral Notes<br>lotes<br>iver Commen<br>it Notes | its              |  |
| Status | Created<br>Date         | Created<br>By                               | Adm ID          | Member Name<br>Caregiver Name | мсо                                                                                                    | Note                                    | Reason              | Clos             | ed By                             | Closed<br>Date                                                       | To Name                                          | Type of<br>Notes |  |
| Closed | 12/05/2017<br>09:32     | upmc<br>(UPMC<br>Health Plan<br>- Training) | 01614661301     | VOLZ VICKIE                   | UPMC Health Authorization will be corrected within Training 3 business days.<br>30 hours per week can be used be used by the used be used by the used be used by the used be used by the used be used by the used be used by the used be used by the used be used by the used by the used be used by the used by the used |                                         |                     |                  |                                   |                                                                      |                                                  | PG               |  |
| Closed | 11/17/2017<br>09:45     | upmc<br>(UPMC<br>Health Plan                | 01614661401     | SAGER AMY                     | UPMC Health<br>Plan -                                                                                                    | Yes. Correct is 373<br>Main St, Altoona | Authorization Edit  | river<br>t       | suppor                            | 11/17/2017                                                           | Riverwood<br>Demo                                | PG               |  |

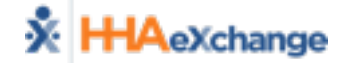

# **Reporting – List of Caregivers**

#### Path: Report → Caregiver → List of Applicant/Caregivers

| 🔆 HHAeXcl       | nange             |                           |                                     |      | List of Applicants/ Caregiver |              |                                        |                    |                     | Page 1     |               |               |  |  |
|-----------------|-------------------|---------------------------|-------------------------------------|------|-------------------------------|--------------|----------------------------------------|--------------------|---------------------|------------|---------------|---------------|--|--|
|                 | 5                 |                           |                                     |      |                               |              | _                                      |                    |                     | Re         | port Date: 12 | /07/2017 04:4 |  |  |
| Provider:       | Riverwood I       | Demo                      |                                     |      |                               | Type: All    |                                        |                    | Status: All         |            |               |               |  |  |
| From Date:      |                   |                           |                                     |      |                               | To Date:     |                                        |                    |                     |            |               |               |  |  |
| Discipline:     | All               |                           |                                     |      |                               | Team: All    |                                        |                    |                     | Group By:  | No Group      |               |  |  |
| Caregiver       | Caregiver<br>Code | Alt.<br>Caregiver<br>Code | Discipline                          | Team | Date of<br>Birth              | Phone        | Current<br>Status                      | Current<br>Type    | Application<br>Date | Hire Date  | Language1     | Language2     |  |  |
| Brown Mike      | 1005              |                           | RN, LPN, PT,<br>OT, ST              |      | XXXXX                         |              | Active                                 | Employee           |                     |            |               |               |  |  |
| Fried Gary      | 1001              |                           | HHA                                 |      | XXXXX                         |              | Active                                 | Employee           |                     |            |               |               |  |  |
| Hamilton Kip    | 1010              |                           | PCA, HHA,<br>Other (Non<br>Skilled) |      | XXXXX                         |              | Active                                 | Employee           |                     |            |               |               |  |  |
| Loretta Johnson | 1009              |                           | PCA                                 |      | XXXXX                         |              | Active                                 | Employee           |                     |            |               |               |  |  |
| Richardson Rhan | 1003              |                           | PCA, HHA,<br>PA                     |      | XXXXX                         | 718-406-4633 | Active                                 | Employee           | 08/01/2017          | 09/01/2017 | English       | Creole        |  |  |
|                 | 1009              | 100140                    | han and                             |      |                               | Jan Martin   | ~~~~~~~~~~~~~~~~~~~~~~~~~~~~~~~~~~~~~~ | have have a second | A1/2                | Lange and  | h             |               |  |  |

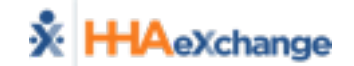

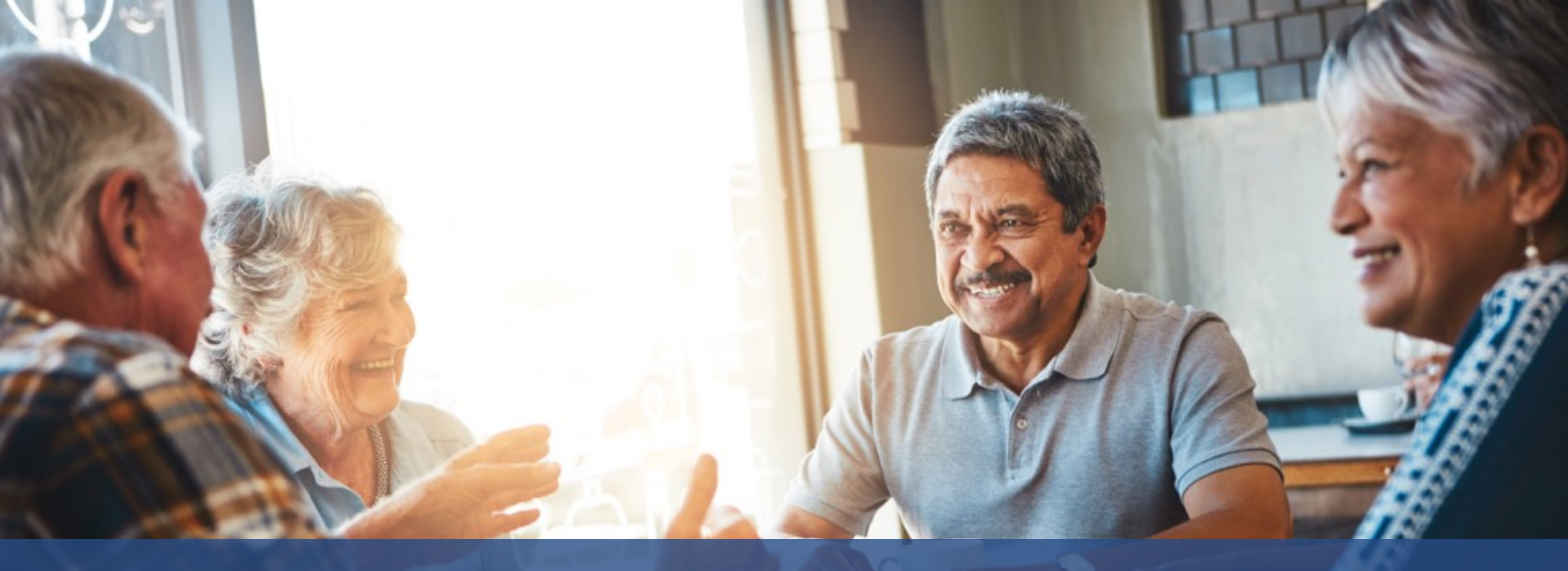

# Administration

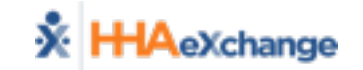

# **Administration and System Support**

- Provider Profile
  - Email Alerts
- User Management
  - How to create User Names and passwords in HHAeXchange
  - Roles
  - Permissions
  - Restrictions
- Coordinator Setup *Must Add At Least 1 (Default)*
- Provider Reference Table Management
- Rate Management

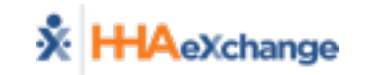

### **Administration – Provider Profile**

- Admin → Provider Profile
  - General Section
  - Address Section
  - Automatic Email Section

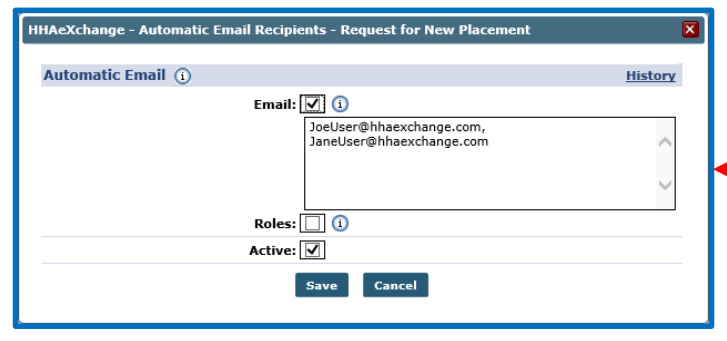

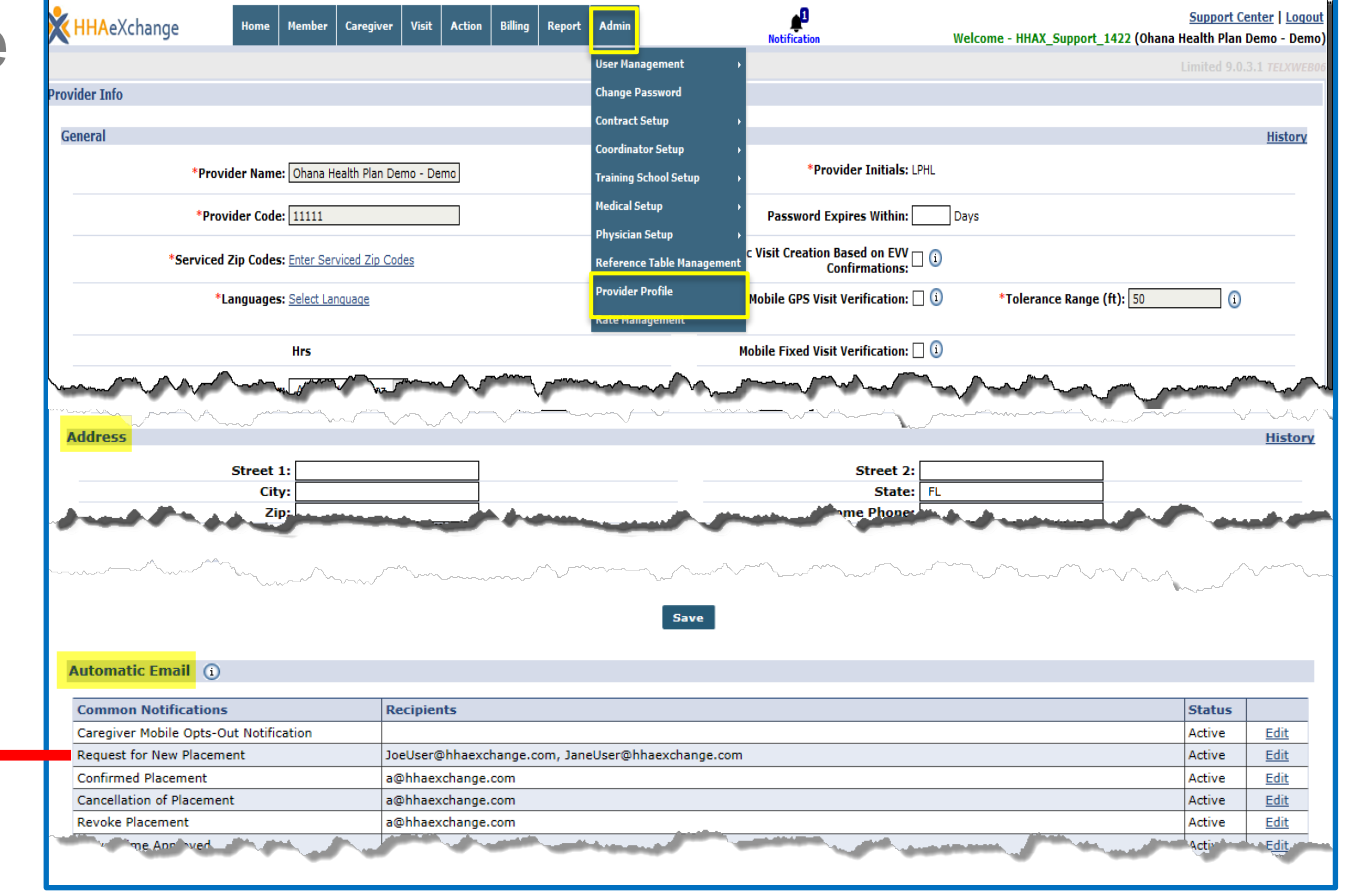

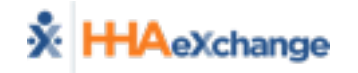

### **Administration – User Management**

#### Admin $\rightarrow$ User Management $\rightarrow$ New User $\rightarrow$ User Search $\rightarrow$ *Edit User*

| Add New User                                                       | Limited 15.3.1.0 TELXWEB03                                                                                                    |
|--------------------------------------------------------------------|----------------------------------------------------------------------------------------------------|
| Add New User                                                       |                                                                                                    |
| * First Name:                                                      | IP Restricted   IP1 :IP2 :IP3 :IP3 : |
| * Last Name:                                                       | Hourly Restricted Day From To IP (1)                                                                                                    |
| * Login Name:                                                      | Mon :                                                                                                    |
| * E-mail:                                                          | Tue :                                                                                                    |
| * Role: Select V                                                   | Wed :                                                                                                    |
| Default Home Module Tab: Dink Communications OSystem Notifications | Thu:                                                                                                    |
| Status: Active 🔻 🚺                                                 | Fri :                                                                                                    |
|                                                                    | Sat :                                                                                                    |
|                                                                    | Sun :                                                                                                    |
| Save                                                               | Cancel                                                                                                    |
| Save                                                               |                                                                                                    |

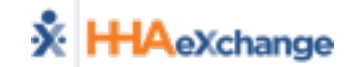

### **Administration – Coordinator Setup**

#### Admin → Coordinator Setup

(Note: Must be at least 1 created for Placements!)

| New Coordinator          |                 |                 |          |        |               |      |
|--------------------------|-----------------|-----------------|----------|--------|---------------|------|
| <b>Coordinator Detai</b> | ls              |                 |          |        |               |      |
|                          | *Coord          | linator Number: | 11781    |        |               |      |
|                          | *Coo            | ordinator Name: |          |        |               |      |
|                          |                 | Status:         | Active 🗸 |        |               |      |
|                          |                 |                 |          | s      | ave Cancel    |      |
|                          |                 |                 |          |        |               |      |
| Coordinator Search       |                 |                 |          |        |               |      |
| Name:                    |                 | Numbe           | er:      |        | Active: All 🗸 |      |
|                          |                 |                 | Search   |        |               |      |
|                          |                 |                 |          |        |               |      |
| Number Co                | oordinator Name |                 |          | Status |               |      |
| 17911 De                 | efault          |                 |          | Active |               | Edit |
|                          |                 |                 |          |        |               |      |
|                          |                 |                 |          |        |               |      |
|                          |                 |                 |          |        |               |      |

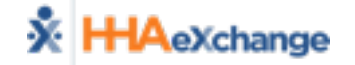

### **Administration – Reference Tables**

#### Admin → Reference Table Management

| Reference Table Managemen | it                                |             | 1000 G.B.J.D. (1000 |
|---------------------------|-----------------------------------|-------------|---------------------|
| Search                    |                                   |             |                     |
| * Reference T             | able: Member Team                 | Search      |                     |
| Search Results            |                                   |             | Add                 |
| Member Team ID            | Member Team                       | Description | St <u>us</u>        |
| <u>4152</u>               | <u>Default</u>                    | Default     | Active              |
| <u>5215</u>               | Team 1                            | SW D1       | Active              |
| 4151                      | HHAeXchange - Member Team Details | ×           | Active              |
|                           |                                   |             |                     |
|                           | * Member Team:                    |             |                     |
|                           | Description:                      |             |                     |
|                           | Status: Active 🗸                  |             |                     |
|                           | Save Car                          |             |                     |
|                           |                                   |             |                     |

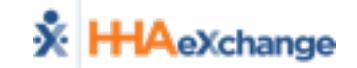

### **Administration – Rate Management**

- Admin → Rate Management
  - View Only

| Rate Management                     |             |                     |                 |                |       |            |               |  |  |  |  |
|-------------------------------------|-------------|---------------------|-----------------|----------------|-------|------------|---------------|--|--|--|--|
| *MCO: Health Plan - Training Search |             |                     |                 |                |       |            |               |  |  |  |  |
| Billing Rates                       |             |                     |                 |                |       |            |               |  |  |  |  |
| Status: Active                      | ~           |                     | Discipline: All | ~              |       | Rate Type: | All           |  |  |  |  |
| From Date: 12/7/201                 | 7 🗾         |                     | To Date: 12/2   | 7/2017         |       |            |               |  |  |  |  |
| Search Search                       |             |                     |                 |                |       |            |               |  |  |  |  |
| Service Code                        | Category    | Service Type        | From Date       | <u>To Date</u> | Rate  | Rate Type  | <u>Status</u> |  |  |  |  |
| W1793                               | Home Health | PCA                 | 01/01/2017      | 12/31/2017     | 17.52 | Hourly     | Active        |  |  |  |  |
| W1759                               | Home Health | Other (Non Skilled) | 01/01/2017      | 09/01/2018     | 10.01 | Hourly     | Active        |  |  |  |  |

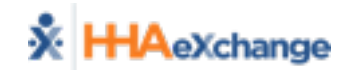

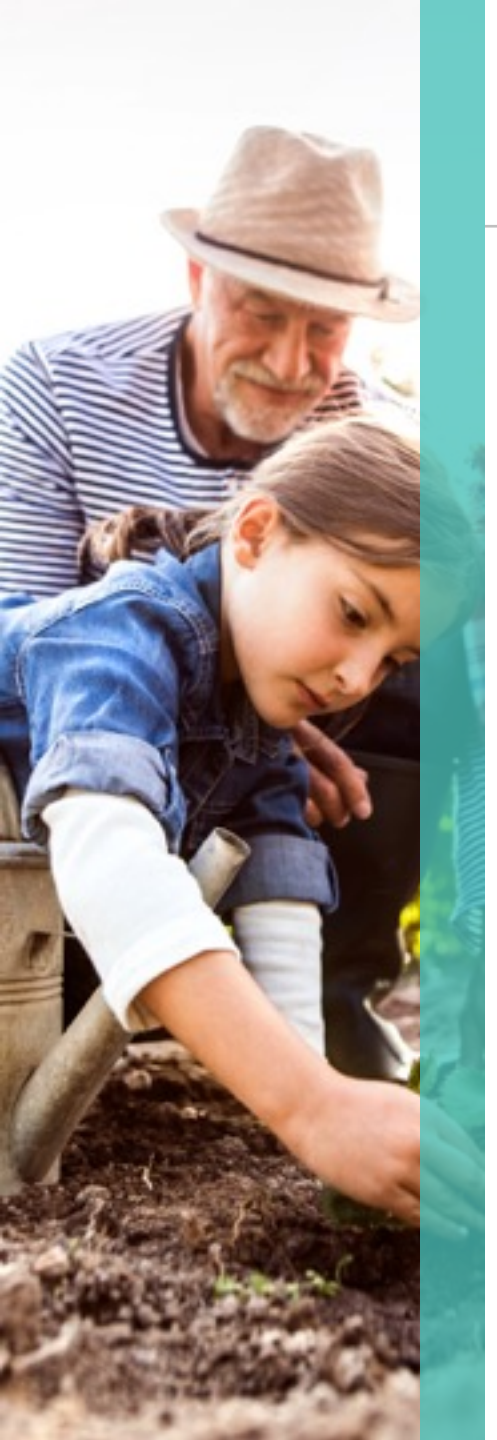

# HHAeXchange Provider Resources

- Provider Information Center
  - <a>www.hhaexchange.com/PACHC</a>

- Support
  - Support@hhaexchange.com

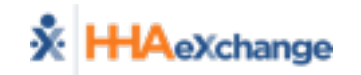